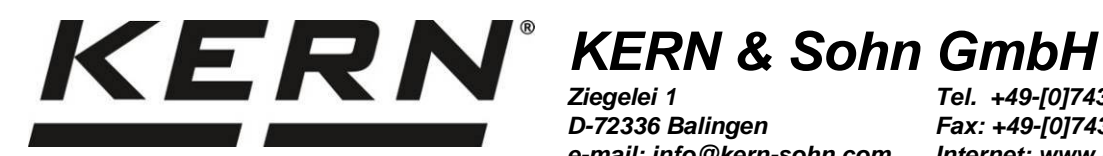

Ziegelei 1 D-72336 Balingen e-mail: info@kern-sohn.com Tel. +49-[0]7433-9933-0 Fax: +49-[0]7433-9933-149 Internet: www.kern-sohn.com

# Bruksanvisning Våg för bestämning av antalet stycken/räknesystem

# **KERN CFS/CCS**

Version 2.7 2019-08 SE

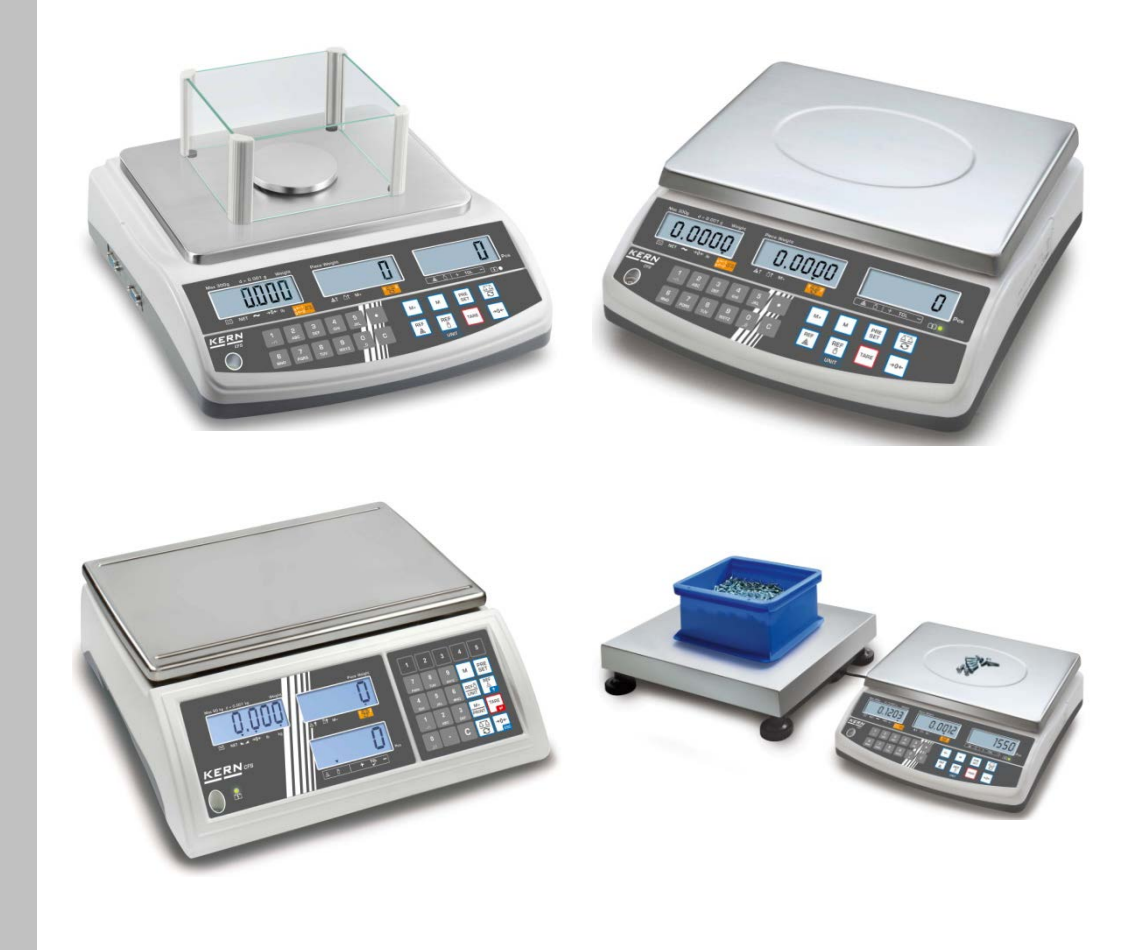

CFS/CCS-BA-se-1927

# SE

# **KERN CFS/CCS**

Version 2.7 2019-08

#### Bruksanvisning

Våg för bestämning av antalet stycken/räknesystem

# Innehållsförteckning

| 1                                                                                                    | Tekniska data                                                                                                    | . 4                                                |
|----------------------------------------------------------------------------------------------------|----------------------------------------------------------------------------------------------------|----------------------------------------------------|
| 1.1                                                                                                    | KERN CFS                                                                                                    | 4                                                  |
| 1.2                                                                                                    | KERN CCS räknesystem                                                                                                    | 7                                                  |
| <b>2</b><br><b>2.1</b><br><b>2.2</b><br><b>2.3</b><br><b>2.4</b><br>2.4.1<br>2.4.2<br>2.4.3<br><b>2.5</b> | Apparatöversikt<br>Våg för bestämning av antalet stycken/räknesystem<br>KERN CCS räknesystem<br>Räknesystem med valfri räknevåg<br>Översikt av indikeringar.<br>Viktindikering<br>Indikering för medelstyckvikt<br>Indikering av antalet stycken<br>Översikt av tangentsatsen | . 9<br>11<br>11<br>13<br>14<br>14<br>14<br>15      |
| 3                                                                                                    | Grundläggande anvisningar                                                                                                    | 18                                                 |
| 3.1                                                                                                    | Ändamålsenlig användning                                                                                                    | 18                                                 |
| 3.2                                                                                                    | Oändamålsenlig användning                                                                                                    | 18                                                 |
| 3.3                                                                                                    | Garanti                                                                                                    | 18                                                 |
| 3.4                                                                                                    | Tillsyn över kontrollapparater                                                                                                    | 19                                                 |
| 4                                                                                                    | Allmänna säkerhetsföreskrifter                                                                                                    | <b>19</b>                                          |
| 4.1                                                                                                    | lakttagande av anvisningar enligt bruksanvisningen                                                                                                    | 19                                                 |
| 4.2                                                                                                    | Utbildning av personal                                                                                                    | 19                                                 |
| 5                                                                                                    | Transport och förvaring                                                                                                    | <b>19</b>                                          |
| 5.1                                                                                                    | Leveranskontroll                                                                                                    | 19                                                 |
| 5.2                                                                                                    | Förpackning/returfrakt                                                                                                    | 19                                                 |
| 6<br>6.1<br>6.2<br>6.2.1<br>6.3<br>6.4<br>6.5<br>6.6<br>6.7<br>6.8                                        | Uppackning, uppställning och idrifttagande                                                                                                    | 20<br>20<br>20<br>21<br>22<br>23<br>23<br>23<br>23 |
| <b>7</b><br><b>7.1</b><br><b>7.2</b><br><b>7.3</b><br><b>7.4</b><br>7.4.1<br>7.4.2<br>7.4.3               | Grundläge                                                                                                    | 24<br>24<br>24<br>24<br>26<br>26<br>26<br>26       |
| 8                                                                                                    | Räkning av stycken                                                                                                    | 27                                                 |
| 8.1                                                                                                    | Bestämning av medelstyckvikt genom vägning                                                                                                    | 28                                                 |
| 8.2                                                                                                    | Numerisk inmatning av medelstyckvikt                                                                                                    | 31                                                 |
| 8.3                                                                                                    | Automatisk optimering av referensvärdet                                                                                                    | 33                                                 |
| 8.4                                                                                                    | Räkning med hjälp av räknesystemet                                                                                                    | 34                                                 |

| 9<br>9.1<br>9.2                                                                                                    | "Fill-to-target" funktion (målfyllning)<br>Toleranskontroll efter målvikt<br>Toleranskontroll efter målantal stycken                                                                                                    | 36<br>37<br>39                                                                               |
|----------------------------------------------------------------------------------------------------|----------------------------------------------------------------------------------------------------|----------------------------------------------------------------------------------------------|
| 10<br>10.1<br>10.2                                                                                                    | Summering<br>Manuell summering<br>Automatisk summering                                                                                                    | 41<br>41<br>43                                                                               |
| 11<br>11.1<br>11.2                                                                                                    | Att spara information om artiklar<br>Att spara artiklar<br>Hämtning av artiklar                                                                                                    | 44<br>44<br>47                                                                               |
| 11.3                                                                                                    | Direktvalsknappar - (endast modellen CFS 50K-3)                                                                                                    | 48                                                                                           |
| <b>12</b><br><b>12.1</b><br><b>12.2</b><br>12.2.1<br>12.2.2                                                                                                | Meny<br>Navigering i menyn<br>Menyöversikt<br>Modellerna CFS 6K0.1, CFS 15K0.2, CFS 30K0.5, CFS 50K-3<br>Modellerna CFS 3K-5, CFS 300-3                                                                                                    | <b>50</b><br><b>50</b><br><b>51</b><br>51<br>53                                              |
| 13                                                                                                    | Konfiguration av räknevågen                                                                                                    | 55                                                                                           |
| 14                                                                                                    | Justering                                                                                                    | 61                                                                                           |
| <b>15</b><br>15.1<br>15.2                                                                                                    | Linearisering<br>Modellerna CFS 300-3, CFS 3K-5<br>Modellerna KERN CFS 6K0.1, CFS 15K0.2, CFS 30K0.5, CFS 50K-3                                                                                                    | 63<br>65<br>67                                                                               |
|                                                                                                    |                                                                                                    |                                                                                              |
| 16                                                                                                    | Gränssnitt för en andra våg                                                                                                    | 68                                                                                           |
| 16<br>17.1<br>17.1<br>17.2.1<br>17.2.2<br>17.2.3<br>17.2.4<br>17.3<br>17.3.1<br>17.3.2<br>17.4<br>17.5<br>17.6                                             | Gränssnitt för en andra våg<br>RS-232C-gränssnitt<br>Tekniska data<br>Skrivarläge<br>Utskriftsexempel — KERN YKB-01N/modell CFS 300-3.<br>Utskriftsexempel — KERN YKB-01N/modell CFS 3K-5.<br>Utskriftsexempel KERN YKB-01N/CFS 6K0.1, CFS 15K0.2, CFS 30K0.5.<br>Utskriftsexempel — KERN YKB-01N/modell CFS 50K-3.<br>Fjärrstyrningskommandon.<br>Alla Modeller<br>Modeller KERN CFS 6K0.1 / CFS 15K0.2 / CFS 30K0.5.<br>Att spara användarens ID, vågens ID och användarnamnet.<br>Att skapa/hämta artiklar över RS-232-gränssnittet<br>Ingångs-/utgångsfunktioner.                                                                                                    | 68<br>69<br>70<br>70<br>70<br>70<br>77<br>77<br>77<br>77<br>78<br>79<br>80                   |
| 16<br>17.1<br>17.2<br>17.2.1<br>17.2.2<br>17.2.3<br>17.2.4<br>17.3<br>17.3.1<br>17.3.2<br>17.4<br>17.5<br>17.6<br>18<br>18.1<br>18.2<br>18.3               | Gränssnitt för en andra våg<br>RS-232C-gränssnitt<br>Tekniska data<br>Skrivarläge<br>Utskriftsexempel — KERN YKB-01N/modell CFS 300-3.<br>Utskriftsexempel — KERN YKB-01N/modell CFS 3K-5.<br>Utskriftsexempel KERN YKB-01N/CFS 6K0.1, CFS 15K0.2, CFS 30K0.5.<br>Utskriftsexempel — KERN YKB-01N/modell CFS 50K-3.<br>Fjärrstyrningskommandon.<br>Alla Modeller<br>Modeller KERN CFS 6K0.1 / CFS 15K0.2 / CFS 30K0.5.<br>Att spara användarens ID, vågens ID och användarnamnet<br>Att skapa/hämta artiklar över RS-232-gränssnittet<br>Ingångs-/utgångsfunktioner.<br>Underhåll, upprätthållande av funktionsdugligt skick, bortskaffning<br>Rengöring<br>Underhåll, upprätthållande av funktionsdugligt skick. | 68<br>69<br>70<br>70<br>70<br>72<br>76<br>77<br>78<br>79<br>79<br>80<br>81<br>81<br>81<br>81 |
| 16<br>17.1<br>17.2<br>17.2.1<br>17.2.2<br>17.2.3<br>17.2.4<br>17.3<br>17.3.1<br>17.3.2<br>17.4<br>17.5<br>17.6<br>18<br>18.1<br>18.2<br>18.3<br>19<br>19.1 | Gränssnitt för en andra våg<br>RS-232C-gränssnitt<br>Tekniska data<br>Skrivarläge<br>Utskriftsexempel — KERN YKB-01N/modell CFS 300-3.<br>Utskriftsexempel — KERN YKB-01N/modell CFS 3K-5<br>Utskriftsexempel KERN YKB-01N/CFS 6K0.1, CFS 15K0.2, CFS 30K0.5<br>Utskriftsexempel — KERN YKB-01N/modell CFS 50K-3<br>Fjärrstyrningskommandon.<br>Alla Modeller<br>Modeller KERN CFS 6K0.1 / CFS 15K0.2 / CFS 30K0.5<br>Att spara användarens ID, vågens ID och användarnamnet<br>Att skapa/hämta artiklar över RS-232-gränssnittet<br>Ingångs-/utgångsfunktioner.<br>Underhåll, upprätthållande av funktionsdugligt skick, bortskaffning<br>Rengöring<br>Hjälp vid små fel<br>Felmeddelanden                       |                                                                                              |

# 1 Tekniska data

#### 1.1 KERN CFS

| KERN                                                                                | CFS 300-3                                       | CFS 3K-5                 | CFS 6K0.1 |  |
|-------------------------------------------------------------------------------------|-------------------------------------------------|--------------------------|-----------|--|
| Avläsningsnoggrannhet (d)                                                           | 0,001 g                                         | 0,01 g                   | 0,1 g     |  |
| Kapacitet (Max)                                                                     | 300 g                                           | 3 kg                     | 6 kg      |  |
| Upprepbarhet                                                                        | 0,002 g                                         | 0,02 g                   | 0,1 g     |  |
| Linearitet                                                                          | ±0,004 g                                        | ±0,04 g                  | ±0,2 g    |  |
| Signalens stigtid                                                                   |                                                 | 2 s                      |           |  |
| Viktenheter                                                                         | g, Ib                                           | kg                       | , Ib      |  |
| Rekommenderad<br>justeringsvikt,<br>ingår inte i leveransen                         | 200 g (F1) +<br>100 g (F1)                      | 2 kg (F1) +<br>1 kg (F1) | 6 kg (F2) |  |
| Uppvärmningstid                                                                     |                                                 | 2 h                      |           |  |
| Minimal styckvikt vid räkning<br>av antalet stycken — i<br>laboratorieförhållanden* | 5 mg                                            | 50 mg                    | 100 mg    |  |
| Minimal styckvikt vid räkning<br>av antalet stycken — i<br>normala förhållanden**   | 50 mg                                           | 500 mg                   | 1 g       |  |
| Antal referensstycken<br>vid räkning av<br>antalet stycken                          | fritt valbart                                   |                          |           |  |
| Nettovikt [kg]                                                                      | 2,5 kg 3,8 kg                                   |                          |           |  |
| Tillåten<br>omgivningstemperatur                                                    | från 0°C till 40°C                              |                          |           |  |
| Luftfuktighet                                                                       | max 80%, relativ (utan kondensering)            |                          |           |  |
| Vågplatta,<br>av rostfritt stål                                                     | Ø80 mm                                          | 294×225 mm               |           |  |
| Vindskyddets                                                                        | invändiga<br>158×143×61                         |                          |           |  |
| mått [mm]                                                                           | utvändiga<br>167×154×80                         |                          |           |  |
| Höljets mått<br>(S×G×W) [mm]                                                        | 320×350×125 mm                                  |                          |           |  |
| Anslutning till elnätet                                                             | nätadapter 230 V AC, 50 Hz; våg 12 V DC, 500 mA |                          |           |  |
| Ackumulator (tillval)                                                               | driftstid ca 70 tim., laddningstid ca 12 tim.   |                          |           |  |

| KERN                                                                                | CFS 15K0.2                                      | CFS 30K0.5 | CFS 50K-3   |  |
|-------------------------------------------------------------------------------------|-------------------------------------------------|------------|-------------|--|
| Avläsningsnoggrannhet (d)                                                           | 0,2 g                                           | 0,5 g      | 1 g         |  |
| Kapacitet (Max)                                                                     | 15 kg                                           | 30 kg      | 50 kg       |  |
| Upprepbarhet                                                                        | 0,2 g                                           | 0,5 g      | 1 g         |  |
| Linearitet                                                                          | ±0,4 g                                          | ±1 g       | ±2 g        |  |
| Signalens stigtid                                                                   |                                                 | 2 s        |             |  |
| Viktenheter                                                                         |                                                 | kg, lb     |             |  |
| Rekommenderad<br>justeringsvikt,<br>ingår inte i leveransen                         | 15 kg (F2)                                      | 30 kg (F2) | 50 kg (F2)  |  |
| Uppvärmningstid                                                                     |                                                 | 2 h        |             |  |
| Minimal styckvikt vid räkning<br>av antalet stycken — i<br>laboratorieförhållanden* | 200 mg                                          | 500 mg     | 1 g         |  |
| Minimal styckvikt vid räkning<br>av antalet stycken — i<br>normala förhållanden**   | 2 g                                             | 5 g        | 10 g        |  |
| Antal referensstycken<br>vid räkning av<br>antalet stycken                          | fritt valbart                                   |            |             |  |
| Nettovikt [kg]                                                                      | 3,8                                             | kg         | 5,5 kg      |  |
| Tillåten<br>omgivningstemperatur                                                    | från 0°C till 40°C                              |            |             |  |
| Luftfuktighet                                                                       | max 80%, relativ (utan kondensering)            |            |             |  |
| Vågplatta,<br>av rostfritt stål                                                     | 294×225                                         |            | 370×240     |  |
| Höljets mått<br>(S×G×W) [mm]                                                        | 320×3                                           | 50×125     | 370×360×125 |  |
| Anslutning till elnätet                                                             | nätadapter 230 V AC, 50 Hz; våg 12 V DC, 500 mA |            |             |  |
| Ackumulator (tillval)                                                               | driftstid ca 70 tim., laddningstid ca 12 tim.   |            |             |  |

#### \*Minimal styckvikt vid räkning av antalet stycken — i laboratorieförhållanden:

- > Perfekta omgivningsförhållanden för räkning med hög upplösning
- > Ingen viktspridning hos de räknade delarna

#### \*\*Minimal styckvikt vid räkning av antalet stycken — i normala förhållanden:

- > Ostabila omgivningsförhållanden (vind, vibrationer)
- > Viktspridning hos de räknade delarna

#### Mått:

Modeller

- CFS 300-3
- CFS 3K-5
- CFS 6K0.1
- CFS 15K0.2
- CFS 30K0.5

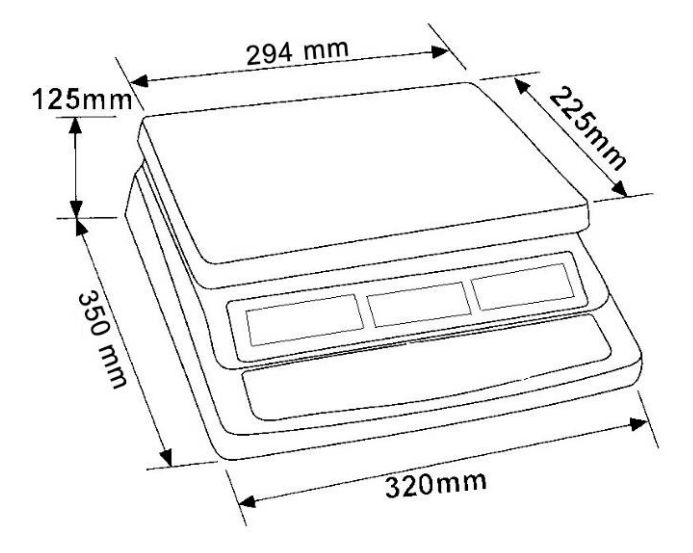

Modell

• CFS 50K-3

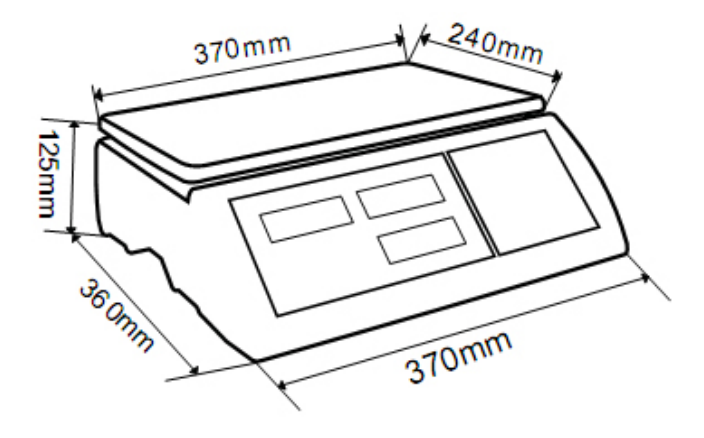

# 1.2 KERN CCS räknesystem

| Тур           | Vågplatta<br>[mm] | Referensvåg<br>typ | Referens-<br>våg<br>Kapacitets<br>område | Referensvåg<br>Avläsnings-<br>noggrannhet | Räknevåg<br>typ | Räknevåg<br>Kapacitetsomr<br>åde | Räknevåg<br>Avläsnings-<br>noggrannhet | *Minimal styckvikt<br>vid räkning av<br>antalet stycken — i<br>laboratorie<br>förhållanden | **Minimal styckvikt<br>vid räkning av<br>antalet stycken — i<br>normala<br>förhållanden |
|---------------|-------------------|--------------------|------------------------------------------|-------------------------------------------|-----------------|----------------------------------|----------------------------------------|--------------------------------------------------------------------------------------------|-----------------------------------------------------------------------------------------|
| CCS 6K-6      | 230x230           | CFS 300-3          | 0,3 kg                                   | 0,000001 kg                               | KFP 6V20M       | 6 kg                             | 0,0002 kg                              | 5 mg                                                                                       | 50 mg                                                                                   |
| CCS 10K-6     | 300x240           | CFS 300-3          | 0,3 kg                                   | 0,000001 kg                               | KFP 15V20M      | 15 kg                            | 0,0005 kg                              | 5 mg                                                                                       | 50 mg                                                                                   |
| CCS 30K0.01.  | 400x300           | CFS 3K-5           | 3 kg                                     | 10 mg                                     | KFP 30V20M      | 30 kg                            | 1 g                                    | 50 mg                                                                                      | 500 mg                                                                                  |
| CCS 30K0.1.   | 400x300           | CFS 6K0.1          | 6 kg                                     | 0,0001 kg                                 | KFP 30V20M      | 30 kg                            | 0,001 kg                               | 100 mg                                                                                     | 1 g                                                                                     |
| CCS 60K0.01.  | 225x295           | CFS 3K-5           | 3 kg                                     | 0,00001 kg                                | KFP 60V20M      | 60 kg                            | 0,002 kg                               | 50 mg                                                                                      | 500 mg                                                                                  |
| CCS 60K0.01L. | 500x400           | CFS 3K-5           | 3 kg                                     | 0,00001 kg                                | KFP 60V20LM     | 60 kg                            | 0,002 kg                               | 50 mg                                                                                      | 500 mg                                                                                  |
| CCS 60K0.1.   | 400x300           | CFS 6K0.1          | 6 kg                                     | 0,0001 kg                                 | KFP 60V20M      | 60 kg                            | 0,002 kg                               | 100 mg                                                                                     | 1 g                                                                                     |
| CCS 60K0.1L.  | 500x400           | CFS 6K0.1          | 6 kg                                     | 0,0001 kg                                 | KFP 60V20LM     | 60 kg                            | 0,002 kg                               | 100 mg                                                                                     | 1 g                                                                                     |
| CCS 150K0.01  | 500x400           | CFS 3K-5           | 3 kg                                     | 0,00001 kg                                | KFP 150V20M     | 150 kg                           | 0,005 kg                               | 50 mg                                                                                      | 500 mg                                                                                  |
| CCS 150K0.01L | 650x500           | CFS 3K-5           | 3 kg                                     | 0,00001 kg                                | KFP 150V20LM    | 150 kg                           | 0,005 kg                               | 50 mg                                                                                      | 500 mg                                                                                  |
| CCS 150K0.1.  | 500x400           | CFS 6K0.1          | 6 kg                                     | 0,0001 kg                                 | KFP 150V20M     | 150 kg                           | 0,005 kg                               | 100 mg                                                                                     | 1 g                                                                                     |
| CCS 150K0.1L  | 650x500           | CFS 6K0.1          | 6 kg                                     | 0,0001 kg                                 | KFP 150V20LM    | 150 kg                           | 0,005 kg                               | 100 mg                                                                                     | 1 g                                                                                     |
| CCS 300K0.01  | 650x500           | CFS 3K-5           | 3 kg                                     | 0,00001 kg                                | KFP 300V20M     | 300 kg                           | 0,01 kg                                | 50 mg                                                                                      | 500 mg                                                                                  |
| CCS 300K0.1   | 650x500           | CFS 6K0.1          | 6 kg                                     | 0,0001 kg                                 | KFP 300V20M     | 300 kg                           | 0,01 kg                                | 100 mg                                                                                     | 1 g                                                                                     |
| CCS 600K-2    | 1000x1000         | CFS 3K-5           | 3 kg                                     | 0,00001 kg                                | KFP 600V20SM    | 600 kg                           | 0,2 kg                                 | 50 mg                                                                                      | 500 mg                                                                                  |
| CCS 600K-2L   | 1500x1250         | CFS 3K-5           | 3 kg                                     | 0,00001 kg                                | KFP 600V20NM    | 600 kg                           | 0,2 kg                                 | 50 mg                                                                                      | 500 mg                                                                                  |
| CCS 600K-2U   | 840x1190          | CFS 3K-5           | 3 kg                                     | 0,00001 kg                                | KFU 600V20M     | 600 kg                           | 0,2 kg                                 | 50 mg                                                                                      | 500 mg                                                                                  |
| CCS 1T-1      | 1000x1000         | CFS 6K0.1          | 6 kg                                     | 0,0001 kg                                 | KFP 1500V20SM   | 1500 kg                          | 0,5 kg                                 | 100 mg                                                                                     | 1 g                                                                                     |
| CCS 1T-1L     | 1500x1250         | CFS 6K0.1          | 6 kg                                     | 0,0001 kg                                 | KFP 1500V20M    | 1500 kg                          | 0,5 kg                                 | 100 mg                                                                                     | 1 g                                                                                     |
| CCS 1T-1U     | 840x1190          | CFS 6K0.1          | 6 kg                                     | 0,0001 kg                                 | KFU 1500V20M    | 1500 kg                          | 0,5 kg                                 | 100 mg                                                                                     | 1 g                                                                                     |
| CCS 3T-1      | 1500x1250         | CFS 6K0.1          | 6 kg                                     | 0,0001 kg                                 | KFP 3000V20LM   | 3000 kg                          | 1 kg                                   | 100 mg                                                                                     | 1 g                                                                                     |
| CCS 3T-1L     | 1500x1500         | CFS 6K0.1          | 6 kg                                     | 0,0001 kg                                 | KFP 3000V20LM   | 3000 kg                          | 1 kg                                   | 100 mg                                                                                     | 1 g                                                                                     |

| Тур            | Vågplatta<br>[mm] | Referensvåg<br>typ | Referens-<br>våg<br>Kapacitets<br>område | Referensvåg<br>Avläsnings-<br>noggrannhet | Räknevåg<br>typ               | Räknevåg<br>Kapacitetsomr<br>åde | Räknevåg<br>Avläsnings-<br>noggrannhet | *Minimal styckvikt<br>vid räkning av<br>antalet stycken — i<br>laboratorie<br>förhållanden | **Minimal styckvikt<br>vid räkning av<br>antalet stycken — i<br>normala<br>förhållanden |
|----------------|-------------------|--------------------|------------------------------------------|-------------------------------------------|-------------------------------|----------------------------------|----------------------------------------|--------------------------------------------------------------------------------------------|-----------------------------------------------------------------------------------------|
| TCCS 600K-1S-A | 1000x1000         | CFS 6K0.1          | 6 kg                                     | 0,0001 kg                                 | BIC 600K-1S /<br>KIP 600V20SM | 600 kg                           | 0,0002 kg                              | 100 mg                                                                                     | 1 g                                                                                     |
| TCCS 600K-1-A  | 1200x1500         | CFS 6K0.1          | 6 kg                                     | 0,0001 kg                                 | BIC 600K-1 /<br>KIP 600V20M   | 600 kg                           | 0,0002 kg                              | 100 mg                                                                                     | 1 g                                                                                     |
| TCCS 1T-4S-A.  | 1000x1000         | CFS 6K0.1          | 6 kg                                     | 0,0001 kg                                 | BIC 1T-4S /<br>KIP 1500V20SM  | 1500 kg                          | 0,5 kg                                 | 100 mg                                                                                     | 1 g                                                                                     |
| TCCS 1T-4-A    | 1200x1500         | CFS 6K0.1          | 6 kg                                     | 0,0001 kg                                 | BIC 1T-4 /<br>KIP 1500V20M    | 1500 kg                          | 0,5 kg                                 | 100 mg                                                                                     | 1 g                                                                                     |
| TCCS 3T-3-A    | 1200x1500         | CFS 6K0.1          | 6 kg                                     | 0,0001 kg                                 | BIC 3T-3 /<br>KIP 3000V20M    | 3000 kg                          | 1 kg                                   | 100 mg                                                                                     | 1 g                                                                                     |
| TCCS 3T-3L-A   | 1500x1500         | CFS 6K0.1          | 6 kg                                     | 0,0001 kg                                 | BIC 3T-3L /<br>KIP 3000V20LM  | 3000 kg                          | 1 kg                                   | 100 mg                                                                                     | 1 g                                                                                     |

| Тур            | Modell      |
|----------------|-------------|
| TCCS 600K-1S-A | CCS 600K-1S |
| TCCS 600K-1-A  | CCS 600K-1  |
| TCCS 1T-4S-A   | CCS 1T-4S   |
| TCCS 1T-4-A    | CCS 1T-4    |
| TCCS 3T-3-A    | CCS 3T-3    |
| TCCS 3T-3L-A   | CCS 3T-3L   |

#### \*Minimal styckvikt vid räkning av antalet stycken — i laboratorieförhållanden:

> Perfekta omgivningsförhållanden för räkning med hög upplösning

> Ingen viktspridning hos de räknade delarna

#### \*\*Minimal styckvikt vid räkning av antalet stycken — i normala förhållanden:

- > Ostabila omgivningsförhållanden (vind, vibrationer)
- Viktspridning hos de räknade delarna

#### 2 Apparatöversikt

#### 2.1 Våg för bestämning av antalet stycken/räknesystem

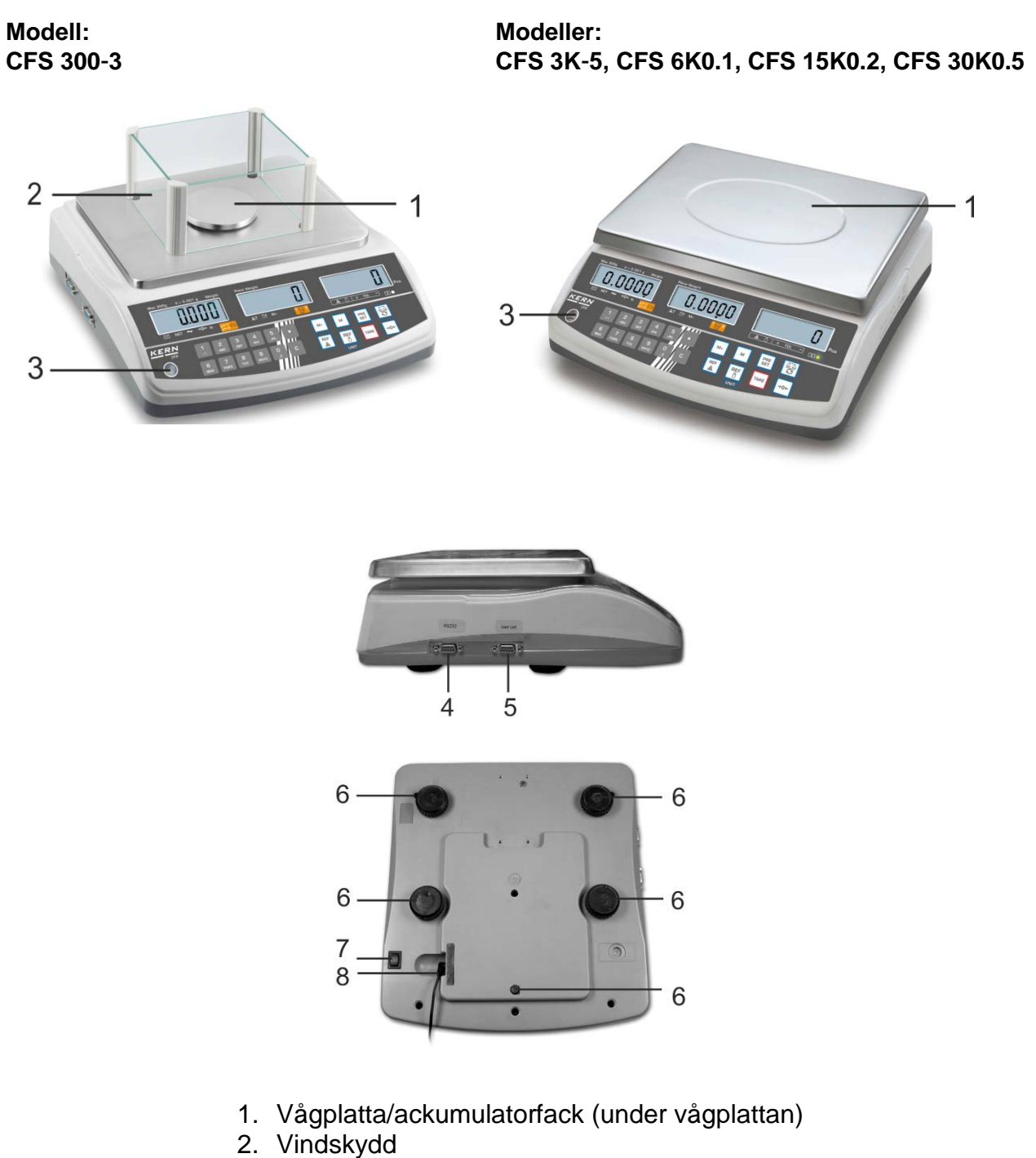

- 3. Vattenpass
- 4. RS-232 gränssnitt
- 5. Gränssnitt för en andra våg
- 6. Skruvfötter
- 7. Omkopplare "På/Av"
- 8. Kontakt för nätadapter

#### CFS 50K-3 modell

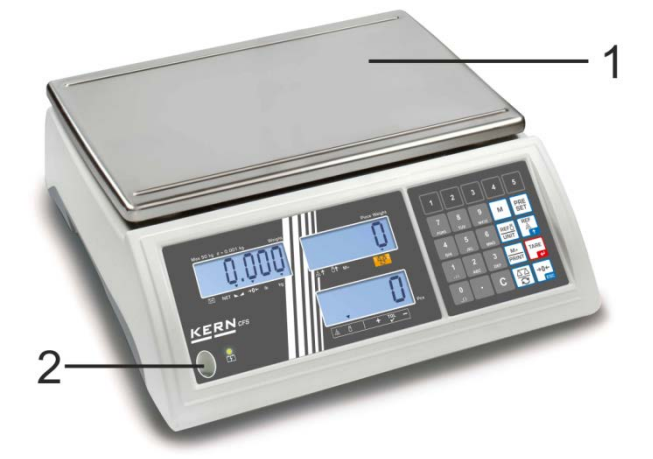

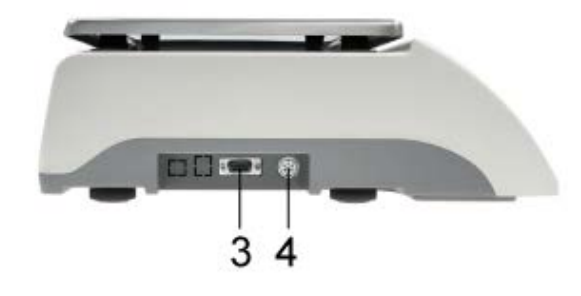

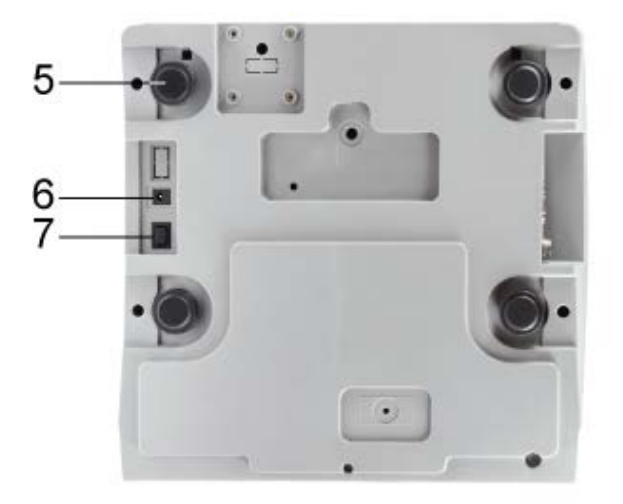

- 1. Vågplatta
- Vattenpass
   RS-232 gränssnitt
- 4. Gränssnitt för en andra våg
- 5. Skruvfötter
- Kontakt för nätadapter
   Omkopplare "På/Av"

#### 2.2 KERN CCS räknesystem

**KERN CCS** räknesystem är från fabrik konfigurerad på så sätt att det oftast inte krävs några ändringar.

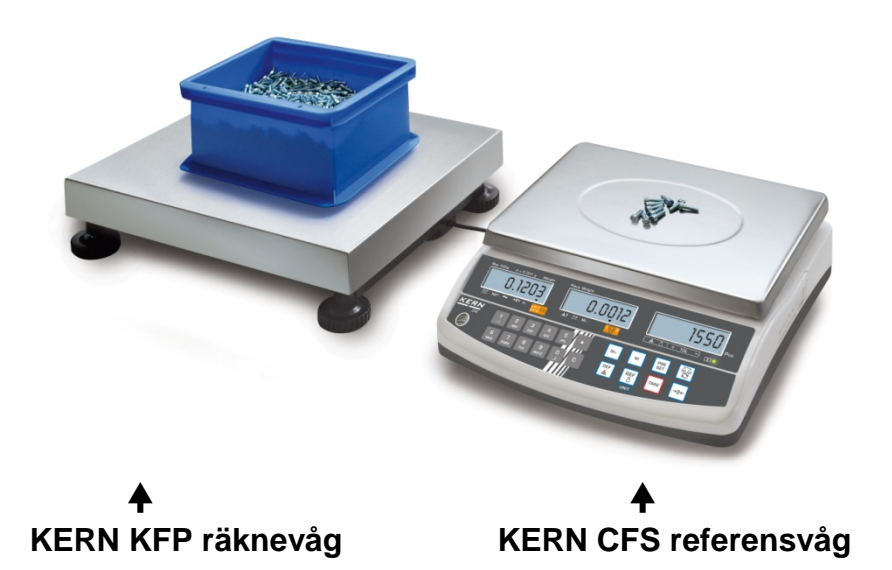

#### 2.3 Räknesystem med valfri räknevåg

- Vid anslutning av en räknevåg (som ej konfigurerats av KERN i förväg)
   förfara på följande sätt:
  - Anslut räknevågen till den andra vågens gränssnitt med hjälp av avsedd kabel.
    - Gränssnittets pintilldelning, se avs. 16.
  - ⇒ Konfiguration av räknevågen, se avs. 13.
  - ⇒ Justering/linearisering av räknevågen, se avs. 14/15.

#### Exempel 1: Räknevågar med större kapacitet

#### **KERN CFS referensvåg**

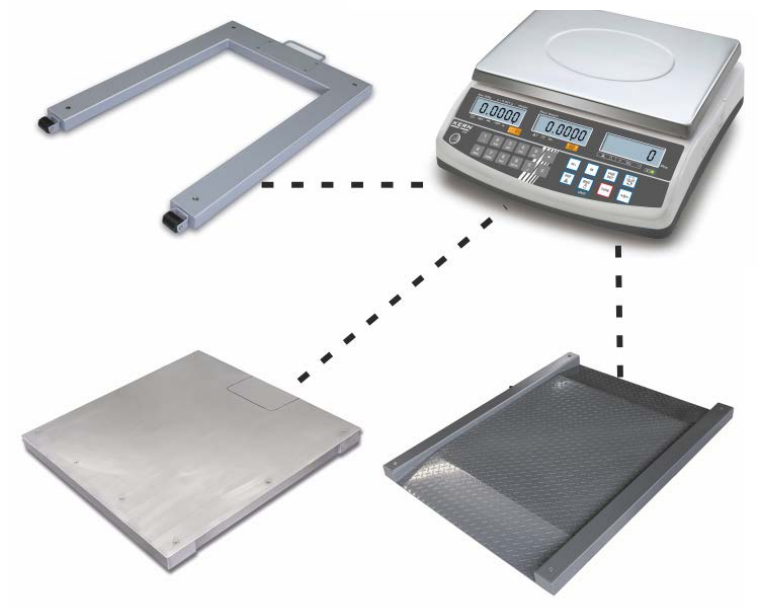

#### Exempel 2: Räknevåg med större kapacitet

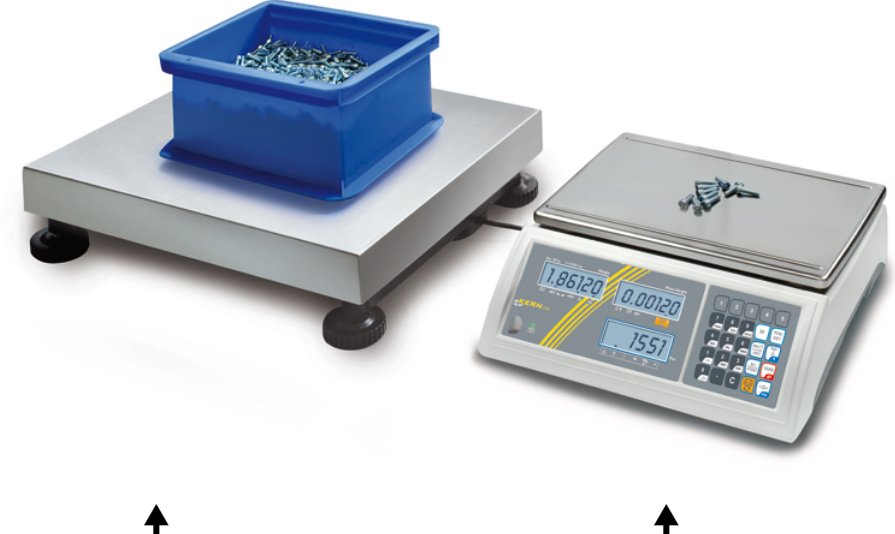

KERN KFP räknevåg

KERN CFS 50K-3 referensvåg

# 2.4 Översikt av indikeringar CFS 300-3 modell:

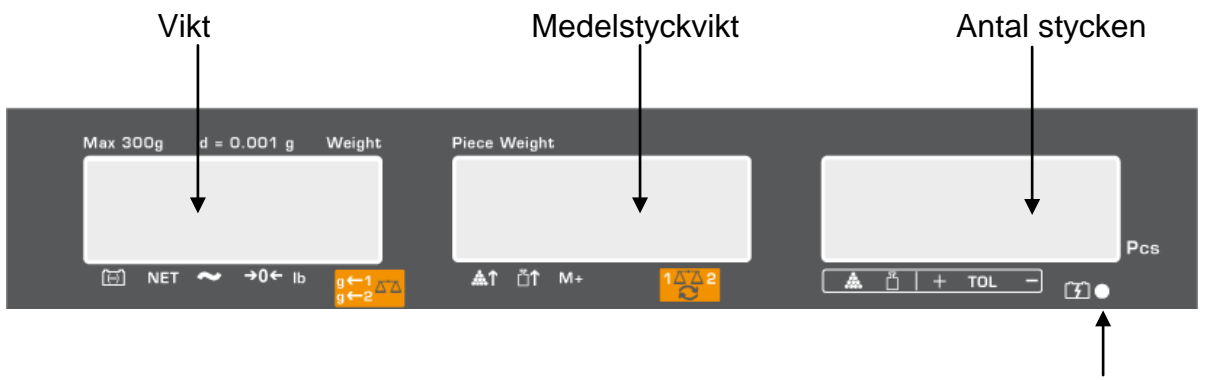

Ackumulatorns laddningsstatus, se avs. 6.5

# Modellerna CFS 3K-5, CFS 6K0.1, CFS 15K0.2, CFS 30K0.5:

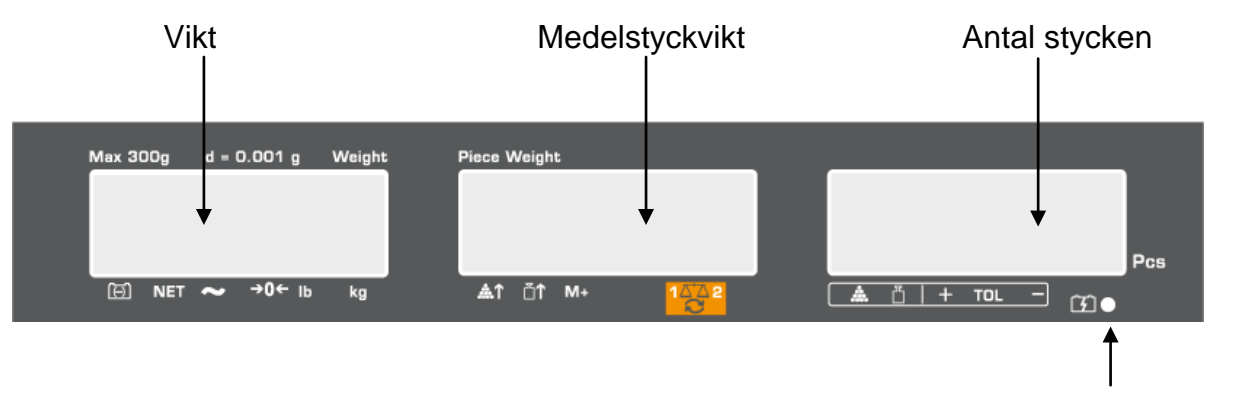

#### Ackumulatorns laddningsstatus, se avs. 6.5

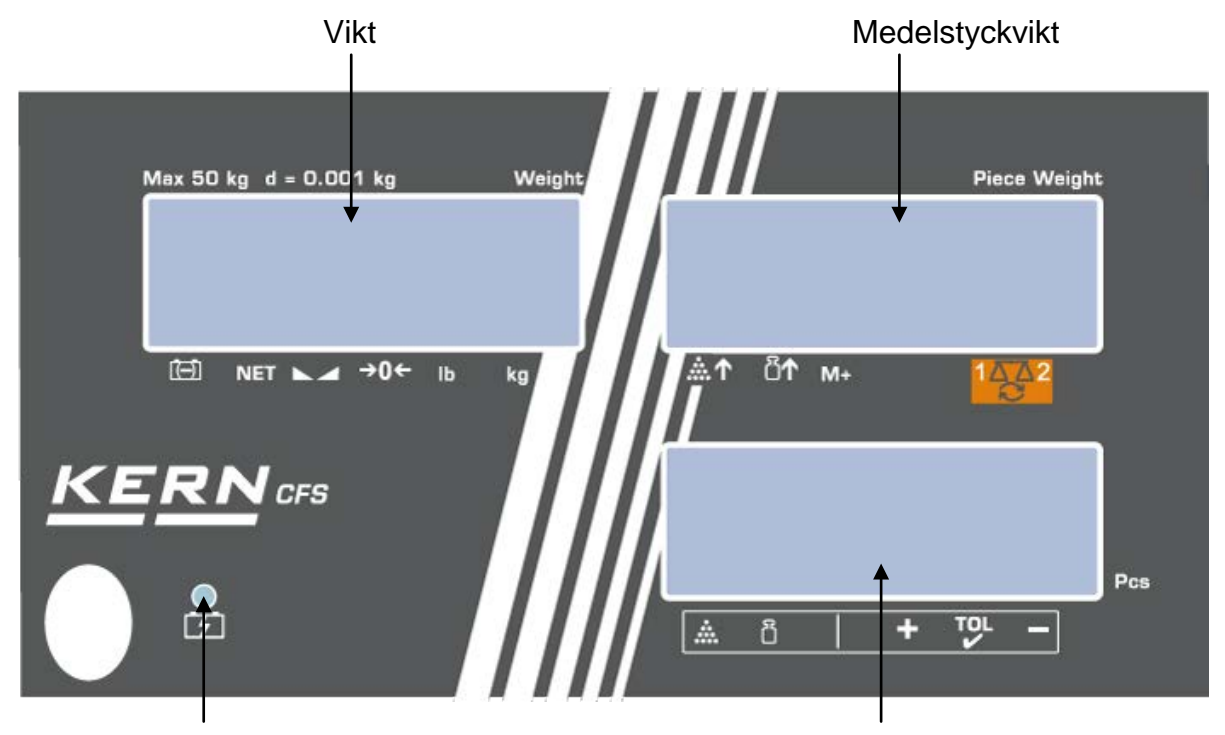

Ackumulatorns laddningsstatus, se avs. 6.5

Antal stycken

CFS/CCS-BA-se-1927

## CFS 50K-3 modell:

#### 2.4.1 Viktindikering

Här visas det vägda materialets vikt i [kg].

| Ackumulatorns laddningsstatus |  |  |  |  |
|-------------------------------|--|--|--|--|
| Nettovikt                     |  |  |  |  |
|                               |  |  |  |  |
| Stabiliseringssymbol          |  |  |  |  |
| Nollvärdesindikering          |  |  |  |  |
| Aktuell viktenhet             |  |  |  |  |
| ← 1 Viktenhet räknevåg        |  |  |  |  |
| ← 2 Viktenhet referensvåg     |  |  |  |  |
|                               |  |  |  |  |

#### Indikeringen [▼] över symbolen indikerar:

#### 2.4.2 Indikering för medelstyckvikt

Här visas medelstyckvikten i [g]. Värdet matas in numeriskt av användaren eller beräknas av vågen under vägning.

#### Indikeringen [▼] över symbolen indikerar:

| <b>.</b>                       | För litet antal lagda stycken                                      |  |  |  |
|--------------------------------|--------------------------------------------------------------------|--|--|--|
| Underskriden minimal styckvikt |                                                                    |  |  |  |
| M+                             | Data i summinnet                                                   |  |  |  |
| 1 <u>∆</u> ∆2                  | Aktiv våg:<br>1. KERN CFS referensvåg<br>2. Räknevåg, ex. KERN KFP |  |  |  |

#### 2.4.3 Indikering av antalet stycken

Här visas aktuellt antal stycken (PCS = stycken) eller under summering — summan av lagda delar (se avs. 10).

# Indikeringen [▼] över symbolen indikerar:

|                                | · · ·                                                   |  |  |  |
|--------------------------------|---------------------------------------------------------|--|--|--|
| ***                            | Toleranssymbol i räkningsläget                          |  |  |  |
| Toleranssymbol i vägningsläget |                                                         |  |  |  |
| +                              | Det vägda materialet är över den övre toleransgränsen   |  |  |  |
| TOL                            | Det vägda materialet är inom toleransområdet            |  |  |  |
| _                              | Det vägda materialet är under den nedre toleransgränsen |  |  |  |

#### 2.5 Översikt av tangentsatsen

# > Modellerna CFS 300-3, CFS 3K-5, CFS 6K0.1, CFS 15K0.2, CFS 30K0.5

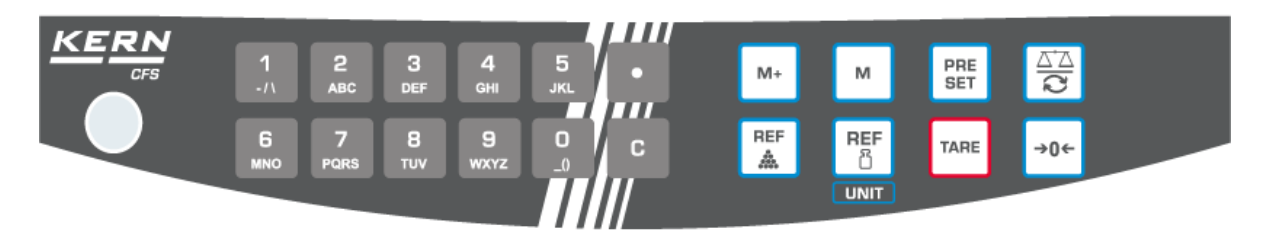

| Val                                                                | Benämning | Funktion i vägningsläget                                                                                                    |
|--------------------------------------------------------------------|-----------|----------------------------------------------------------------------------------------------------|
| O<br>_0 9<br>wxyz                                                  | -         | Nummerknappar                                                                                                    |
| •                                                                  | -         | <ul> <li>Decimalpunkt</li> <li>Val av siffra till vänster under numerisk inmatning</li> </ul>                                                                                                    |
| С                                                                  | -         | Radering                                                                                                    |
| M+                                                                 | -         | <ul> <li>Summering</li> <li>Visning av totalvikt/antal vägningar/totalt antal stycken</li> <li>Val av siffra till höger under numerisk inmatning</li> <li>Datautskrift (menyinställning <sup>"RU</sup> oFF", se ave. 12.2)</li> </ul> |
| м                                                                  | -         | Att spara/hämta artikel, se avs. 11.1/11.2                                                                                                    |
| PRE<br>SET                                                         | -         | <ul> <li>"Fill-to-target" funktion (se avs. 9)</li> </ul>                                                                                                    |
| S<br>S<br>S<br>S<br>S<br>S<br>S<br>S<br>S<br>S<br>S<br>S<br>S<br>S | -         | Omkoppling mellan vågar (se avs. 7.3)                                                                                                    |
| REF                                                                | -         | <ul> <li>Inmatning av medelstyckvikt genom vägning<br/>(se avs. 8.1)</li> </ul>                                                                                                    |
| REF<br>පී                                                          | -         | <ul> <li>Numerisk inmatning av medelstyckvikt (se avs. 8.2)</li> <li>Bläddring i menyn</li> </ul>                                                                                                    |
| UNIT                                                               | UNIT      | Växling mellan viktenheterna                                                                                                    |
| TARE                                                               | TARE      | <ul><li>Tarering</li><li>Bekräftelse</li></ul>                                                                                                    |
| →0←                                                                | ZERO      | <ul><li>Nollställning</li><li>Gå ur menyn/återgång till vägningsläget</li></ul>                                                                                                    |

#### > CFS 50K-3 modell

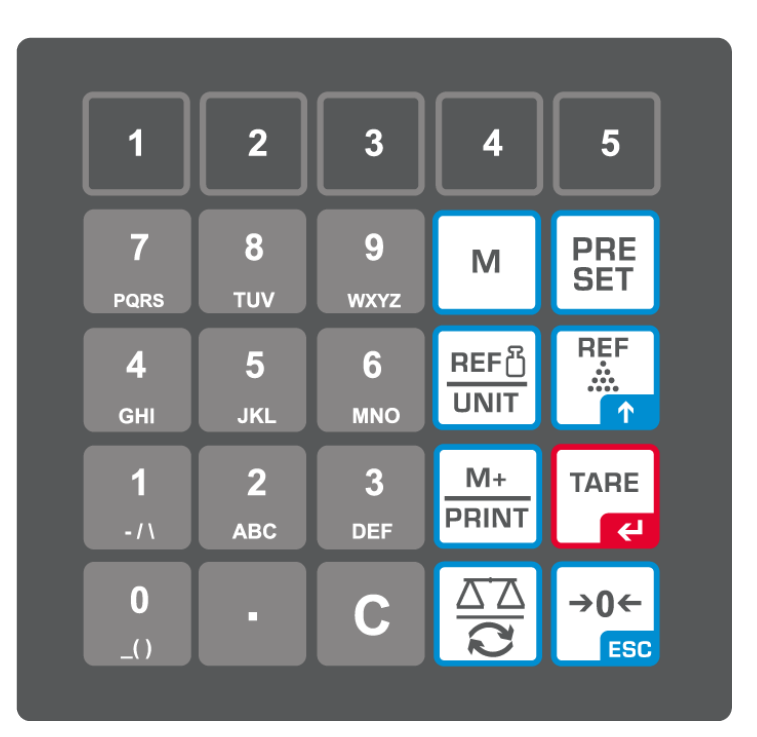

| Val            | Benämning | Funktion i vägningsläget                                                       |
|----------------|-----------|--------------------------------------------------------------------------------|
| 1 5            | -         | <ul> <li>Knappar för direkt åtkomst till<br/>artiklar, se avs. 11.3</li> </ul> |
| O 9<br>_0 wxyz | -         | Nummerknappar                                                                  |
| •              | -         | <ul> <li>Decimalpunkt</li> </ul>                                               |
| С              | -         | Radering                                                                       |

| M+<br>PRINT    | -    | Summering/utskrift (menyinställning<br>"RU oFF", se avs. 12.2)<br>Visning av totalvikt/antal<br>vägningar/totalt antal stycken<br>Datautskrift (menyinställning "RU oFF",<br>se avs. 12.2) |
|----------------|------|----------------------------------------------------------------------------------------------------|
| PRE<br>SET     | -    | "Fill-to-target" funktion (se avs. 9)                                                                                                    |
| м              | -    | <ul> <li>Att spara/hämta artikel, se<br/>avs. 11.1/11.2</li> </ul>                                                                                                    |
|                | -    | <ul> <li>Omkoppling mellan vågar, se<br/>avs. 7.3</li> <li>Val av siffra till vänster under<br/>numerisk inmatning</li> </ul>                                                              |
| REF<br><br>↑   | -    | <ul> <li>Inmatning av medelstyckvikt genom vägning (se avs. 8.1)</li> <li>Bläddring i menyn</li> </ul>                                                                                     |
| REF ြိ<br>UNIT | UNIT | <ul> <li>Numerisk inmatning av<br/>medelstyckvikt (se avs. 8.2)</li> <li>Växling mellan viktenheterna</li> </ul>                                                                           |
|                | TARE | <ul><li>Tarering</li><li>Bekräftelse</li></ul>                                                                                                    |
| →0←<br>ESC     | ZERO | <ul> <li>Nollställning</li> <li>Val av siffra till höger under<br/>numerisk inmatning</li> <li>Gå ur menyn/återgång till<br/>vägningsläget</li> </ul>                                      |

# 3 Grundläggande anvisningar

#### 3.1 Ändamålsenlig användning

Den av er inköpta vågen/räknesystemet används för bestämning av vikt (vägningsvärde) på det godset som vägs in. De ska betraktas som "icke-automatisk våg", dvs. föremål för vägning placeras försiktigt manuellt i mitten av vågplattan. Viktvärdet kan läsas av efter att värdet stabiliserat sig.

#### 3.2 Oändamålsenlig användning

Vågen/räknesystemet ska inte användas för dynamisk vägning. Om den vägda godsmängden minskas eller ökas något kan den inbyggda "kompenserings- och stabiliseringsmekanismen" ge felaktiga utslag från vägningen! (Exempel: en vätska rinner långsamt ut ur en behållare som befinner sig på vågen)

Utsätt inte vågplattan för långvarig belastning. Detta kan skada mätmekanismen.

Undvik slag eller överbelastning av vågen/räknesystemet utöver angiven maximal *(Max)* belastning inkl. befintlig tarabelastning. Detta kan skada vågen.

Använd aldrig vågen/räknesystemet i explosionsfarliga utrymmen. Standardutförande är inte explosionssäkert utförande.

Det är förbjudet att utföra några konstruktionsändringar i vågen. Detta kan orsaka felaktiga vägningsresultat, brott mot tekniska säkerhetsvillkor eller förstöra vågen.

Vågen/räknesystemet får endast används i enlighet med givna anvisningar. För annan användning/andra användningsområden ska skriftligt tillstånd från KERN inhämtas.

#### 3.3 Garanti

Garantin upphör:

- då våra anvisningar enligt bruksanvisningen inte följs;
- när apparaten används på ett oändamålsenligt sätt;
- då man modifierar eller öppnar enheten;
- vid mekanisk skada eller skada till följd av energibärare, vätskor, normalt slitage;
- vid felaktig inställning eller felaktig elinstallation;
- vid överbelastning av mätmekanismen.

#### 3.4 Tillsyn över kontrollapparater

Inom ramen för kvalitetssäkringssystemet ska vågens tekniska mätegenskaper och eventuella standardvikt kontrolleras regelbundet. Ansvarig användare ska i detta syfte bestämma en lämplig tidsintervall samt typ och omfattning på sådan kontroll. Information gällande tillsyn över kontrollapparater, däribland vågar, samt nödvändiga standardvikter kan hittas på KERNs hemsida (<u>www.kern-sohn.com</u>). Standardvikterna samt vågarna kan snabbt och billigt justeras hos av DKD (Deutsche Kalibrierdienst) ackrediterat KERNs kalibreringslaboratorium (återställande till den i landet gällande standarden).

# 4 Allmänna säkerhetsföreskrifter

#### 4.1 lakttagande av anvisningar enligt bruksanvisningen

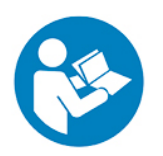

- ⇒ Före uppställning och idrifttagande av vågen ska bruksanvisningen läsas noga även om Ni redan har erfarenhet av KERNs vågar.
- Alla språkversioner innehåller icke bindande översättning. Originaldokumentet på tyska språket är bindande.

#### 4.2 Utbildning av personal

Endast utbildad personal får handha och utföra underhåll av apparaten.

#### 5 Transport och förvaring

#### 5.1 Leveranskontroll

Omedelbart efter leverans kontrollera att paketet inte har några synliga skador, samma gäller för instrumentet efter uppackning.

#### 5.2 Förpackning/returfrakt

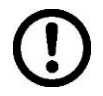

- ⇒ Spara alla delar av originalförpackningen för eventuell returfrakt.
- ⇒ Använd endast originalförpackning för returfrakt.
- ⇒ Före utskick koppla loss alla anslutna kablar och lösa/rörliga delar.
- ⇒ Återmontera transportskydden om sådana finns.
- ⇒ Skydda alla delar, ex. vindskyddet i glas, vågplattan, nätadaptern osv. mot stötar och skador.

### 6 Uppackning, uppställning och idrifttagande

#### 6.1 Uppställningsplats, användningsplats

Vågarna/räknesystemen är konstruerade för att uppnå trovärdiga vägningsresultat vid normala driftsförhållanden.

Val av rätt uppställningsläge säkerställer exakt och snabb funktion.

#### laktta följande regler på uppställningsplatsen:

- Ställ upp vågen/räknesystemet på stabil och plan yta.
- Undvik extrema temperaturer samt temperaturvariationer som förekommer, ex. vid uppställning nära värmeelement eller platser utsatta för direkt solljus.
- Skydda vågen mot korsdrag som förekommer vid öppna fönster och dörrar.
- Undvik vibrationer under vägning
- Skydda vågen/räknesystemet mot hög luftfuktighet, ångor, vätskor och damm.
- Utsätt inte vågen för hög fuktighet under en lång tid. Oönskad kondensbildning (kondensering av luftfukten i apparaten) kan förekomma då kall apparat placeras i ett mycket varmare utrymme. I sådant fall ska apparaten kopplas ifrån strömförsörjningsnätet och tillåtas anpassa till omgivningstemperaturen i ca 2-timmar.
- Undvik statiska laddningar från vägt material, vågen behållare.

Vid elektromagnetiska fält (ex. mobiltelefoner eller radioutrustning), statiska laster och ostabil strömförsörjning kan stora avvikelser i vägningsresultat förekomma (felaktigt resultat). I sådant fall ska vågens placering ändras eller störningskällan tas bort.

#### 6.2 Uppackning, leveransomfattning

Ta ut apparaten och tillbehören ur förpackningen, avlägsna förpackningsmaterial och ställ upp apparaten på avsedd driftsplats. Kontrollera om alla delar vilka ingår i leveransen finns tillgängliga och oskadade.

#### 6.2.1 Leveransomfattning/serietillbehör

#### **KERN CFS**

## **KERN CCS**

- Våg (se avs. 2.1)
- KERN CFS referensvåg (se avs. 2.2)
  KERN KFP räknevåg (se avs. 2.2)

StrömsladdSkyddskåpa

- Bruksanvisning för KERN CFS/CCS vågar
- Bruksanvisning
- Bruksanvisning för KERN KFP våg

#### 6.3 Uppställning/borttagning av transportskydd

⇒ Vid behov ta bort transportskyddet.
 KERN CFS 3K0.5, CFS 6K0.1:

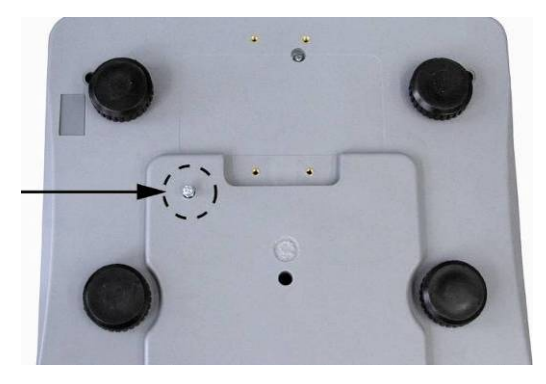

KERN CFS 300-3:

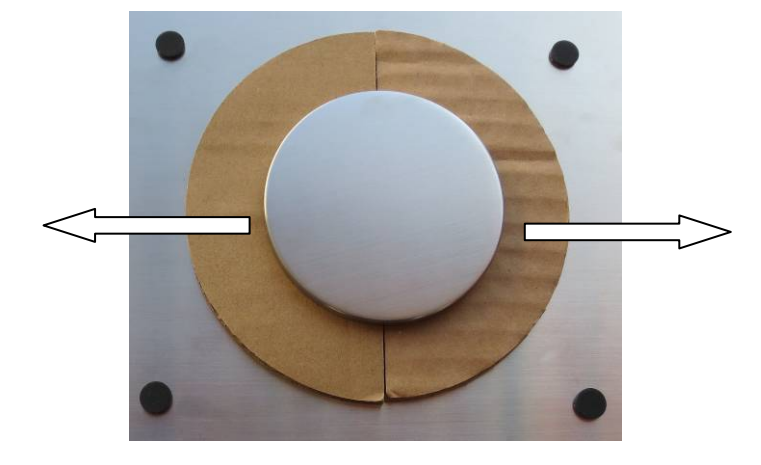

KERN KFP räknevåg (exempel):

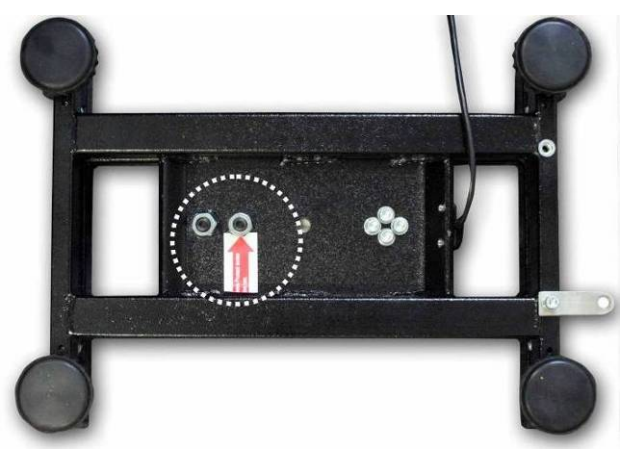

KERN KFP 6V20M, KFP 6V20LM, KFP 15V20M.

Ytterligare information återfinns i installationsanvisningen som levereras tillsammans med plattformen.

- ⇒ Installera vågplattan och vindskyddet vid behov.
- Avväg vågen med hjälp av skruvfötterna, luftbubblan i vattenpasset ska befinna sig inom markerat område.

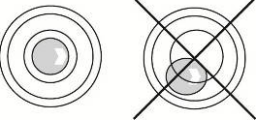

- ⇒ Kontrollera avvägningen regelbundet.
- ⇒ Vid KERN CCS räknesystem kan referensvågen och räknevågen kopplas upp med varandra med hjälp av den andra vågens gränssnitt.

#### 6.4 Anslutning till elnätet

Strömförsörjning sker med extern nätadapter. Det på apparaten angivna spänningsvärdet måste stämma överens med lokal spänning.

Använd endast originalnätadaptrar från KERN. Andra produkter får endast användas med KERNs medgivande.

#### 6.5 Ackumulatordrift (tillval)

#### Ackumulatorn laddas med hjälp av medlevererad strömsladd.

Före första användning ska batteriet laddas med hjälp av nätkabeln i minst 15 timmar. Ackumulatorns driftstid är ca 70 timmar. Efter anslutning av den andra vågen förkortas driftstiden.

För att spara ackumulatorn kan man i menyn (se avsnitt 12.2) aktivera funktionen för automatisk avstängning [" $F \downarrow oFF$ "  $\Rightarrow$  "oFF"] genom att välja avstängning efter 0, 3, 5, 15, 30 minuter.

När en pil [▼] visas i displayen ovanför batteriikonen <sup>[]</sup> eller symbolen "**bat lo**" innebär detta att ackumulatorn snart blir urladdad. Vågen kan fortsätta arbeta i ca 10 timmar och sedan stängs den av automatiskt. För att ladda batteriet ska nätkabeln anslutas så fort som möjligt. Laddningstid tills full laddning uppnås är ca 12 timmar.

Under laddning informerar LED-indikatorn om ackumulatorns laddningsstatus.

- Röd: Spänningen har sjunkit under rekommenderad minimum. Anslut nätadaptern för att ladda ackumulatorn.
- Grön Ackumulatorn är fullt laddad.
- Gul: Batteriet är lågt och blir snart urladdat. Anslut snarast möjligt nätadaptern för att ladda ackumulatorn.

#### 6.6 Anslutning av periferiutrustning

Innan extra utrustning (skrivare, dator) kopplas till/bort från datagränssnittet ska vågen kopplas ifrån elnätet.

Använd endast tillbehör och periferiutrustning från KERN som optimalt anpassats till vågen.

#### 6.7 Första idrifttagande

För att få exakta vägningsresultat med hjälp av elektroniska vågar ska man säkerställa att vågarna uppnår rätt arbetstemperatur (se "Uppvärmningstid", avs. 1). Under uppvärmningstiden måste vågen strömförsörjas och vara påslagen (eluttag, ackumulator eller batteri).

Vågens noggrannhet beror på den lokala tyngdaccelerationen.

Anvisningar i avsnittet "Justering" ska ovillkorligen följas.

#### 6.8 Justering

Eftersom värdet av jordens tyngdacceleration inte är jämnt i varje plats på jorden ska varje våg anpassas - enligt vägningsregel som framgår av fysikgrunderna - till jordens acceleration som råder i vågens uppställningsplats (endast om vågen inte fabriksjusterats i uppställningsplatsen). Denna justeringsprocess ska utföras vid första idrifttagande, efter varje ändring av vågens läge samt vid varierande omgivningstemperatur. För att få exakta mätvärden ska vågen dessutom regelbundet justeras även i vägningsläget.

 $\Rightarrow$  Utförande, se avs. 14.

# 7 Grundläge

#### 7.1 Påslagning och frånslagning

- För att slå på vågen skjut "På/Av" omkopplaren som finns på högersidan av vågens botten framåt (se avs. 2). Vågen utför självtest. Vågen är klar för vägning direkt efter att viktindikeringen visas i displayen.
- ⇒ För att slå ifrån vågen skjut "På/Av" omkopplaren som finns på högersidan av vågens botten bakåt.

#### 7.2 Nollställning

Nollställningen justerar påverkan från små föroreningar som finns på vågplattan. Nollställningsområdet är från fabrik inställd för ±2% *Max*. Andra inställningar kan göras i menyn (se avs. 12).

När vågen används som ett räknesystem kan nollställningsområdet för båda vågarna ställas in i menyn (se avs. 13).

#### Manuell

⇒ Avlasta vågen.

⇒ Tryck på → 0 ← knappen, nollställning startas.
 [▼] symbolen visas ovanför indikeringen.

#### Automatisk

I menyn kan automatisk nollpunktsjustering stängas av eller dess värde ändras (se avs. 13).

#### 7.3 Omkoppling referensvåg 🛱 räknevåg vid användning som räknesystem

För att räkna stycken kan plattformen anslutas med hjälp av gränssnittet till en andra våg. I KERN CCS räknesystemet räknas stycken på KERN KFP räknevågen. KERN CFS räknevågens höga upplösning medger en mycket exakt bestämning av medelstyckvikt.

Den andra vågen betjänas på exakt samma sätt som den första.

Genom tryckning på knappen kopplas indikeringarna om mellan den ena och den andra vågen.

Displayen visar CHROGE CEOOLE eller CHROGE LOCAL indikeringen.

Visad [▼] symbol indikerar aktiv våg.

#### Max 300g d = 0.001 g Weight Piece Weight L Pcs 🗇 NET <u>&</u>1 ⊔01 M+ 🖞 | + TOL ĨĨ.● $\overline{\mathbf{S}}$ (2) KERN CFS referensvåg Max 300g d = 0.001 g Weight Piece Weight rEnotE Pcs **≜**↑ ⊔ੈ↑ M+ Ē NE1 kg 🖞 | + TOL Å. - cr • 仑 Piece Weight Max 300g d = 0.001 g Weight 0 .•₩•. **≜**↑ ⊔⊔↑ ₩+ 🗇 NET 🖞 | + тоі <u>`</u>]• (1) Räknevåg ex.: KERN KFP i KERN CCS räknesystem Max 300g d = 0.001 g Weight Piece Weight LoCAL Pcs ١ **→0**← њ NET kg 🋦 🖞 | + TOL Э ĨI • 仑 d = 0.001 g Weight Max 300g Piece Weight LI. Pcs 🗇 NET **→0**← Ib **≜**↑ ⊡↑ M+ ~ kg 🇥 🖞 | + TOL ĨĨ.●

Exempel på indikeringar - modell CFS 6K0.1:

#### 7.4 Vägning med tara

Taravärde kan matas in både för referensvågen och räknevågen. Välj aktiv våg innan taravärde ställs in, se avs. 9.3.

#### 7.4.1 Tarering

 Ställ upp vågens behållare. Efter framgångsrikt avslutad stabiliseringskontroll tryck på TARE-knappen. Nollindikerings visas och ovanför NET-symbolen visas
 indikering.

Behållarens vikt sparas i vågens minne.

- ⇒ Väg in godset så visas godsets nettovikt.
- ⇒ Efter borttagning av behållaren visas vikten som ett minusvärde.
- ⇒ För att radera taravärde avlasta vågplattan och tryck på **TARE**-knappen.
- Tareringsprocessen kan upprepas valfritt antal gånger, ex. vid invägning av några ingredienser i en blandning. Gränsen uppnås när vägens kapacitetsområde överskrids.

#### 7.4.2 Numerisk inmatning av taravikten

- ⇒ Avlasta och nollställ vågen.
- Mata in ett känt taravärde med decimalpunkt med hjälp av nummerknapparna och bekräfta genom att trycka på TARE-knappen.
   Det inmatade värdet sparas om taravärde och visas med minustecken.
   Ovanför NET-symbolen visas [♥] indikeringen.
- ⇒ Ställ upp en fylld vågbehållare på vågen, nettovikten visas.
- ⇒ Taravärdet sparas tills det raderas med hjälp av TARE-knappen.

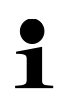

Taravärdet avrundas med hänsyn till vågens avläsningsnoggrannhet, dvs. för

en våg med kapacitet på *Max* 60 kg och avläsningsnoggrannhet på 5 g visas inmatat värde 103 g som -105 g.

#### 7.4.3 Växling mellan viktenheterna

Genom tryckning på **UNIT**-knappen kan man beroende på modell växla mellan viktenheterna g/kg≒lb (endast vid menyinställning F1 oFF→Unit→kg/lb). [▼] indikeringen visar aktiv enhet.

#### 8 Räkning av stycken

Innan räkning av delar med hjälp av vågen kan utföras ska medelvikten av ett stycke (styckvikt) bestämmas. För detta lägg ett visst antal delar som ska räknas. Vågen fastställer totalvikten och sedan delas den med antalet delar, så kallat antal referensstycken. Sedan genomförs räkning på basis av beräknad genomsnittlig styckvikt.

laktta följande princip:

Ju större antalet referensstycken desto högre noggrannhet vid räkningen.

- 1
- Medelstyckvikten kan bestämmas endas vid stabila vägningsvärden.
- Vid vägningsvärden understigande noll visar displayen negativt (minus) antal stycken.
- Under räkning av stycken kan noggrannheten av bestämningen av medelstyckvikten ökas när som helst genom att man matar in det visade antalet stycken och trycker på eller knappen (modell CFS 50K-3). Efter avslutad optimering av referensvärdet hörs en ljudsignal. Eftersom extra delar ökar beräkningsbasen blir referensvärdet mera exakt.

#### 8.1 Bestämning av medelstyckvikt genom vägning

#### Inställning av referensvärde

- ⇒ Nollställ vågen eller vid behov tarera en tom vågbehållare.
- Som referensvärde lägg ett känt antal (ex.10 st.) enstaka delar. Med hjälp av nummerknapparna mata in antalet referensstycken. Vänta tills stabiliseringssymbolen visas och bekräfta inom 5 sekunder genom att trycka på

Medelstyckvikten bestäms av vågen och sedan visas antalet stycken.

Pieces Weight Piece Weight Pcs .≛î ⊔î† M+ 🛦 🖞 | + тоl ਿੀ NET ka ۲. n Pieces Weight Piece Weight Pcs <u>≜</u>1 ⊔1 №+ ම NET kg 🖞 | + TOL <u>(</u>**3**) • REF Pieces Weight Piece Weight Pcs **≜**î î≜ M٩ TOL + ۲Ŷ) و

Exempel på indikeringar - modell CFS 6K0.1:

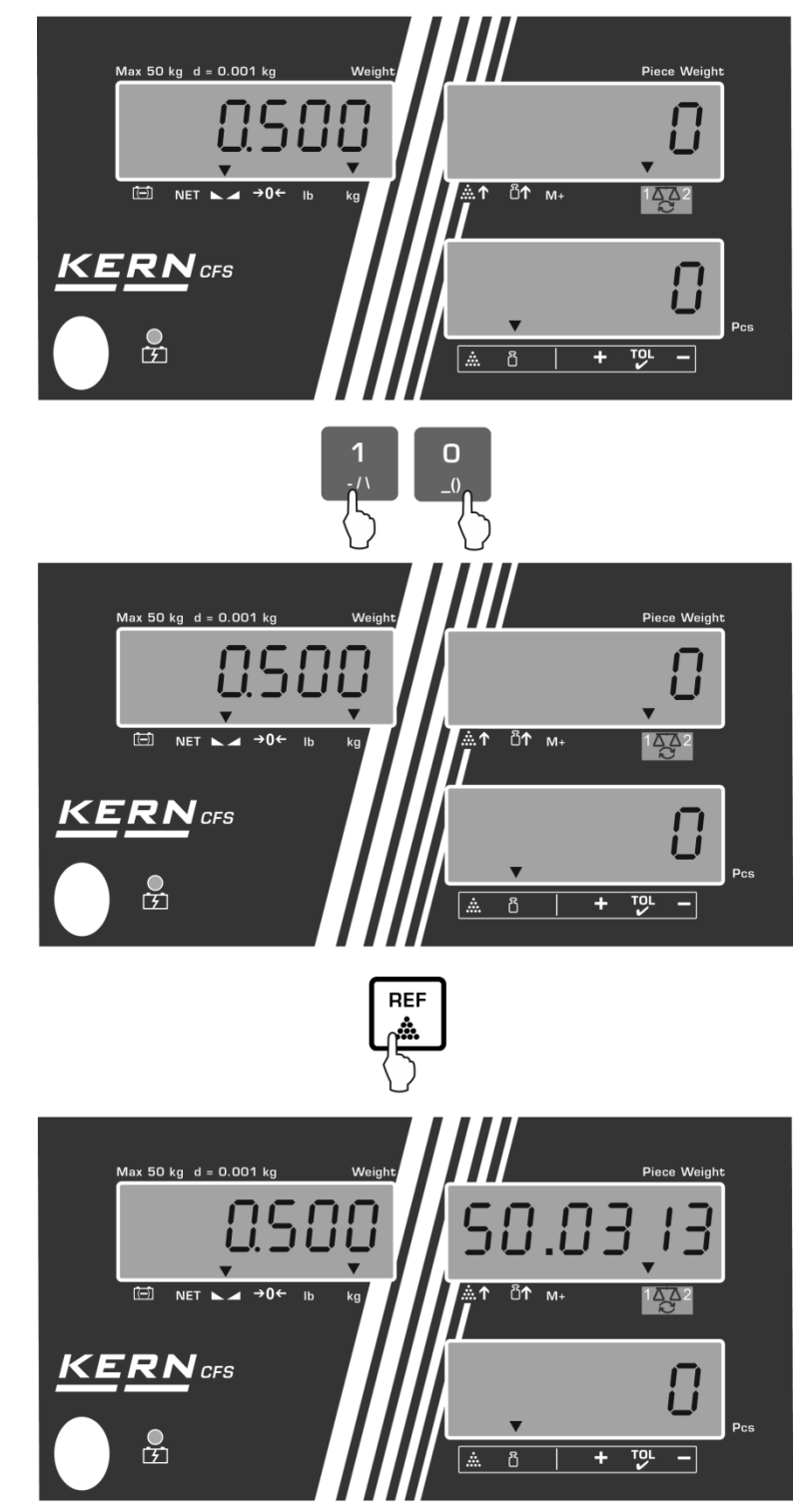

Exempel på indikeringar — modell CFS 50K-3:

#### Räkning av stycken

⇒ Lägg material som ska vägas och läs av antalet stycken.

Exempel på indikeringar - modell CFS 6K0.1:

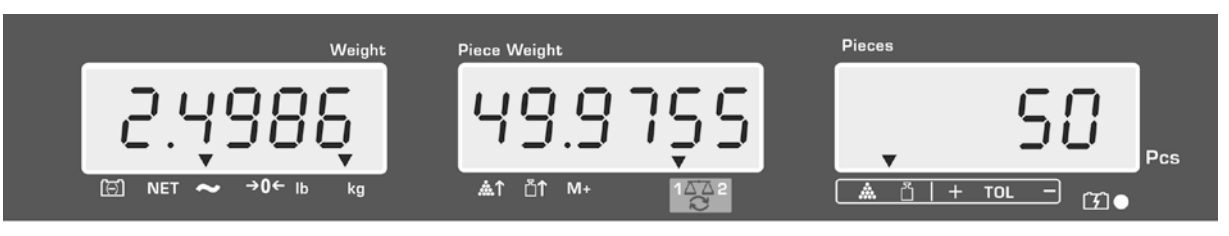

Exempel på indikeringar — modell CFS 50K-3:

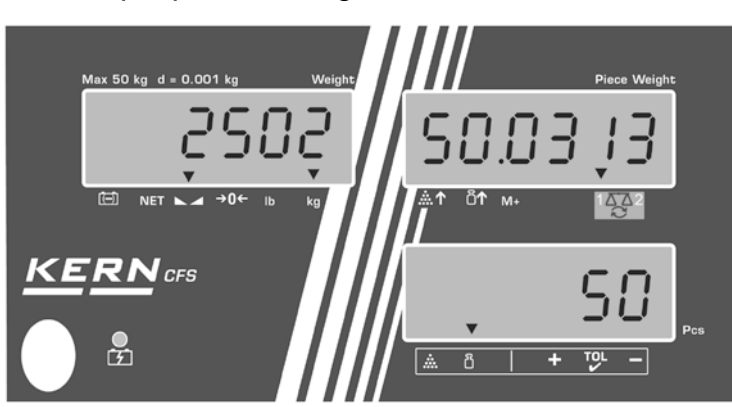

Efter anslutning av skrivare (tillval) kan indikeringens värde skrivas ut genom att man trycker på  $M_+$  knappen (inställningar i menyn F1 oFF  $\Rightarrow$  ACC off; F2 Prt  $\Rightarrow$  P mode Print  $\Rightarrow$  Au OFF, se avs. 14.2).

#### Utskriftsexempel — KERN YKB 01N/CFS 6K0.1:

S1 ID: 123456 Aktiv våg (se avs. 7.3) Användarens identifieringsnummer (se avs. 12.2)

N 2.4986 kg 49.9755 g / pcs 50 pcs Nettovikt Medelstyckvikt Antal stycken

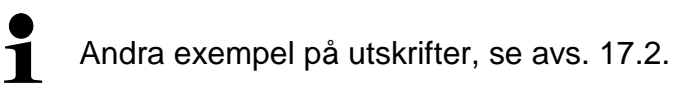

#### Radering av medelstyckvikt

⇒ Tryck på L knappen.

#### 8.2 Numerisk inmatning av medelstyckvikt

#### Inställning av referensvärde

⇒ Med hjälp av nummerknapparna mata in medelstyckvikt, ex. 10 g och bekräfta

inom 5 s genom att trycka på

Om viktenheten [kg] är aktiv i displayen visas medelstyckvikten i [g]. Om viktenheten [lb] är aktiv i displayen visas medelstyckvikten i [lb].

Exempel på indikeringar — modell CFS 6K0.1:

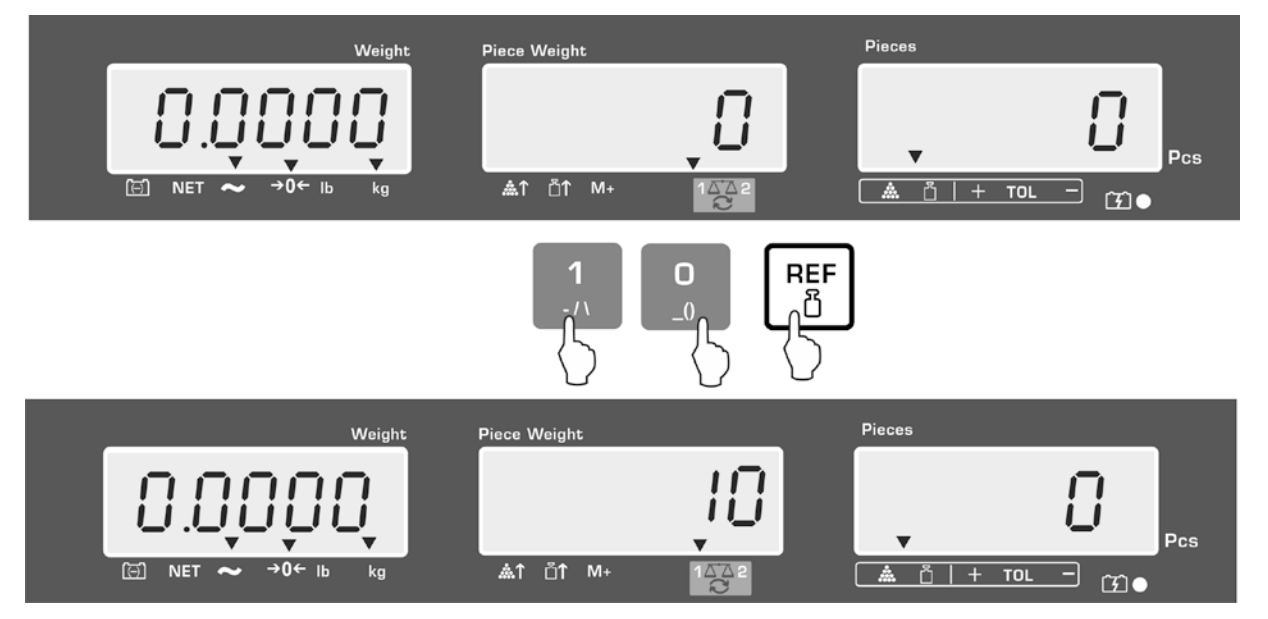

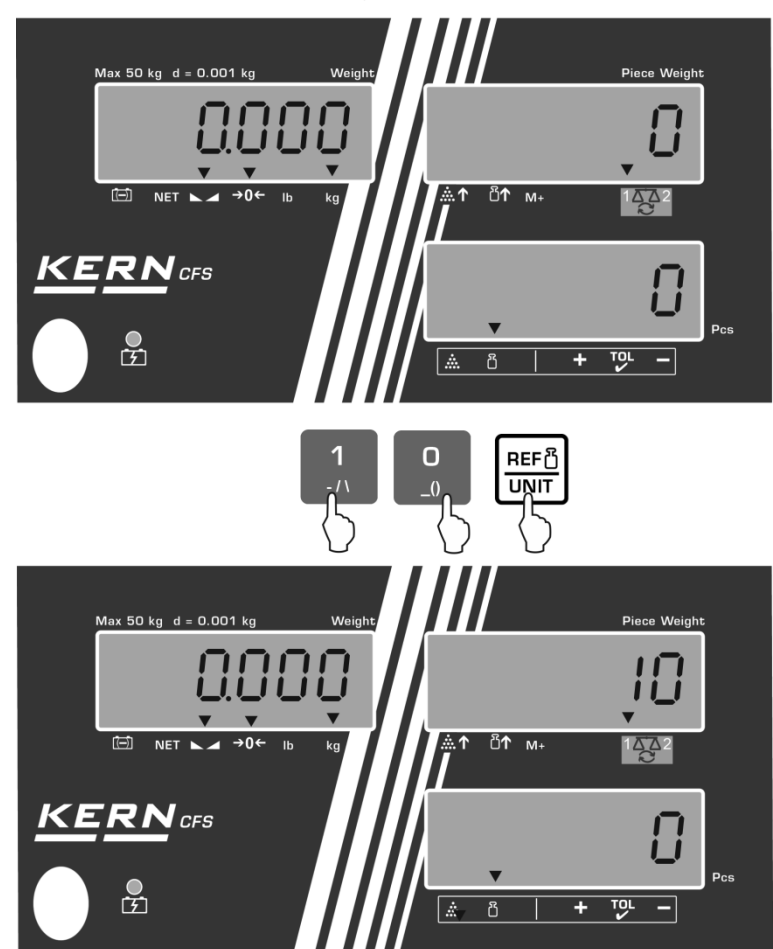

Exempel på indikeringar — modell CFS 50K-3:

#### Räkning av stycken

⇒ Lägg material som ska vägas och läs av antalet stycken.

Efter anslutning av skrivare (tillval) kan indikeringarna skrivas ut indikerings- och utskriftsexempel, se avs. 10.1.

M+

#### Radering av medelstyckvikt

⇒ Tryck på knappen.

#### 8.3 Automatisk optimering av referensvärdet

Om den lagda vikten eller antalet stycken under bestämning av referensvärdet är för litet visas triangelsymbolen ovanför indikeringen för medelstyckvikt [ $^{\text{m}\uparrow}$ ] eller [  $^{\text{m}\uparrow}$ ].

För att automatiskt optimera den beräknade medelstyckvikten lägg ytterligare delar vars antal/vikt är mindre än vid första bestämningen av referensvärdet. Efter avslutad optimering av referensvärdet hörs en ljudsignal. Vid varje optimering av referensvärdet beräknas medelstyckvikten igen. Eftersom extra delar ökar beräkningsbasen blir referensvärdet mera exakt.

Genom att trycka på eller eller (knappen (modellerna CFS 50K-3) kan man undvika ny beräkning vilket gör att referensvikten låses.

Automatisk optimering av referensvärdet avaktiveras om antalet tillagda delar överskrider det sparade antalet referensstycken.

På vissa modeller kan funktionen aktiveras eller avaktiveras i menyn. (Se avs. 12.2.2)

#### 8.4 Räkning med hjälp av räknesystemet

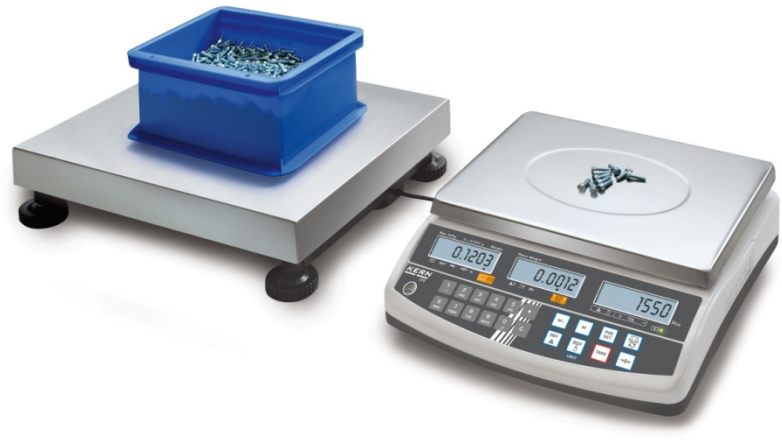

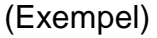

#### Räknevåg, ex. KERN KFP

- Används för räkning av stora antal stycken.
- Stora delar (*Max* > 3 kg) räknas på plattformen.
- Om det inte krävs så pass hög upplösning för bestämning av medelstyckvikten som vågen KERN CFS erbjuder kan bestämningen av referensvärdet utföras också på räknevågen.

#### Räkning med hjälp av räknevågen:

- 1. Ställ in medelstyckvikten på referensvågen KERN CFS, se avs. 8.1 eller avs. 8.2.
- 2. Koppla om vågarna genom att trycka på 🔽 knappen (se avs. 7.3).
- 3. Ställ upp en tom behållare på vågplattan och tarera vågen.
- 4. Fyll upp behållaren på vågen med räknat antal. Antalet stycken visas i displayen.

#### **KERN CFS referensvåg**

- Vågens höga upplösning gör det möjligt att bestämma medelstyckvikten med en hög precision.
- Mindre delar (*Max* < 3 kg) räknas på precisionsvågen KERN CFS.

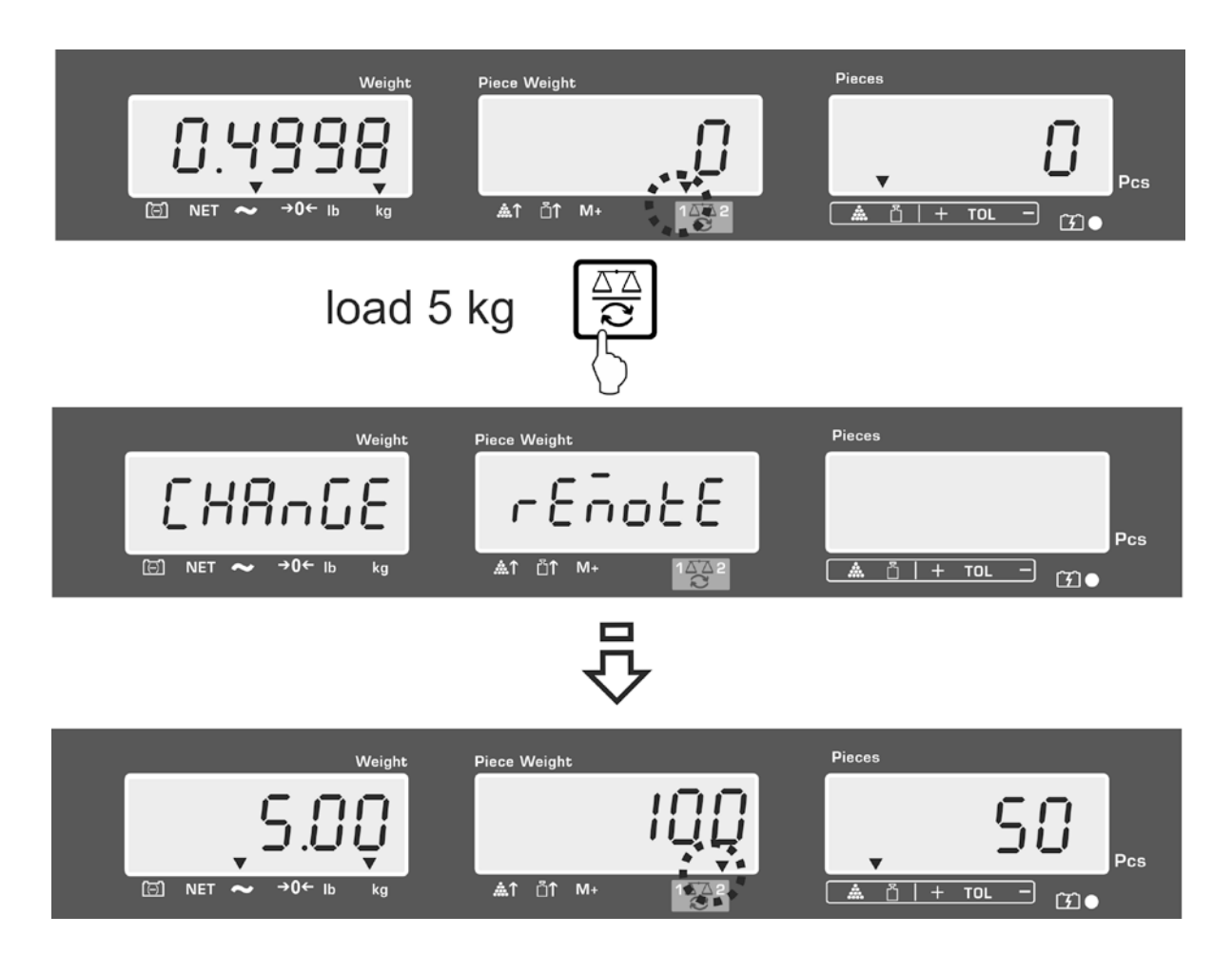

#### Exempel på indikeringar — modell CFS 6K0.1:

För att undvika fel under bestämning av antalet stycken måste båda vågarna justeras vid samma värde av tyngdaccelerationen (se avs. 14). Åsidosättande av denna rekommendation kan resultera i felaktiga räkningsresultat!

# 9 "Fill-to-target" funktion (målfyllning)

Vågen gör det möjligt att väga material tills en viss målvikt eller målantal stycken med bestämt toleransområde uppnås. Funktionen gör det också möjligt att kontrollera om det vägda materialet finns inom inställt toleransområde. Toleranskontroll kan utföras i vägningsläget eller i räkningsläget.

När målvärdet uppnås hörs en ljudsignal (under förutsättning att den aktiverats i menyn) och optisk signal (toleranssymbolen  $\mathbf{\nabla}$ ).

#### Ljudsignal:

Ljudsignalen beror på inställningen i menyn "F1 oFF→BEEP". Möjliga val:

| bEEP off    | Ljudsignal av                                                                      |
|-------------|------------------------------------------------------------------------------------|
| bEEP on in  | Ljudsignal avges när det vägda materialet finns inom inställt<br>toleransområde    |
| bEEP on out | Ljudsignal avges när det vägda materialet finns utanför inställt<br>toleransområde |

#### **Optisk signal:**

Toleranssymbolen ▼ ger följande information:

| ▼<br>+ TOL - | Målantal/-vikt över inställd tolerans       |
|--------------|---------------------------------------------|
| ▼<br>+ TOL - | Målantal/-vikt inom inställt toleransområde |
| ▼<br>+ TOL - | Målantal/-vikt under inställd tolerans      |
#### 9.1 Toleranskontroll efter målvikt

- ⇒ Tryck på knappen aktivt läge för vägning med tolerans visas.
- ⇒ Vid behov med hjälp av eller (knappen (modellerna CFS 50K-3) välj efter målvikt (PSt nEt).

Exempel på indikeringar - modell CFS 6K0.1:

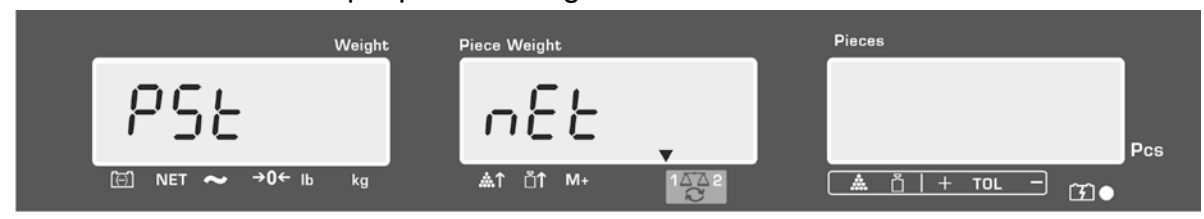

- ⇒ Tryck på **TARE**-knappen, aktuellt inställt övre gränsvärde visas.
- ⇒ För att ändra värdet mata in önskat värde, ex. 5.500 kg med hjälp av nummerknapparna.

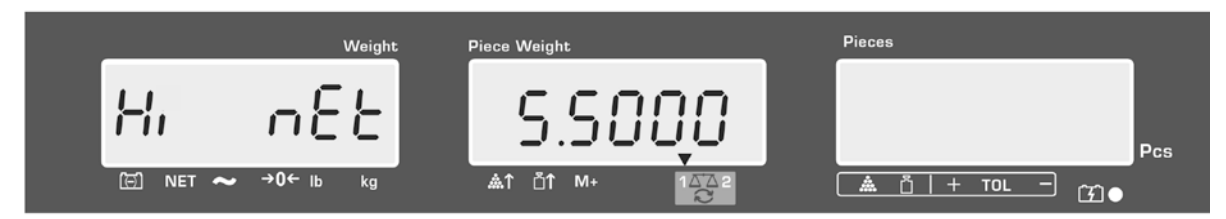

- Bekräfta genom att trycka på TARE-knappen, aktuellt inställt nedre gränsvärde visas.
- ⇒ För att ändra värdet mata in önskat värde, ex. 5.000 kg med hjälp av nummerknapparna.

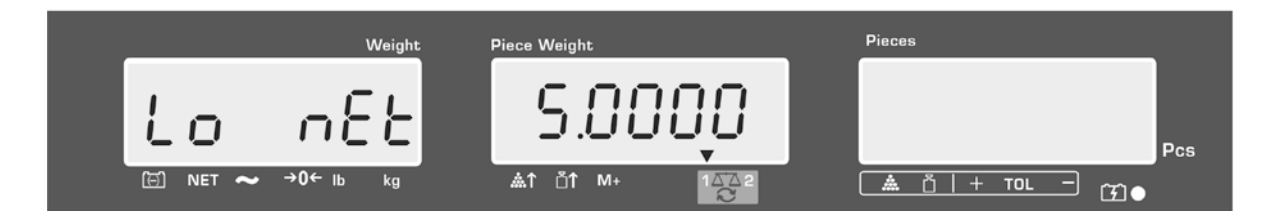

⇒ Bekräfta genom att trycka på TARE-knappen, toleranskontroll startas. Över i symbolen visas ▼ indikeringen.  $\Rightarrow$  Lägg material för vägning och med hjälp av toleranssymbolen $\nabla$ /ljudsignalen kontrollera om det vägda materialet finns inom toleransområdet.

Visning av toleranssymbolen ▼ när det vägda materialets vikt ligger under den inställd tolerans:

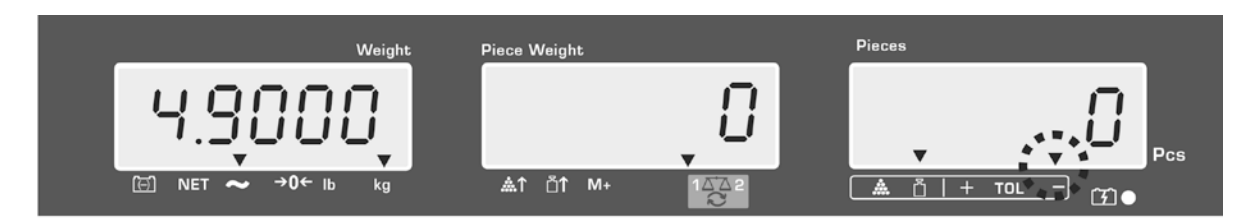

Visning av toleranssymbolen ▼ när det vägda materialets vikt ligger inom inställt toleransområde:

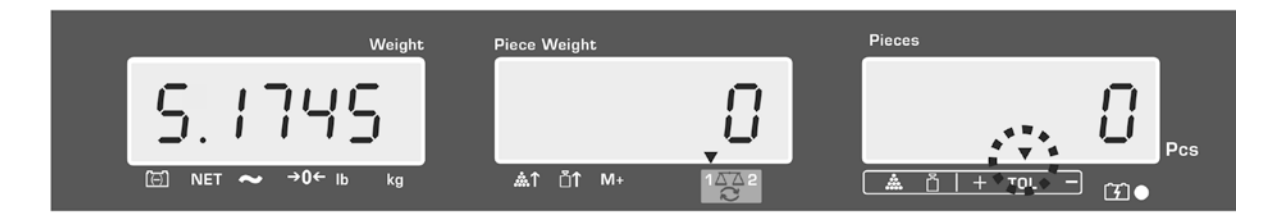

Visning av toleranssymbolen ▼ när det vägda materialets vikt ligger över den inställd tolerans:

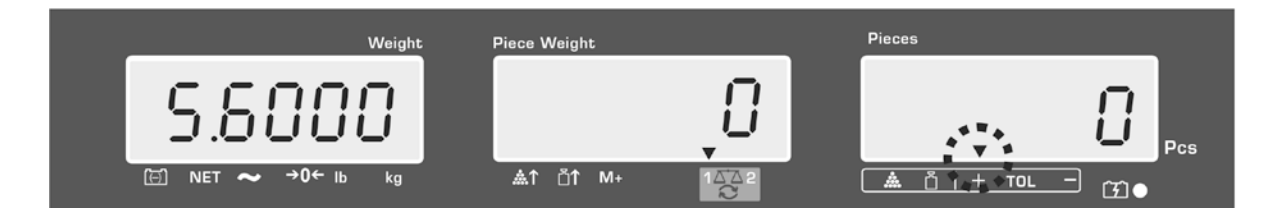

- Vid toleranskontroll kan också bara ett gränsvärde ställas in. 1
  - Efter radering av båda gränsvärdena avaktiveras toleranskontrollen.
  - Radering av gränsvärden:

С Efter inmatning av övre och nedre gränsvärde tryck på knappen och bekräfta med TARE-knappen.

### 9.2 Toleranskontroll efter målantal stycken

- ⇒ Tryck på knappen aktivt läge för vägning med tolerans visas.
- ⇒ Vid behov med hjälp av eller knappen (modellerna CFS 50K-3) välj toleranskontroll efter målantal stycken (PSt Cnt).

Exempel på indikeringar - modell CFS 6K0.1:

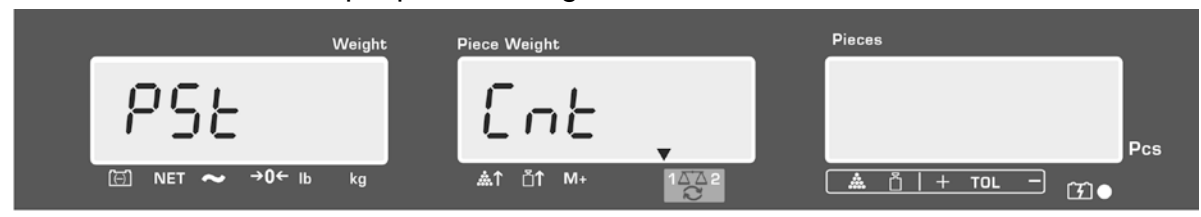

- ⇒ Tryck på **TARE**-knappen, aktuellt inställt övre gränsvärde visas.
- ⇒ För att ändra värdet mata in önskat värde, ex. 100 st. med hjälp av nummerknapparna.

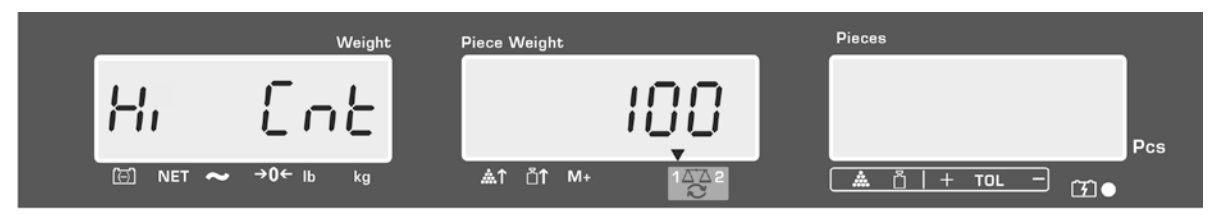

- ⇒ Bekräfta genom att trycka på TARE-knappen, aktuellt inställt nedre gränsvärde visas.
- ⇒ För att ändra värdet mata in önskat värde, ex. 90 st. med hjälp av nummerknapparna.

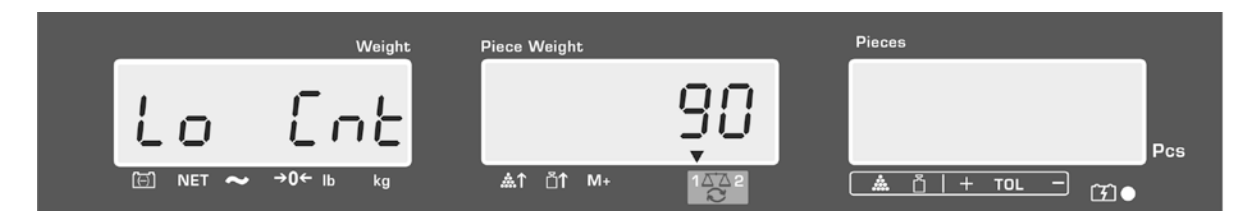

⇒ Bekräfta genom att trycka på TARE-knappen, toleranskontroll startas. Över ▲ symbolen visas ▼ indikeringen.  ⇒ Bestäm medelstyckvikt (se avs. 10.1 eller 10.2), lägg material för vägning och med hjälp av toleranssymbolen ▼ kontrollera om antalet lagda delar ligger under, inom eller över den inställda toleransen.

Visning av toleranssymbolen ▼ när det vägda materialets vikt ligger under den inställd tolerans:

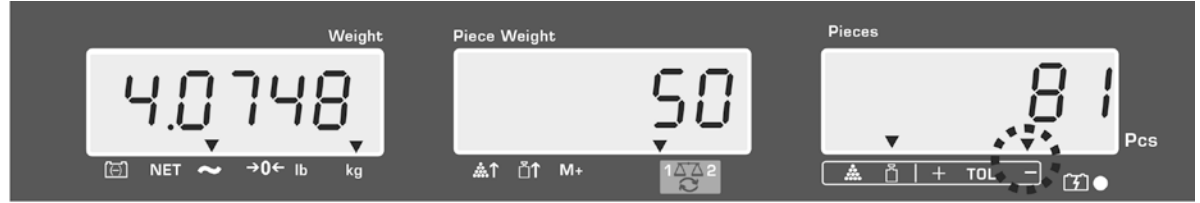

Visning av toleranssymbolen ▼ när det vägda materialets vikt ligger inom inställt toleransområde:

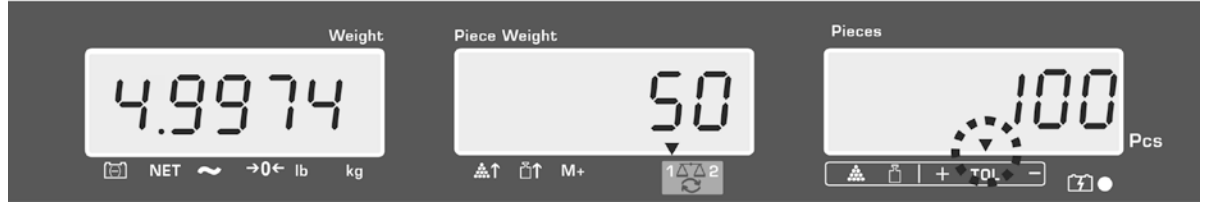

Visning av toleranssymbolen ▼ när det vägda materialets vikt ligger över den inställd tolerans:

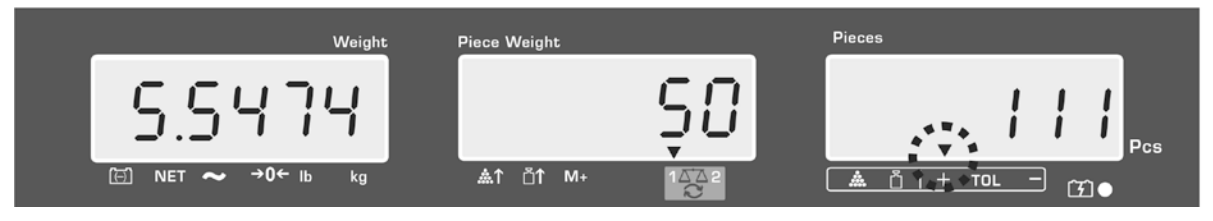

- Vid toleranskontroll kan också bara ett gränsvärde ställas in.
  - Efter radering av båda gränsvärdena avaktiveras toleranskontrollen.
  - Radering av gränsvärden:

Efter inmatning av övre och nedre gränsvärde tryck på knappen och bekräfta med **TARE**-knappen.

## 10 Summering

Summering kan utföras i vägningsläget eller i räkningsläget. Vid användning som räknesystem sker summering oavsett om material för vägning befinner sig på referensvågen eller räknevågen.

## Förberedelser:

- ⇒ Vid användning som räknesystem välj våg för summering med hjälp av knappen. Visad [▼] symbol indikerar aktiv våg.
- ⇒ Vid summering i räkningsläget ställ in medelstyckvikt (se avs. 8.1 eller 8.2).
- ⇒ Vid behov tarera en tom vågbehållare.

## 10.1 Manuell summering

Funktionen medger addering av respektive vägningsvärden till summinnet genom tryckning på M+ knappen, och deras utskrift efter anslutning av skrivare (ingår ej).

- Menyinställning:
  - "F1 off" ⇔ "ACC" ⇔ "ON" (ej tillgängligt på modellen CFS 50K-3) "F2 Prt" ⇔ "P mode" ⇔ "Print" ⇔ "Au OFF" (se avs. 12.2)
  - Vid användning som räknesystem är summering möjlig både på referensvågen och på räknevågen.

Välj aktiv våg innan summering påbörjas, se avs. 7.3).

### Summering:

1

⇒ Lägg vägt material A.

Vänta tills stabiliseringsindikeringen visas och sedan tryck på knappen (modellerna CFS 50K-3). Vägningsvärdet sparas och skrivs ut efter att en skrivare anslutits.

- ⇒ Ta bort vägt material. Nästa material som vägs kan läggas till först när indikeringen är ≤ zero.
- ⇒ Lägg vägt material B.

Vänta tills stabiliseringsindikeringen visas och sedan tryck på knappen (modellerna CFS 50K-3). Vägningsvärdet eller antalet stycken adderas till summinnet och skrivs ut. I 2 sekunder visas: totalvikt, antal vägningar och total antal stycken.

⇒ Vid behov kan nästa vägda material summeras på det sätt som beskrivs ovan. Avlasta vågen mellan respektive vägningar.

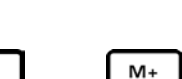

M+

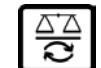

⇒ Processen kan upprepas 99 gånger eller tills vågens kapacitetsområde överskrids.

## Visning av sparade vägningsdata:

➡ tryck på knappen: totalvikt, antalvägningar och totalt antal stycken visas och skrivs ut efter anslutning av skrivare (tillval).

Exempel på indikeringar - modell CFS 6K0.1:

Lagd totalvikt:

Antal vägningar:

Totalt antal stycken

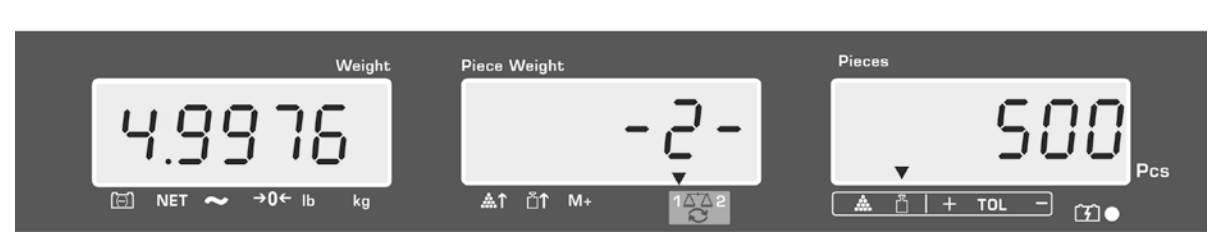

## Utskriftsexempel — KERN YKB 01N:

| S 1<br>ID:    | 123456                   | Aktiv våg (se avs. 7.3)<br>Användarens identifieringsnummer (se avs. 12.2) |
|---------------|--------------------------|----------------------------------------------------------------------------|
| С             |                          |                                                                            |
| No.<br>C<br>C | 2<br>4.9975kg<br>500 pcs | Antal vägningar<br>Totalvikt<br>Totalt antal stycken                       |

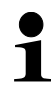

Andra exempel på utskrifter, se avs. 17.2.

### Radering av vägningsdata:

⇒ Tryck på
 M+ eller
 PRINT knappen (modellerna CFS 50K-3), totalvikt, antal vägningar och totalt antal stycken visas. Tryck på
 C knappen medan denna indikering visas. Data i summinnet raderas.

### 10.2 Automatisk summering

Funktionen medger addering av respektive vägningsvärden till summinnet efter avlastning av vågen att man behöver trycka på  $M^+$  eller knappen (modellerna CFS 50K-3) och deras utskrift efter anslutning av skrivare (tillval).

- Menyinställning:
   "F1 off" ⇒ "ACC" ⇒ "ON" (ej tillgängligt på modellen CFS 50K-3)
   "F2 Prt" ⇒ "P mode" ⇒ "Print" ⇒ "Au OFF" (se avs. 12.2)
- Vid användning som räknesystem är summering möjlig både på referensvågen och på räknevågen. Välj aktiv våg innan summering påbörjas, se avs. 7.3.

## Summering:

- Lägg A material. Efter framgångsrik stabiliseringskontroll hörs ljudsignal. Ta bort det vägda materialet, vägningsvärdet adderas till summinnet och skrivs ut.
- Lägg B material. Efter framgångsrik stabiliseringskontroll hörs ljudsignal. Ta bort det vägda materialet, vägningsvärdet adderas till summinnet och skrivs ut.
- ⇒ Vid behov kan nästa vägda material summeras på det sätt som beskrivs ovan. Avlasta vågen mellan respektive vägningar.
- Processen kan upprepas 99 gånger eller tills vågens kapacitetsområde överskrids.

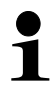

Visning och radering av vägningsvärdet samt utskriftsexempel, se avs. 10.1.

## 11 Att spara information om artiklar

Vågen har över 100 minnesceller för artiklar som är avsedda för oftast använda taravärden, medelstyckvikter samt artikelbeskrivningar.

Dessa uppgifter kan hämtas fram för en artikel genom att ett lämpligt cellnummer hämtas.

Modellen CFS 50K-3 är dessutom försedd med 5 direktvalsknappar se avs. 11.3).

# \_ 5

#### 11.1 Att spara artiklar Förberedelser:

- ⇒ Vid behov nollställ vågen genom att trycka på **ZERO** knappen.
- ⇒ Tarera vågen med hjälp av vågbehållare.

Vid användning som räknesystem ska räknevågen och vågen för bestämning av

antalet stycken tareras. Med hjälp av referensvåg. Den visade indikeringen [▼] indikerar aktiv våg, se avs. 7.3.

Antingen lägg en vågbehållare och tarera genom att trycka på **TARE**-knappen (se avs. 7.4.1) eller mata in taravärdet numeriskt (se avs. 7.4.2). Taravärden kan sparas endast då de befinner sig inom tillåtet tareringsområde (fabriksinställning >2% *Max*).

Vid värden <2% Max nollställ vågen genom att trycka på ZERO knappen.

- ⇒ Vid användning som räknesystem välj referensvågen genom att trycka på knappen.
- ⇒ Bestäm medelstyckvikten (ex. 10 g) antingen genom vägning (se avs. 8.1) eller mata in den numeriskt (se avs. 8.2).

### Att spara artikel:

⇒ För att mata in minnescellsnummer (ex. nr 27) tryck på knappen.

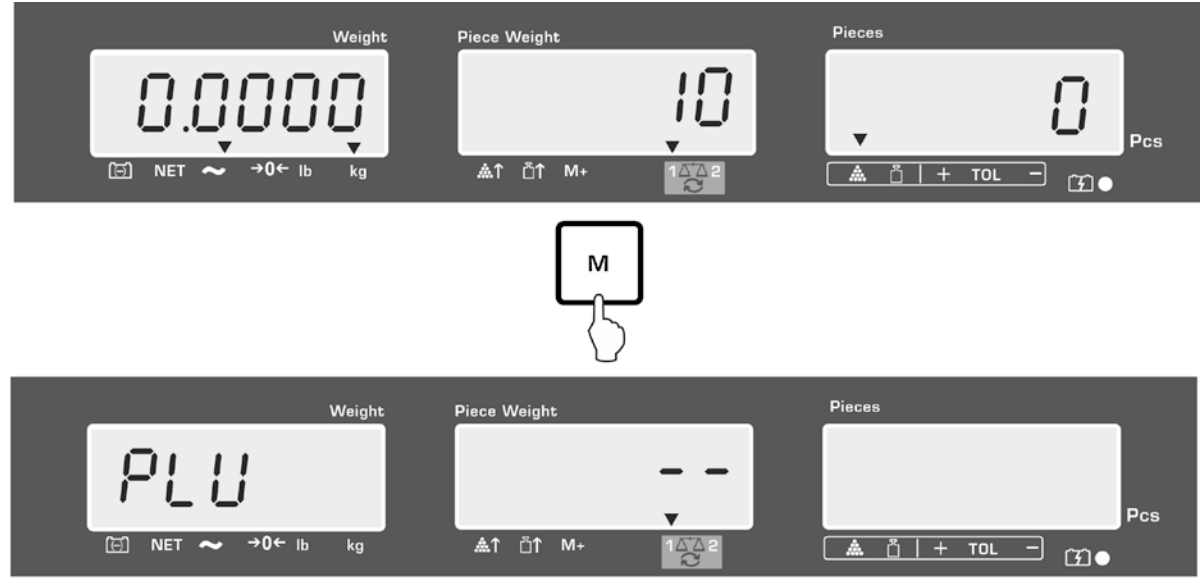

Exempel på indikeringar — modell CFS 6K0.1:

⇒ Mata in värde genom att trycka på nummerknapparna "2" och "7".

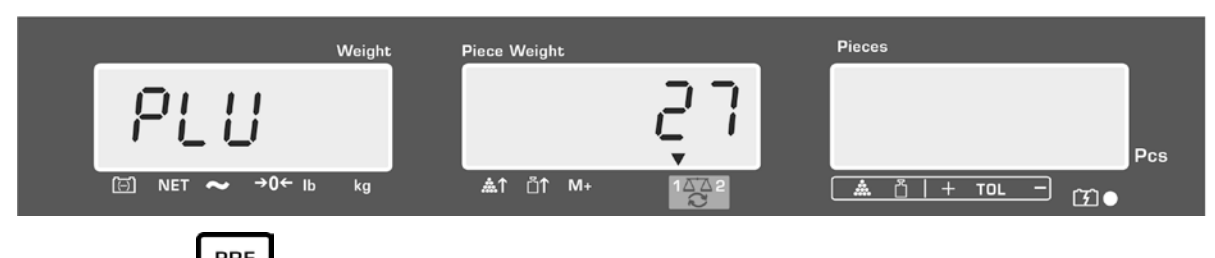

⇒ Tryck på LEFE knappen, aktuellt sparat artikelnamn visas. Första posten blinkar.

➡ Vid behov radera artikelnamnet genom att trycka på knappen och mata in nytt namn enligt ovan (max 12 tecken, ex. "KERN 1234 AB").

För att mata in ett tal tryck på lämplig nummerknapp.

För att mata in en bokstav tryck och håll nummerknappen intryckt tills önskad bokstav visas. Bokstäverna ändras på följande sätt:

-/\ 1 2 ABC DEF 3 4 GHI 5 JKL 6 MNO PQRS 7 ΤUV 8 WXYZ 9 0 \_[] \_= mellanslag

Översikt av datainmatning/-utskrift

| A | В | С | D | Е | F | G | Н | t | J | Κ | L | М | Ν | 0 | Ρ | Q | R | S | Т | U | ۷ | W | Х   | Y | Ζ | - | 1 | ١  | ( | ) |
|---|---|---|---|---|---|---|---|---|---|---|---|---|---|---|---|---|---|---|---|---|---|---|-----|---|---|---|---|----|---|---|
| R | Ь | E | Ь | Е | F | Б | Н | ī | Ч | F | L | Ē | п | 0 | Ρ | ō | r | 5 | F | Ц | ц | Ē | 111 | Ч | 2 |   | 1 | ', | Ľ | 2 |

| Val av siffra på vänstersidan sker med hjälp av | • | knappen, | aktiv post | blinkar |
|-------------------------------------------------|---|----------|------------|---------|
| varje gång.                                     | _ |          |            |         |

Val av siffra på högersidan sker med hjälp av <sup>M+</sup> knappen, aktiv post blinkar varje gång.

|   | Weight            | Piece Weight          | Pieces |
|---|-------------------|-----------------------|--------|
|   | PLU 27            | FErn 1                | 23486  |
| l | ⊡ NET ~ →0← lb kg | ≜î ⊔î M+ 1 <u>∆</u> 2 |        |

Bekräfta inmatad data genom att trycka på TARE knappen. Data (taravärde, medelstyckvikt, artikelnamn) sparas i minnescell med angivet PLU-nummer. Genom att hämta lämpligt PLU-nummer kan data hämtas när som helst.

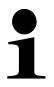

Artikelinformation kan sparas och hämtas via RS-232-gränssnittet, se avs. 17.3.5 (ej tillgängligt i modellen CFS 50K-3)

## 11.2 Hämtning av artiklar

- ⇒ Vid användning som räknesystem med hjälp av knappen välj den våg där taravärde finns sparat.. Visad [▼] symbol indikerar aktiv våg.
- ➡ Tryck på knappen, "PLU" indikering för inmatning av minnescellsnummer visas.

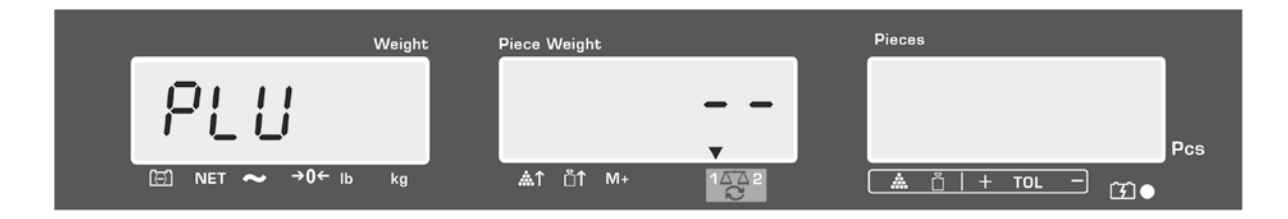

- ⇒ Hämta önskat nummer, ex. 27 genom att trycka nummerknapparna "2" och "7".
- ⇒ Tryck igen på knappen, i ca 1 sekund visas: minnescellsnummer (ex. PLU 27) samt artikelnamn.

För att visa data under en längre tid håll knappen intryckt.

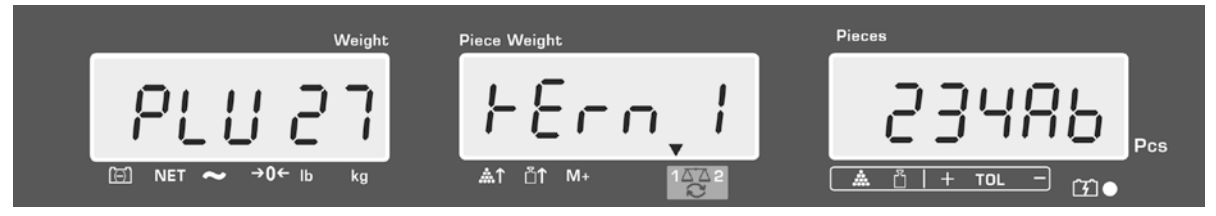

I räkningsläget ändras indikeringen, systemet visar: sparat taravärde, ex. 500 g och medelstyckvikt ex. 10 g/st.

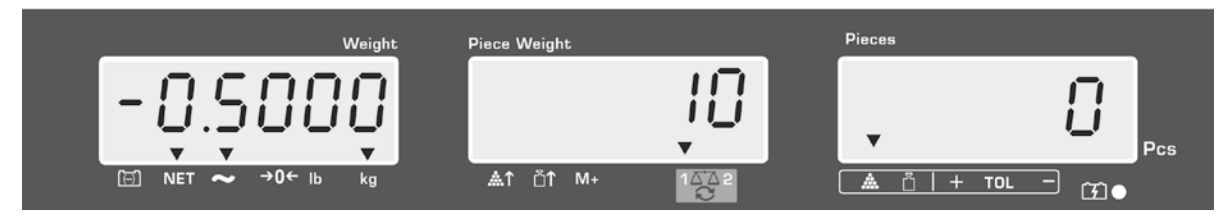

⇒ Lägg material för vägning och läs av antalet stycken.

⇒ Efter anslutning av skrivare (tillval) och tryckning på knappen skrivs data ut.

## Utskriftsexempel — KERN YKB 01N:

| S 1          |           | Aktiv våg (se avs. 7.3)                         |  |  |  |
|--------------|-----------|-------------------------------------------------|--|--|--|
| ID:          | 123456    | Användarens identifieringsnummer (se avs. 12.2) |  |  |  |
| KERN 1244 AB |           | Artikelnamn (se avs. 11.1)                      |  |  |  |
| N.           | 1.9990 kg | Lagd nettovikt:                                 |  |  |  |
|              | 10 g/pcs  | Medelstyckvikt                                  |  |  |  |
|              | 200 pcs   | Lagt antal stycken                              |  |  |  |

(endast modellen CFS 50K-3)

Andra exempel på utskrifter, se avs. 17.2.

- 11.3 Direktvalsknappar
  1. Förberedelser, se avs. 11.1
  - 2. Att spara artikel

1

➡ Tryck och håll önskad direktvalsknapp intryckt i 3 s, ex. , minnescellen "1" och aktuellt sparat artikelnamn visas. Första posten blinkar.

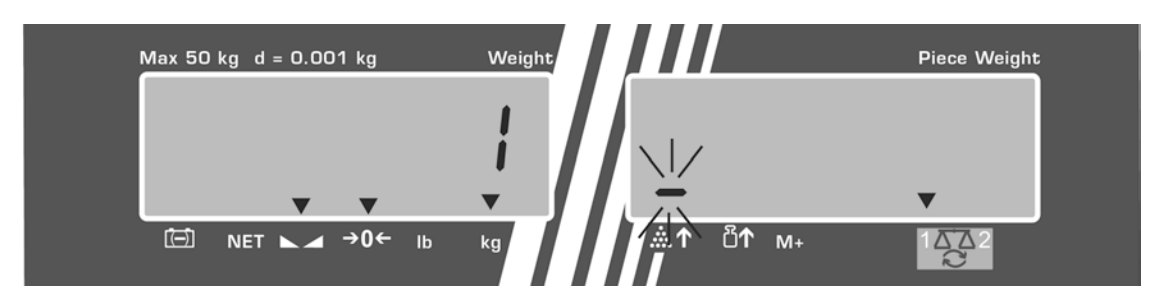

⇒ Mata in artikelnamn enligt beskrivningen i avs. 11.1 (max 12 tecken).

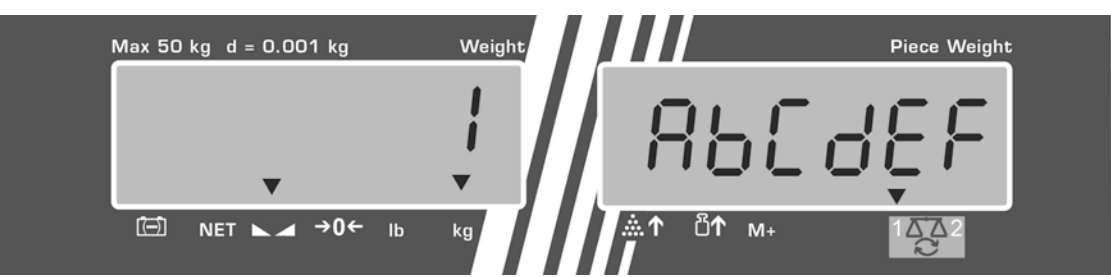

⇒ Bekräfta inmatad data genom att trycka på TARE knappen. Data (taravärde, medelstyckvikt, artikelnamn) sparas och paras med vald direktvalsknapp.

#### 3. Hämtning av artikel

⇒ Tryck på en direktvalsknapp, ex. , i ca 1 sekund visas: minnescellsnummer och artikelnamn.

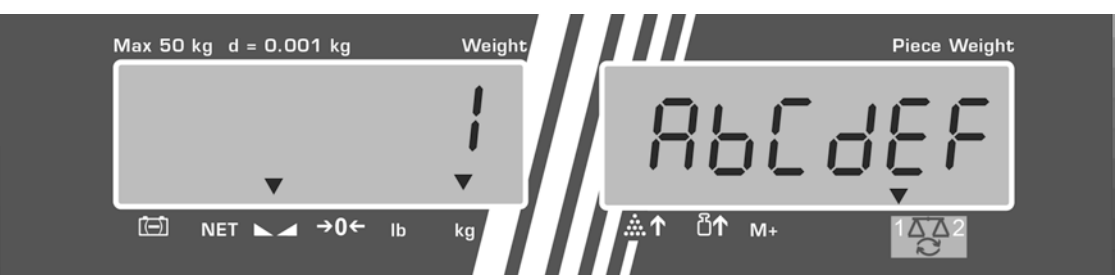

I räkningsläget ändras indikeringen, systemet visar: sparat taravärde, ex. 500 g och medelstyckvikt ex. 10 g/st.

⇒ Lägg material för vägning och läs av antalet stycken.

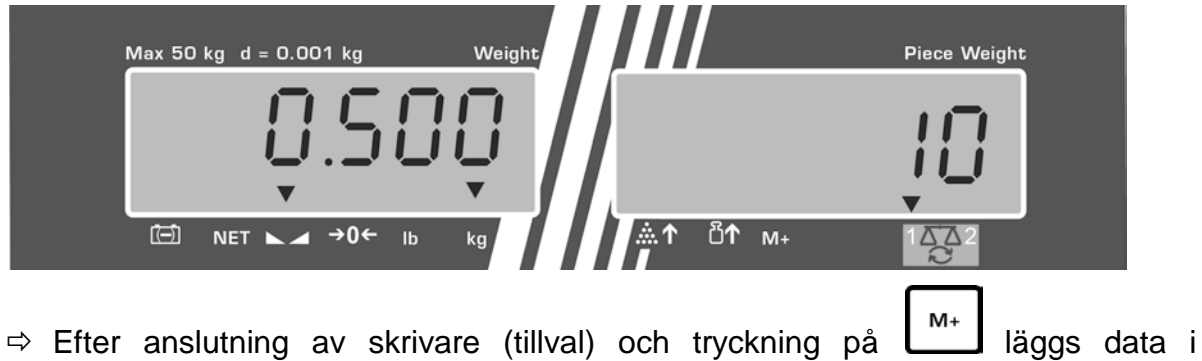

summinnet och skrivs ut.

#### Utskriftsexempel — CFS 50K-3/KERN YKB 01N:

| LOCAL SCALE |               | Aktiv våg (se avs. 7.3)                         |  |  |  |  |
|-------------|---------------|-------------------------------------------------|--|--|--|--|
| ID:         | 123456        | Användarens identifieringsnummer (se avs. 12.2) |  |  |  |  |
| ABCDEF      |               | Artikelnamn                                     |  |  |  |  |
|             | 1.9990 kg NET | Lagd nettovikt                                  |  |  |  |  |
|             | 10 g U.W:     | Medelstyckvikt                                  |  |  |  |  |
|             | 200 pcs       | Lagt antal stycken                              |  |  |  |  |
| TOTAL:      |               |                                                 |  |  |  |  |
|             | 1.9990 kg NET | Totalvikt                                       |  |  |  |  |
|             | 200 pcs       | Totalt antal stycken                            |  |  |  |  |
|             | 1 NO          | Antal vägningar                                 |  |  |  |  |

## 12 Meny

Menyn är uppdelad i följande block:

- 1. FIOFF Vågens inställningar
- 2. F2PrE Inställningar av seriella gränssnittet
- 3. Und Inmatning/visning av användarens identifieringsnummer
- 4. 5[ , ] Inmatning/visning av vågens identifieringsnummer
- 5. EECH Konfiguration av räknevågen

## 12.1 Navigering i menyn

| Hämtning av meny                                 | Slå på vågen och under självtestet tryck på<br>knappen. Första menyblocket F / oFF visas.                                                                                                    |
|--------------------------------------------------|----------------------------------------------------------------------------------------------------|
| Val av menyblock                                 | <ul> <li>A Med hjälp av</li> <li>B eller</li> <li>CFS 50K-3) kan respektive menyblock väljas.</li> <li>F I oFF ⇔ F2 PrE ⇔ U o ⇔ SE o ⇔ EEEH ⇔</li> <li>F I oFF</li> </ul>                                                                    |
| Val av menypost                                  | <ul> <li>⇒ Bekräfta valet av menyblocket genom att trycka på<br/>TARE-knappen. Första menyposten, ex. F i oFF visas.</li> <li>⇒ bEEP</li> <li>⇒ Med hjälp av eller knappen (modellen CFS 50K-3) kan respektive menyposter väljas.</li> </ul> |
| Val av inställning                               | <ul> <li>Bekräfta valet av menyposten genom att trycka på<br/>TARE- knappen. Den aktuella inställningen visas.</li> </ul>                                                                                                    |
| Ändring av<br>inställningar                      | ⇒ Med hjälp av eller knappen (modellen CFS 50K-3) kan scrolla bland tillgängliga inställningar.                                                                                                    |
| Bekräftelse av<br>inställning/att lämna<br>menyn | <ul> <li>⇒ Tryck på TARE knappen, vågen återgår till undermenyn.</li> <li>⇒ Antingen mata in nästa inställningar i menyn eller återgå till menyn genom att trycka på TARE knappen.</li> </ul>                                                |
| Återgång till<br>vägningsläget                   | ⇒ Tryck igen på <b>TARE</b> knappen.                                                                                                    |

## 12.2 Menyöversikt

# 12.2.1 Modellerna CFS 6K0.1, CFS 15K0.2, CFS 30K0.5, CFS 50K-3

| Huvudmenybl<br>ock | Post<br>i<br>undermenyn                      | Tillgängliga<br>inställningar | Förklaring                                                                                                    |
|--------------------|----------------------------------------------|-------------------------------|----------------------------------------------------------------------------------------------------|
| FIOFF              | БЕЕР                                         | " <b>666</b> 8" "666 "        | Ljudsignal av                                                                                                    |
|                    |                                              | "bEEP" "on in '               | <sup>°</sup> Ljudsignal på när vägningsvärdet<br>finns inom toleransområdet                                      |
|                    |                                              | "bEEP" "on oll'               | <sup>°</sup> Ljudsignal på när vägningsvärdet<br>finns utanför toleransgränserna                                 |
|                    | EL                                           | "LI & E" " off '              | ' Displayens bakgrundsljus av                                                                                    |
|                    | eller                                        | "LI & E" " on "               | ' Displayens bakgrundsljus på                                                                                    |
|                    | (modellen<br>CFS 50K-3)                      | "LIEE"" AUE'                  | <sup>2</sup> Automatisk avstängning av<br>bakgrundsljuset efter belastning av<br>vågen eller knapptryckning      |
|                    | ปีกาะ                                        | " ปกเะ" " หนึ่ง "เมื่อ"       | Möjlighet att koppla om mellan<br>viktenheterna kg ⇔ lb genom<br>REF                                             |
|                    |                                              |                               | tryckning på 🕒 knappen                                                                                           |
|                    |                                              | "ปกเะ""หเเอ"                  | Viktenheten "kg"                                                                                                 |
|                    |                                              | "ปกเะ"" เธ "                  | Viktenheten "lb"                                                                                                 |
|                    | oFF                                          | 0/3/5/15/30                   | "Auto-off" funktion, automatisk<br>avstängning av vågen efter inställd<br>tid.<br>0/3/5/15/30 minuter kan välias |
|                    | <u>"өгг</u> "                                | "err"""                       | Summeringsläget på                                                                                               |
|                    | (ej tillgängligt i<br>modellen<br>CFS 50K-3) | "ACC ""oFF"                   | Summeringsläget av                                                                                               |
| F2PrE              | PriodE                                       | Print "RU off"                | Utskrift av stabilt vägningsvärde efter                                                                          |
|                    |                                              |                               | tryckning på └── knappen.                                                                                        |
|                    |                                              | "RU on "                      | Automatisk utskrift av stabilt<br>vägningsvärde efter avlastning av<br>vågen                                     |
|                    |                                              |                               | Fjärrstyrningskommandon<br>modellerna CFS 6K0.1, CFS 15K0.2,<br>CFS 30K0.5, CFS 50K-3                            |
|                    |                                              | 851                           | Fjärrstyrningskommandon<br>CFS 300-3, CFS 3K-5                                                                   |
|                    |                                              | P Cont                        | Kontinuerlig utskrift av alla<br>vägningsvärden,<br>(summering avaktiverad)                                      |

|       |                                                | P SErrE                                                           | Kontinuerlig utskrift av endast<br>viktvärde |  |  |  |  |
|-------|------------------------------------------------|-------------------------------------------------------------------|----------------------------------------------|--|--|--|--|
|       | -                                              |                                                                   | ·                                            |  |  |  |  |
|       | P 6803                                         | 6 600                                                             | Överföringshastighet 600                     |  |  |  |  |
|       |                                                | P 1500                                                            | Överföringshastighet 1200                    |  |  |  |  |
|       |                                                | 6 2400                                                            | Överföringshastighet 2400                    |  |  |  |  |
|       |                                                | ь 4800                                                            | Överföringshastighet 4800                    |  |  |  |  |
|       |                                                | ь 9600                                                            | Överföringshastighet 9600                    |  |  |  |  |
|       | PRALEY                                         | 8 n l                                                             | 8 bitar, ingen paritet                       |  |  |  |  |
|       |                                                | 7 6 1                                                             | 7 bitar, enkel paritet                       |  |  |  |  |
|       |                                                | 7 0 1                                                             | 7 bitar, omvänd paritet                      |  |  |  |  |
|       | РЕУРЕ                                          | FLAD                                                              | Standardinställningar för skrivare           |  |  |  |  |
|       |                                                | LPSO                                                              | Odokumenterat                                |  |  |  |  |
|       | P Forn                                         | Forñl                                                             | Utdataformat                                 |  |  |  |  |
|       | (ej tillgangligt i<br>modellerna<br>CFS 300-3, | Forā 2                                                            | Exempel på utskrifter, se avs. 17.2.         |  |  |  |  |
|       | CFS 3K-5,<br>CFS 50K-3)                        | Forā 3                                                            |                                              |  |  |  |  |
| 8-11  | "U,d"                                          | Inmatning/visning av max 6 tecken                                 | användarens identifieringsnummer,            |  |  |  |  |
| 50 18 | " <mark>56 .</mark> d"                         | Inmatning/visning av vågens identifieringsnummer,<br>max 6 tecken |                                              |  |  |  |  |
| EECH  | Detaljer,<br>se avsnitt 13                     | Konfigurationsmeny (lösenordskyddad)                              |                                              |  |  |  |  |

# 12.2.2 Modellerna CFS 3K-5, CFS 300-3

| Huvudmeny-<br>block | Post<br>i               | Tillgäng    | liga<br>ngar                            | Förklaring                                                                                                    |
|---------------------|-------------------------|-------------|-----------------------------------------|----------------------------------------------------------------------------------------------------|
|                     | undermenyn              | u .         |                                         |                                                                                                    |
| FloFF               | 688P                    | "ЪЕЕР'      | <u> </u>                                | Ljudsignal av                                                                                                    |
|                     |                         | " ЬЕЕР'     | " " · · · · · · · · · · · · · · · · · · | <sup>*</sup> Ljudsignal på när vägningsvärdet<br>finns inom toleransområdet                                      |
|                     |                         | " ЬЕЕР'     | " on ollt                               | <sup>9</sup> Ljudsignal på när vägningsvärdet<br>finns utanför toleransgränserna                                 |
|                     | EL                      | " LI EE     | "" off                                  | Displayens bakgrundsljus av                                                                                      |
|                     | eller                   | "LI EE      | , "<br>00                               | " Displayens bakgrundsljus på                                                                                    |
|                     | (modellen<br>CFS 50K-3) | "LI EE'     | " " RUE                                 | <sup>*</sup> Automatisk avstängning av<br>bakgrundsljuset efter belastning av<br>vågen eller knapptryckning      |
|                     | Uהוצ                    | "Unıt"      | "⊦ն≀८Ь"                                 | Möjlighet att koppla om mellan<br>viktenheterna kg ⇔ lb genom                                                    |
|                     |                         | " 11 1"     | " , , , , , , , , , , , , , , , , , , , | tryckning pa                                                                                                    |
|                     |                         | Unit<br>""  |                                         | Viktonhoton "Ib"                                                                                                 |
|                     |                         | Սուե ԼԵ     |                                         |                                                                                                    |
|                     | 022                     | 0/3/5       | / 15 / 30                               | "Auto-off" funktion, automatisk<br>avstängning av vågen efter inställd<br>tid.<br>0/2/5/15/20 minutor kon välige |
|                     | "occ"                   | "occ ""     | ""                                      | Summeringsläget på                                                                                               |
|                     | (ej tillgängligt i      | 8LL<br>" "" | on<br>"                                 |                                                                                                    |
|                     | modellen<br>CFS 50K-3)  | 866         | oFF                                     | Summeringslaget av                                                                                               |
| FZPrE               | ProdE                   | Print       | "RU oFF"                                | Utskrift av stabilt vägningsvärde efter<br>tryckning på                                                          |
|                     |                         |             | "RU on "                                | Automatisk utskrift av stabilt<br>vägningsvärde efter avlastning av<br>vågen                                     |
|                     |                         |             |                                         | Fjärrstyrningskommandon<br>modellerna CFS 6K0.1, CFS 15K0.2,<br>CFS 30K0.5, CFS 50K-3                            |
|                     |                         | 85F         |                                         | Fjärrstyrningskommandon<br>CFS 300-3, CFS 3K-5                                                                   |
|                     |                         | P [or       | ιŁ                                      | Kontinuerlig utskrift av alla<br>vägningsvärden,<br>(summering avaktiverad)                                      |
|                     |                         | P 58r       | r E                                     | Kontinuerlig utskrift av endast viktvärde                                                                        |

|       | P 6803                                         | ь 600                                | Överföringshastighet 600             |
|-------|------------------------------------------------|--------------------------------------|--------------------------------------|
|       |                                                | P 1500                               | Överföringshastighet 1200            |
|       |                                                | 6 2400                               | Överföringshastighet 2400            |
|       |                                                | ь 4800                               | Överföringshastighet 4800            |
|       |                                                | ь 9600                               | Överföringshastighet 9600            |
|       | PRALEY                                         | 8 n l                                | 8 bitar, ingen paritet               |
|       |                                                | I E I                                | 7 bitar, enkel paritet               |
|       |                                                | 101                                  | 7 bitar, omvänd paritet              |
|       | РЕЧРЕ                                          | FLOD                                 | Standardinställningar för skrivare   |
|       |                                                | LPSO                                 | Odokumenterat                        |
|       | P Forñ                                         | Forñl                                | Utdataformat                         |
|       | (ej tillgängligt i<br>modellerna<br>CFS 300-3, | Forā 2                               | Exempel på utskrifter, se avs. 17.2. |
|       | CFS 3K-5,<br>CFS 50K-3)                        | Forā 3                               |                                      |
| 8.0   | "U,d"                                          | Inmatning/visning av<br>max 6 tecken | användarens identifieringsnummer,    |
| 50 .4 | "SE ,d"                                        | Inmatning/visning av<br>max 6 tecken | vågens identifieringsnummer,         |
| RoUo  | on                                             | Automatisk optime                    | ring av referensvärdet på/av         |
|       | off                                            |                                      |                                      |
| БЕЕР  | on                                             | Ljudsignal efter try                 | ckning på on / off knappen           |
|       | off                                            |                                      |                                      |
| EECH  | Detaljer,<br>se avsnitt 13                     | Konfigurationsmeny                   | (lösenordskyddad)                    |

## 13 Konfiguration av räknevågen

➡ Endast utbildad specialistpersonal får införa ändringar!

**KERN CFS** vågar eller **KERN CCS** räknesystem är konfigurerade på fabrik på så sätt att det oftast inte krävs några ändringar.

När det råder särskilda driftsförhållanden eller då en annan plattform (som ej förkonfigurerats av **KERN**) ansluts som räknevåg kan nödvändiga inställningar göras i menyblocket "EECH".

#### Tekniska data:

| Matarspänning        | 5 V DC                                       |
|----------------------|----------------------------------------------|
| Max signalspänning   | 0-20 mV                                      |
| Nollställningsområde | 0-5 mV                                       |
| Känslighet           | >0,02 µV                                     |
| Motstånd             | min. 87 $\Omega$ , lastceller 4×350 $\Omega$ |
| Uttag                | 4polig                                       |
| Max kabellängd       | 6 m                                          |
| Anslutningskontakt   | 9-pin miniatyr D-sub-kontakt                 |

### Navigering i menyn:

- A Med hjälp av eller knappen (modellen CFS 50K-3) kan respektive menyposter väljas.
- ⇒ Bekräfta valet av menyposten genom att trycka på TARE knappen (modellerna CFS 50K-3). Den aktuella inställningen visas.
- ⇒ Med hjälp av eller knappen (modellen CFS 50K-3) kan scrolla bland tillgängliga inställningar.
  - ⇒ Antingen spara genom att trycka på TARE knappen eller annullera genom att trycka på ZERO knappen.

## Menyinställning:

| Hä | mtning av menyn                                                                                                    | "F1 oFF"                      |
|----|----------------------------------------------------------------------------------------------------|-------------------------------|
| ₽  | Slå på vågen och under självtestet tryck på set knappen.<br>Första menyblocket F LoFF visas.                                                                                                    |                               |
| ⇔  | Tryck några gånger på<br>EF<br>eller<br>Knappen (modellen<br>CFS 50K-3) tills<br>EECH<br>FIOFF ⇔ F2PrE ⇔ UIO ⇔ SEIO ⇔ EECH                                                                                                    | "tECH"                        |
| 分  | Bekräfta genom att trycka på <b>TARE</b> knappen. Begäran att mata in lösenord visas.                                                                                                    | "Pin"                         |
| ₽  | Mata in antingen fyra nollor "0000" som standardlösenord<br>eller sparat lösenord (inmatning, se parametern "Pin").<br>(nödlösenord "9999")                                                                                                    | "Pin" ""                      |
| ⇒  | Bekräfta genom att trycka på TARE knappen.                                                                                                    |                               |
|    | Med hjälp av<br><b>TECH</b> knappen välj räknevågen, inställningen<br><b>TECH rEmotE</b> .                                                                                                    | "tECH" "LoCAL"<br>1 ▲ 2<br>℃  |
| ~  | Berrana genom an inyeka pa TARE khappen.                                                                                                    | Û                             |
|    |                                                                                                    | "tECH" "rEmotE"<br>1 ▲ 2      |
| ₽  | Genom att trycka på eller knappen (modellen<br>CFS 50K-3) välj viktenhet [kg eller lb] vid vilken inställningar<br>ska göras.<br>Den visade indikeringen [▼] indikerar aktuell viktenhet.<br>Bekräfta genom att trycka på TARE knappen, nästa menypost<br>"Cnt" visas. | vertech" "Unit"<br>↓<br>"Cnt" |

# (1) Konfiguration av räknevågen, alla modeller utom CFS 50K-3

| r  |                                                                 |                 |
|----|-----------------------------------------------------------------|-----------------|
| 1. | Intern upplösning                                               | "Cnt"           |
| ⇒  | Tryck på <b>TARE</b> knappen, intern upplösning visas.          |                 |
|    | Gå tillbaka till menyn genom att trycka på <b>TARE</b> knappen. |                 |
|    | REF                                                             |                 |
|    | Välj nästa menypost "Cap" genom att trycka på 🛄 knappen.        |                 |
| 2. | Decimalpunktens position/kapacitetsområde                       | "CAP"           |
| ⇒  | När "CAP" indikeringen visas tryck på TARE knappen, aktuellt    | Û               |
|    | inställd position av decimalpunkten visas.                      | "dESC" "0.00"   |
|    | REF                                                             | Û               |
|    | Välj önskad inställning genom att trycka på 🛄 knappen och       | "SEL " "000030" |
|    | bekräfta genom att trycka på TARE knappen.                      | 0LL 000030      |
|    | Det aktuellt inställda kapacitetsområdet visas.                 | Û               |
|    | För att göra ändringar radera indikeringen genom att trycka på  | "CAP"           |
|    |                                                                 | UAF             |
|    | knappen och mata in önskat värde med hjälp av                   |                 |
|    | nummerknapparna.                                                |                 |
|    | Bekräfta det inmatade värdet genom att trycka på TARE           |                 |
|    | knappen, vågen återgår till menyn.                              |                 |
|    | REF                                                             |                 |
| ⇒  | Välj nästa menypost "div" genom att trycka på 🕒 knappen.        |                 |
| 3. | Avläsningsnoggrannhet                                           | "div"           |
| ⇒  | Tryck <b>TARE</b> knappen, aktuell inställning visas.           | Û               |
|    |                                                                 | "inC" "1"       |
|    | Välj önskad inställning genom att trycka på                     | Ω.              |
|    | bekräfta genom att trycka på TARE knappen, vågen kopplas        | "div"           |
|    | tillbaka till menyn.                                            | uiv             |
|    | REF                                                             |                 |
| ⇒  | Välj nästa menypost "AZt" genom att trycka på 🕒 knappen.        |                 |
| 4. | Automatisk justering av nollan                                  | " ^ 7+"         |
|    | Vid ändring av indikering.                                      | AZT             |
| ⇔  | Tryck <b>TARE</b> knappen, aktuell inställning visas.           | Û               |
|    | REF                                                             | "AZn" "2d"      |
|    | Välj önskad inställning genom att trycka på 🛄 knappen och       | Û               |
|    | bekräfta genom att trycka på <b>TARE</b> knappen, vågen kopplas | "AZt"           |
|    | tillbaka till menyn.                                            |                 |
|    | REF                                                             |                 |
| ⇒  | Välj nästa menypost "0 AUto" genom att trycka på 🕒              |                 |
|    | knappen.                                                        |                 |

| 5. | Nollställningsområde<br>Belastningsområde vid vilket indikeringen nollställs efter<br>påslagning av vågen                                    | "0 AUto"                                                 |
|----|----------------------------------------------------------------------------------------------------|----------------------------------------------------------|
| ⇔  | När "O AUto" indikeringen visas tryck på <b>TARE</b> knappen, aktuell<br>inställning visas.                                                  | Inställningar är<br>möjliga endast för<br>referensvågen. |
|    | Välj önskad inställning genom att trycka på brappen och bekräfta genom att trycka på <b>TARE</b> knappen, vågen kopplas tillbaka till menyn. |                                                          |
| ⇔  | Välj nästa menypost "0 manl" genom att trycka på                                                                                             |                                                          |
| 6. | Manuell justering av nollan<br>Belastningsområde vid vilket indikeringen nollställs efter<br>tryckning på nollställningsknappen.             | "0 mAnL"                                                 |
| ⇔  | Tryck <b>TARE</b> knappen, aktuell inställning visas.                                                                                        | Û                                                        |
|    | Väli önskad inställning genom att trycka på 🖉 knappen och                                                                                    | "0 mAnL" "2"                                             |
|    | bekräfta genom att trycka på <b>TARE</b> knappen, vågen kopplas<br>tillbaka till menyn.                                                      | v<br>"Pin"                                               |
| ⇔  | Välj menypost "Pin" genom att trycka på                                                                                                    |                                                          |
| 7. | Lösenord för åtkomst till menyn "teCH"                                                                                                    | "Pin"                                                    |
| ⇒  | Tryck på <b>TARE</b> knappen och mata in nytt lösenord med hjälp av                                                                          | Ū.                                                       |
|    | nummerknapparna.<br>Bekräfta genom att trycka på <b>TARE</b> knappen och upprepa det                                                         | "Pin1" ""                                                |
|    | inmatade lösenordet.                                                                                                    | *<br>"Pin2" ""                                           |
| ⇒  | Bekräfta genom att trycka på <b>TARE</b> knappen, vågen återgår till                                                                         |                                                          |
|    | "donE", vid felaktig inmatning av lösenordet visas indikeringen<br>"FAII " I sådant fall mata in lösenordet igen                             | "donE"                                                   |
|    |                                                                                                    |                                                          |
| ⇒  | Välj nästa menypost "GrA" genom att trycka på 🕒 knappen.                                                                                     |                                                          |
| 8. | Lokal tyngdkonstant                                                                                                    | "GrA"                                                    |
|    |                                                                                                    | Odokumenterat                                            |

()

Efter avslutad konfiguration genomför justering eller linearisering. Justering, se avsnitt 14 och linearisering, se avs. 15.

# (2) Konfiguration av räknevågen, modellen CFS 50K-3

| 1. | Intern upplösning                                                                                                  | "Cnt"              |
|----|----------------------------------------------------------------------------------------------------|--------------------|
| ⇒  | Tryck på <b>TARE</b> knappen, intern upplösning visas.                                                             |                    |
|    | Gå tillbaka till menyn genom att trycka på TARE knappen.                                                           |                    |
|    | Välj nästa menypost "dESC" genom att trycka på                                                                     |                    |
|    |                                                                                                    |                    |
| 2. | Decimalpunktens placering                                                                                          | "dESC"             |
| ⇔  | När "dESC" indikeringen visas tryck på <b>TARE</b> knappen, aktuellt<br>inställd position av decimalpunkten visas. | ₽<br>"dESC" "0.00" |
|    | Välj önskad inställning genom att trycka på knappen och bekräfta genom att trycka på <b>TARE</b> knappen.          | CAP                |
| ⇔  | Välj nästa menypost "CAP" genom att trycka på                                                                      |                    |
| 3. | Kapacitetsområde                                                                                                   |                    |
| ⇔  | När "CAP" indikeringen visas tryck på <b>TARE</b> knappen, aktuellt inställt kapacitetsområde visas.               | "CAP"<br>↓         |
|    | Välj önskad inställning genom att trycka på knappen och bekräfta genom att trycka på <b>TARE</b> knappen.          | "SEL" "060.000"    |
|    | För att göra ändringar radera indikeringen genom att trycka på                                                     | Û                  |
|    | c knappen och mata in önskat värde med hjälp av                                                                    | "CAP"              |
|    | nummerknapparna.                                                                                                   |                    |
|    | knappen, vågen återgår till menvn.                                                                                 |                    |
|    |                                                                                                    |                    |
| ⇔  | Välj nästa menypost "div" genom att trycka på 🖾 knappen.                                                           |                    |
| 4. | Avläsningsnoggrannhet                                                                                              | "div"              |
| ⇒  | Tryck TARE knappen, aktuell inställning visas.                                                                     | Û                  |
|    |                                                                                                    | "inC" "5"          |
|    | Välj önskad inställning genom att trycka på                                                                        | Û                  |
|    | bekrätta genom att trycka på <b>TARE</b> knappen, vågen kopplas                                                    | "div"              |
| ₽  | Välj nästa menypost "AZt" genom att trycka på                                                                      |                    |

| 5. | Automatisk justering av nollan                                                                                                    | "AZt"           |
|----|----------------------------------------------------------------------------------------------------|-----------------|
| ⇔  | Tryck TARE knappen, aktuell inställning visas.                                                                                                    | Û               |
|    | Välj önskad inställning genom att trycka på knappen och bekräfta genom att trycka på <b>TARE</b> knappen, vågen kopplas tillbaka till menyn.                                                               | "AZn" "2d"<br>₽ |
| ₽  | Välj nästa menypost "0 AUto" genom att trycka på                                                                                                    | "AZt"           |
| 6. | Manuell justering av nollan<br>Belastningsområde vid vilket indikeringen nollställs efter<br>tryckning på nollställningsknappen.                                                                           | "0 mAnL"        |
| ⇒  | Tryck <b>TARE</b> knappen, aktuell inställning visas.                                                                                                    | Û               |
|    | Välj önskad inställning genom att trycka på knappen och                                                                                                    | "0 mAnL" "2"    |
|    | bekräfta genom att trycka på <b>TARE</b> knappen, vågen kopplas tillbaka till menyn.                                                                                                    | Û               |
| ₽  | Välj menypost "Pin" genom att trycka på knappen.                                                                                                    | "Pin"           |
| 7. | Lösenord för åtkomst till menyn "teCH"                                                                                                    | "Pin"           |
| ⊳  | Tryck på <b>TARE</b> knappen och mata in nytt lösenord med hjälp av                                                                                                    | Û               |
|    | nummerknapparna.<br>Bekräfta genom att trycka på <b>TARE</b> knappen och upprepa det                                                                                                    | "Pin1" ""       |
|    | inmatade lösenordet.                                                                                                    | Û               |
| Ŷ  | Bekräfta genom att trycka på <b>TARE</b> knappen, vågen återgår till<br>menyn. Efter korrekt inmatning av lösenordet visas indikeringen<br>"donE", vid felaktig inmatning av lösenordet visas indikeringen | "Pin2" ""       |
|    | "FAIL". I sådant fall mata in lösenordet igen.                                                                                                    | "donE"          |
| ⇒  | Välj nästa menypost "GrA" genom att trycka på 🖾 knappen.                                                                                                    |                 |

Efter avslutad konfiguration genomför justering eller linearisering. Justering, se avsnitt 14 och linearisering, se avs. 15.

## 14 Justering

Förbered erfordrad justeringsvikt, se avs. 1.
 Vikten av justeringsvikten beror på vågens/r

Vikten av justeringsvikten beror på vågens/räknesystemets kapacitetsområde. Om möjligt ska justeringen utföras med hjälp av en justeringsvikt vars vikt i största möjliga mån motsvarar den maximala belastningen. Information avseende standardvikter finns tillgänglig på adressen: <u>http://www.kern-sohn.com</u>

• Säkerställ stabila omgivningsförhållanden. Ge vågen nödvändig uppvärmningstid (se avsnitt 1) för att stabilisera vågen.

 För att undvika fel under bestämning av antalet stycken måste båda vågarna justeras vid samma värde av tyngdaccelerationen (se avs. Åsidosättande av denna rekommendation kan resultera i felaktiga räkningsresultat!

|    | Handhavande                                                                                                    | Indikering                       |
|----|----------------------------------------------------------------------------------------------------|----------------------------------|
| ⇔  | Slå på vågen och under självtestet tryck på <b>ZERO</b><br>knappen.                                                                                                    | "Pin"                            |
| Ŷ  | Mata in lösenordet med hjälp av nummerknapparna:<br>Mata in antingen fyra nollor "0000" som standardlösenord<br>eller sparat lösenord (inmatning, se parametern<br>"Pin"). 13).                                                      | "Pin" ""                         |
| ⇔  | Bekräfta inmatad data genom att trycka på <b>TARE</b><br>knappen.                                                                                                    |                                  |
| ⇔  | Med hjälp av knappen välj räknevåg eller<br>referensvåg. Visad symbol [▼] indikerar aktiv våg.<br>Vid användning som räknesystem ska både räkne- och<br>referensvågen justeras. Justeringsprocessen ska utföras<br>för båda vågarna. | "tECH" "LoCAL"<br>tech" "remote" |
| Mo | odellerna CFS 300-3, CFS 3K-5, CFS 50K-3:                                                                                                    |                                  |
| ⇔  | Vid behov, när nollindikeringen visas välj med hjälp av<br>eller knappen (modellen CFS 50K-3) den<br>viktenhet [g/kg] vid vilken justering ska ske. Den visade<br>indikeringen [V] indikerar aktuell viktenhet.                      | "tECH" "Unit"                    |
| ₽  | Bekräfta genom att trycka på TARE knappen.                                                                                                    |                                  |

| Ŷ | Det får inte finnas några föremål på vågplattan.<br>Vänta tills stabiliseringssymbolen visas ([▼] indikeringen<br>ovanför → symbolen slocknar) och sedan tryck på TARE<br>knappen.                                                                                                    | Weight<br>Unlong<br>Mei ~ of Ib g     |
|---|----------------------------------------------------------------------------------------------------|---------------------------------------|
| Ŷ | När "LoAd" indikeringen visas ställ försiktigt upp erfordrad<br>justeringsvikt i mitten av vågplattan.<br>Vänta tills stabiliseringssymbolen visas och sedan tryck<br>på <b>TARE</b> knappen.                                                                                                    | Weight<br>LORd<br>▼<br>NET ~ →0← lb g |
| ₽ | Efter framgångsrik justering utför vågen självtest. Under<br>självtestet ta bort justeringsvikten, vågen kopplas<br>automatiskt om till vägningsläget.<br>Vid justeringsfel eller då en felaktig justeringsvikt använts<br>visas felmeddelandet i displayen (FRILH / FRILL) –<br>upprepa justeringsprocessen. | Weight                                |

## 15 Linearisering

Linearitet innebär vågens största möjliga avvikelse (positiv och negativ avvikelse) av viktindikeringen i förhållande till viktvärdet av en viss standardvikt inom hela kapacitetsområdet

När en avvikelse från lineariteten konstateras genom tillsyn över kontrollapparater kan den åtgärdas genom linearisering.

- Linearisering får endast utföras av en specialist med breda kunskaper inom våghantering.
- De använda justeringsvikterna ska fullfölja vågens specifikation (se avs. 3.4 "Tillsyn över kontrollapparater").
- Förbered erfordrade justeringsvikter, se tabell 1 eller tabell 2 nedan.
- Säkerställ stabila omgivningsförhållanden. Se till att vågen får nödvändig uppvärmningstid som krävs för stabilisering.
- Efter framgångsrik linearisering ska vågen justeras, se avs. 3.4 "Tillsyn över kontrollapparater").

#### Att gå in i menyn:

- ⇒ Slå på vågen och under självtestet tryck på **ZERO** knappen.
- ⇒ Mata in lösenordet "9999" med hjälp av nummerknapparna.
- ⇒ Bekräfta inmatad data genom att trycka på **TARE** knappen.

#### Tabell 1: Erfordrade justeringsvikter — KERN CFS

| Мах   | 1.     | 2.    | 3.    | 4.    |
|-------|--------|-------|-------|-------|
| 300 g | 50 g   | 100 g | 200 g | 300 g |
| 3 kg  | 0.5 kg | 1 kg  | 2 kg  | 3 kg  |
| 6 kg  | 2 kg   | 4 kg  | 6 kg  | -     |
| 15 kg | 5 kg   | 10kg  | 15 kg | -     |
| 30 kg | 10 kg  | 20 kg | 30 kg | -     |
| 50 kg | 15 kg  | 30 kg | 50 kg | -     |

## Tabell 2: Erfordrade justeringsvikter för ansluten räknevåg

| r                           |      |       |       |       |        |        |        |         |         |
|-----------------------------|------|-------|-------|-------|--------|--------|--------|---------|---------|
|                             | 6 kg | 15 kg | 30 kg | 60 kg | 150 kg | 300 kg | 600 kg | 1500 kg | 3000 kg |
| load 1<br>(1/5 <i>Max</i> ) | 1 kg | 3 kg  | 5 kg  | 10 kg | 30 kg  | 60 kg  | 100 kg | 300 kg  | 600 kg  |
| load 2<br>(1/3 <i>Max</i> ) | 2 kg | 5 kg  | 10 kg | 20 kg | 50 kg  | 100 kg | 200 kg | 500 kg  | 1000 kg |
| load 3<br>(2/3 <i>Max</i> ) | 4 kg | 10 kg | 20 kg | 40 kg | 100 kg | 200 kg | 400 kg | 1000 kg | 2000 kg |
| load 4<br>( <i>Max</i> )    | 6 kg | 15 kg | 30 kg | 60 kg | 150 kg | 300 kg | 600 kg | 1500 kg | 3000 kg |
| load 0                      | 0 kg | 0 kg  | 0 kg  | 0 kg  | 0 kg   | 0 kg   | 0 kg   | 0 kg    | 0 kg    |
| load 4<br>( <i>Max</i> )    | 6 kg | 15 kg | 30 kg | 60 kg | 150 kg | 300 kg | 600 kg | 1500 kg | 3000 kg |
| load 3<br>(2/3 <i>Max</i> ) | 4 kg | 10 kg | 20 kg | 40 kg | 100 kg | 200 kg | 400 kg | 1000 kg | 2000 kg |
| load 2<br>(1/3 <i>Max</i> ) | 2 kg | 5 kg  | 10 kg | 20 kg | 50 kg  | 100 kg | 200 kg | 500 kg  | 1000 kg |
| load 1<br>(1/5 <i>Max</i> ) | 1 kg | 3 kg  | 5 kg  | 10 kg | 30 kg  | 60 kg  | 100 kg | 300 kg  | 600 kg  |

## 1. Räknesystem med referensvågarna KERN CFS 300-3, CFS 3K-5

### 2. Räknesystem med referensvågen KERN CFS 50K-3

|                     | 30 kg | 60 kg | 150 kg | 300 kg | 600 kg | 1500 kg | 3000 kg |
|---------------------|-------|-------|--------|--------|--------|---------|---------|
| load 1<br>(1/3 Max) | 10 kg | 20 kg | 50kg   | 100kg  | 200kg  | 500kg   | 1000kg  |
| load 2<br>(2/3 Max) | 20 kg | 40 kg | 100kg  | 200kg  | 400kg  | 1000kg  | 2000kg  |
| load 3<br>(Max)     | 30 kg | 60 kg | 150kg  | 300kg  | 600kg  | 1500kg  | 3000kg  |

## 15.1 Modellerna CFS 300-3, CFS 3K-5

|           | Handhavande                                                                                                    | Indikering                            |
|-----------|----------------------------------------------------------------------------------------------------|---------------------------------------|
| ⇔         | Slå på vågen och under självtestet tryck på <b>ZERO</b><br>knappen.                                                                                                    | "Pin"                                 |
| ⇔         | Mata in lösenordet "9999" med hjälp av<br>nummerknapparna.<br>Bekräfta inmatad data genom att trycka på <b>TARE</b><br>knappen.                                                                                                    | "Pin" ""                              |
| ₽         | Med hjälp av<br>knappen välj räknevåg eller<br>referensvåg. Visad symbol [▼] indikerar aktiv våg.                                                                                                    | "tECH" "LoCAL"                        |
| ₽         | Vid användning som räknesystem ska både räkne- och<br>referensvågen lineariseras. Lineariseringsprocessen ska<br>utföras för båda vågarna.                                                                                                    | ↓<br>"tECH" "rEmotE"                  |
| ⇒         | Vid behov, när nollindikeringen visas välj med hjälp av<br><b>UNIT</b> knappen den viktenhet [kg eller g] vid vilken<br>justering ska ske. Den visade indikeringen <b>[▼]</b> indikerar<br>aktuell viktenhet.<br>Bekräfta genom att trycka på <b>TARE</b> knappen. | "tECH" "Unit"                         |
| ⇒         | Det får inte finnas några föremål på vågplattan.<br>Vänta tills stabiliseringssymbolen visas ( <b>[▼]</b> indikeringen<br>ovanför → symbolen slocknar) och sedan tryck på <b>TARE</b><br>knappen.                                                                  | Weight                                |
| ⇔         | När "LoAd 1" indikeringen visas ställ försiktigt upp den<br>första justeringsvikten i mitten av vågplattan.<br>Vänta tills stabiliseringssymbolen visas och sedan tryck<br>på <b>TARE</b> knappen.                                                                 | Weight<br>LORD ↓<br>NET ~→O← Ib kg    |
| ♪         | När "LoAd 2" indikeringen visas ställ försiktigt upp den<br>andra justeringsvikten i mitten av vågplattan.<br>Vänta tills stabiliseringssymbolen visas och sedan tryck<br>på <b>TARE</b> knappen.                                                                  | Weight<br>LORD C<br>⊡ NET ~ →0← lb kg |
| ⇔         | När "LoAd 3" indikeringen visas ställ försiktigt upp den<br>tredje justeringsvikten i mitten av vågplattan.<br>Vänta ills stabiliseringssymbolen visas och sedan tryck<br>på <b>TARE</b> knappen.                                                                  | Weight<br>LORD Z<br>MET ~ →0← lb kg   |
| $\hat{T}$ | När "LoAd 4" indikeringen visas ställ försiktigt upp den<br>fjärde justeringsvikten i mitten av vågplattan.<br>Vänta tills stabiliseringssymbolen visas och sedan tryck<br>på <b>TARE</b> knappen.                                                                 | Weight<br>LORDY<br>INET ~→0← lb kg    |

| Ŷ | Nör "LoAd 0" indikeringen visas får det inte finnas några<br>föremål på vågplattan.<br>Vänta tills stabiliseringssymbolen visas och sedan tryck<br>på <b>TARE</b> knappen.                                                                                       | Weight<br>LORDC<br>NET ~ →0← lb kg   |
|---|----------------------------------------------------------------------------------------------------|--------------------------------------|
| ₽ | När "LoAd 4" indikeringen visas igen ställ försiktigt upp<br>den fjärde justeringsvikten i mitten av vågplattan.<br>Vänta tills stabiliseringssymbolen visas och sedan tryck<br>på <b>TARE</b> knappen.                                                          | Weight<br>LORCY<br>NET ~ →0← lb kg   |
| Ŷ | När "LoAd 3" indikeringen visas igen ställ försiktigt upp<br>den tredje justeringsvikten i mitten av vågplattan.<br>Vänta tills stabiliseringssymbolen visas och sedan tryck<br>på <b>TARE</b> knappen.                                                          | Weight<br>LORD J<br>NET ~→0← Ib kg   |
| Ŷ | När "LoAd 2" indikeringen visas igen ställ försiktigt upp<br>den andra justeringsvikten i mitten av vågplattan.<br>Vänta tills stabiliseringssymbolen visas och sedan tryck<br>på <b>TARE</b> knappen.                                                           | Weight<br>LORDZ<br>© NET ~ →0← lb kg |
| Ŷ | När "LoAd 1" indikeringen visas igen ställ försiktigt upp<br>den första justeringsvikten i mitten av vågplattan.<br>Vänta tills stabiliseringssymbolen visas och sedan tryck<br>på <b>TARE</b> knappen.                                                          | Weight<br>LORD ↓<br>NET ~ →0← lb kg  |
| Ŷ | Nör "LoAd 0" indikeringen visas får det inte finnas några<br>föremål på vågplattan.<br>Vänta tills stabiliseringssymbolen visas och sedan tryck<br>på <b>TARE</b> knappen.                                                                                       | Weight<br>LORDÇ<br>™ NET ~ →0← lb kg |
| Ŷ | Efter framgångsrik linearisering utför vågen självtest.<br>Vågen kopplas automatiskt om till vägningsläget.<br>Vid justeringsfel eller då en felaktig justeringsvikt använts<br>visas felmeddelandet i displayen (FRILH/FRILL) —<br>upprepa justeringsprocessen. | Weight                               |

|   | Handhavande                                                                                                    | Indikering                                                 |
|---|----------------------------------------------------------------------------------------------------|------------------------------------------------------------|
| ⇔ | Slå på vågen och under självtestet tryck på <b>ZERO</b><br>knappen.                                                                                                    | "Pin"                                                      |
| 仓 | Mata in lösenordet "9999" med hjälp av<br>nummerknapparna.<br>Bekräfta inmatad data genom att trycka på <b>TARE</b><br>knappen.                                                                                                    | "Pin" ""                                                   |
| ₽ | Med hjälp av<br>knappen välj räknevåg eller<br>referensvåg. Visad symbol [▼] indikerar aktiv våg.<br>Vid användning som räknesystem ska både räkne- och<br>referensvågen justeras. Justeringsprocessen ska utföras<br>för båda vågarna.                                 | "tECH" "LoCAL"<br>\$<br>"tECH" "rEmotE"                    |
| ⇒ | Bekräfta genom att trycka på <b>TARE</b> knappen.                                                                                                    |                                                            |
| ⇔ | Med hjälp av knappen välj viktenhet [kg eller lb]<br>vid vilken justering ska utföras. Den visade indikeringen<br>[▼] indikerar aktuell viktenhet. Bekräfta genom att trycka<br>på TARE knappen.                                                                        | "tECH" "Unit"                                              |
| ⇒ | Det får inte finnas några föremål på vågplattan.<br>Vänta tills stabiliseringssymbolen visas (ovanför ► ▲<br>symbolen visas [▼] indikeringen) och sedan tryck på<br>TARE knappen.                                                                                       | Weight                                                     |
| 分 | När "LoAd 1" indikeringen visas ställ försiktigt upp den<br>första justeringsvikten i mitten av vågplattan.<br>Vänta tills stabiliseringssymbolen visas och sedan tryck<br>på <b>TARE</b> knappen.                                                                      | Weight<br>LORD ↓<br>NET ► →O← Ib kg                        |
| ⇔ | När "LoAd 2" indikeringen visas ställ försiktigt upp den<br>andra justeringsvikten i mitten av vågplattan.<br>Vänta tills stabiliseringssymbolen visas och sedan tryck<br>på <b>TARE</b> knappen.                                                                       | Weight<br>LORDZ<br>MET ► →0← lb kg                         |
| ᡎ | När "LoAd 3" indikeringen visas ställ försiktigt upp den<br>tredje justeringsvikten i mitten av vågplattan.<br>Vänta tills stabiliseringssymbolen visas och sedan tryck<br>på <b>TARE</b> knappen.                                                                      | Weight<br>LORD J<br>™ NET ► → 0 ← lb kg                    |
| ᡎ | Efter framgångsrik linearisering utför vågen självtest.<br>Vågen kopplas automatiskt om till vägningsläget.<br>Vid justeringsfel eller då en felaktig justeringsvikt<br>använts visas felmeddelandet i displayen (<br>FRI L H / FRI L L) — upprepa justeringsprocessen. | Weight<br>O.OOOO<br>V.V.V.V.V.V.V.V.V.V.V.V.V.V.V.V.V.V.V. |

## 15.2 Modellerna KERN CFS 6K0.1, CFS 15K0.2, CFS 30K0.5, CFS 50K-3

# 16 Gränssnitt för en andra våg

Vid användning som räknesystem ska plattformen anslutas till den andra vågens gränssnitt med hjälp av avsedd kabel.

# Alla modeller utom CFS 50K-3:

| Vågens 9-pin miniatyr D-sub-kontakt |              | KERN KFP plattformens uttag |
|-------------------------------------|--------------|-----------------------------|
| Pinnr                               | Vågens uttag |                             |
| Pin 1 eller 2                       | EXC+ (5 V)   |                             |
| Pin 4 eller 5                       | EXC- (0)     | Se leeteellene märkning     |
| Pin 7                               | SIG-         | Se lastcelleris markfillig  |
| Pin 8                               | SIG+         |                             |

## CFS 50K-3 modell

| Pinnr | Vågens uttag | Plattformens uttag      |
|-------|--------------|-------------------------|
| Pin 1 | SIG+         |                         |
| Pin 2 | SIG-         |                         |
| Pin 3 | ej anslutten | Se lastcellens märkning |
| Pin 4 | EXC-         |                         |
| Pin 5 | EXC+         |                         |

## 17 RS-232C-gränssnitt

Vågen är som standard utrustad med RS-232C-gränssnittet. Beroende på menyinställning kan vägningsdata matas ut över gränssnittet antingen automatiskt M+

eller knappen (modellen CFS 50K-3). eller efter tryckning på l

Dataöverföringen sker asynkroniskt med ASCII koden.

För att säkerställa kommunikation mellan vågen och skrivaren måste följande förutsättningar uppfyllas:

- Vågen ska anslutas till skrivarens gränssnitt med hjälp av avsedd kabel. Störningsfri drift säkerställs endast med hjälp av lämplig gränssnittskabel av fabrikatet KERN.
- Kommunikationens parametrar (överföringshastighet, bit, paritet) av vågen och skrivaren måste stämma. Detaljerad beskrivning av gränssnittets parametrar, se avs. 12.2, menyblock "F2 Prt".

### 17.1 Tekniska data

Uttag

Paritet

9-pin miniatyr D-sub-kontakt

Överföringshastighet 600/1200/2400/4800/9600

8 bitar, ingen paritet/7 bitar, enkel paritet/7 bitar, omvänd paritet

fet stil = fabriksinställning

## 17.2 Skrivarläge

## 17.2.1 Utskriftsexempel — KERN YKB-01N/modell CFS 300-3

> Räkning

| S1                                        | Aktiv våg (se avs. 7.3)                         |
|-------------------------------------------|-------------------------------------------------|
| ID: 123456                                | Användarens identifieringsnummer (se avs. 12.2) |
| N 250.001 g<br>1.17647 g / pcs<br>212 pcs | Nettovikt<br>Medelstyckvikt<br>Antal stycken    |

## 17.2.2 Utskriftsexempel — KERN YKB-01N/modell CFS 3K-5

> Räkning

|   | S1                                       | Aktiv våg (se avs. 7.3)                         |  |
|---|------------------------------------------|-------------------------------------------------|--|
|   | ID: 123456                               | Användarens identifieringsnummer (se avs. 12.2) |  |
| Ν | 1.20005 kg<br>2.49991 g / pcs<br>480 pcs | Nettovikt<br>Medelstyckvikt<br>Antal stycken    |  |

#### Summering 1 vägnir

| 1. vägning                                                         |                                                                                   |                                                                                                    |
|--------------------------------------------------------------------|-----------------------------------------------------------------------------------|----------------------------------------------------------------------------------------------------|
| S 1<br>ID: 123456<br>ABCDEF<br>N 1.15014 k<br>2.00011 g/P<br>575 P | Aktiv våg<br>Använda<br>Artikelna<br>g Lagd nett<br>cs Medelsty<br>cs Lagt anta   | (se avs. 7.3)<br>rens identifieringsnummer (se avs. 12.2)<br>nn (se avs. 11)<br>covikt<br>ckvikt<br>I stycken |
| C                                                                  |                                                                                   |                                                                                                    |
| No.<br>C 1.15014 k<br>C 575 pc                                     | 1 Antal väg<br>g Totalvikt<br>s Totalt ant                                        | al stycken                                                                                                    |
| 2. vägning                                                         |                                                                                   |                                                                                                    |
| S 1<br>ID: 123456<br>ABCDEF<br>N 0.90001 k<br>2.00011 g/P<br>450 P | Aktiv våg<br>Användar<br>Artikelnar<br>g Lagd nett<br>cs Medelsty<br>cs Lagt anta | (se avs. 7.3)<br>rens identifieringsnummer (se avs. 12.2)<br>mn (se avs. 11)<br>rovikt<br>ckvikt<br>I stycken |
| No.<br>C 2.05015 k<br>C 1025<br>pcs                                | 2 Antal väg<br>g Totalvikt<br>Totalt ant                                          | ningar<br>al stycken                                                                                          |
| Totalsumma                                                         |                                                                                   |                                                                                                    |
| S 1<br>C                                                           | Aktiv våg                                                                         | (se avs. 7.3)                                                                                                 |
| No.<br>C 2.05015 k<br>C 1025<br>pcs                                | 2 Antal väg<br>g Totalvikt<br>Totalt ant                                          | ningar<br>al stycken                                                                                          |

#### 17.2.3 Utskriftsexempel KERN YKB-01N/CFS 6K0.1, CFS 15K0.2, CFS 30K0.5

## > Summering/menyinställning "F2 Prt→Form 1 (se avs. 12.2)

| 1. vägr  | ning      |                                                 |
|----------|-----------|-------------------------------------------------|
| S 1      |           | Aktiv våg (se avs. 7.3)                         |
|          | 123456    | Användarens identifieringsnummer (se avs. 12.2) |
| N        | 5.0002 kg | Lagd nettovikt                                  |
|          | 10 g/Pcs  | Medelstyckvikt                                  |
|          | 500 Pcs   | Lagt antal stycken                              |
| С        |           |                                                 |
| No.      | 1         | Antal vägningar                                 |
| С        | 5.0002 kg | Totalvikt                                       |
| С        | 500 pcs   | Totalt antal stycken                            |
| 2. vägr  | ning      |                                                 |
| S 1      |           | Aktiv våg (se avs. 7.3)                         |
| ID:      | 123456    | Användarens identifieringsnummer (se avs. 12.2) |
| ABCI     |           | Artikelnamn (se avs. 11)                        |
| N        | 2.0002 kg | Lagd nettovikt                                  |
|          | 10 g/PCS  | lagt antal stycken                              |
|          | 2001 03   |                                                 |
| <u>C</u> |           |                                                 |
| No.      | 2         | Antal vägningar                                 |
| С        | 7.0004 kg | Totalvikt                                       |
| С        | 700 pcs   | Totalt antal stycken                            |
| Totalsu  | ımma      |                                                 |
| S 1      |           | Aktiv våg (se avs. 7.3)                         |
| С        |           |                                                 |
| No.      | 2         | Antal vägningar                                 |
| С        | 7.0004 kg | Totalvikt                                       |
| С        | 700 pcs   | Totalt antal stycken                            |
|          |           |                                                 |
## Summering/menyinställning "F2 Prt→Form 2 (se avs. 12.2)

| 1. vä            | igning                       |                                                                                                    |
|------------------|------------------------------|----------------------------------------------------------------------------------------------------|
| S 1<br>ID:<br>AB | 123456<br>SCDEF<br>2.5003 kg | Aktiv våg (se avs. 7.3)<br>Användarens identifieringsnummer (se avs. 12.2)<br>Artikelnamn (se avs. 11)<br>Lagd nettovikt |
| G                | 3.0000 kg                    | Lagd bruttovikt                                                                                                    |
| Т                | 0.4997 kg                    | Taravikt                                                                                                    |
|                  | 10 g/Pcs                     | Medelstyckvikt                                                                                                    |
|                  | 250 Pcs                      | Lagt antal stycken                                                                                                    |
| С                |                              |                                                                                                    |
| No.              | 1                            | Antal vägningar                                                                                                    |
| С                | 2.5003 kg                    | Totalvikt                                                                                                    |
| С                | 250 pcs                      | Totalt antal stycken                                                                                                    |
|                  | anina                        |                                                                                                    |
|                  | igning                       | Aktiv våg (se avs. 7.3)                                                                                                  |
| ID:              | 123456                       | Användarens identifieringsnummer (se avs. 12.2)                                                                          |
| AE               | CDEF                         | Artikelnamn (se avs. 11)                                                                                                 |
| Ν                | 5.5003 kg                    | Lagd nettovikt                                                                                                    |
| G                | 6.0000 kg                    | Lagd bruttovikt                                                                                                    |
| Т                | 0.4997 kg                    | Taravikt                                                                                                    |
|                  | 10 g/Pcs                     | Medelstyckvikt                                                                                                    |
|                  | 550 Pcs                      | Lagt antal stycken                                                                                                    |
| С                |                              |                                                                                                    |
| No.              | 2                            | Antal vägningar                                                                                                    |
| С                | 8.0006 kg                    | Totalvikt                                                                                                    |
| С                | 800 pcs                      | Totalt antal stycken                                                                                                    |
| Tota             | Isumma                       |                                                                                                    |
| S 1              |                              | Aktiv våg (se avs. 7.3)                                                                                                  |
| С                |                              |                                                                                                    |
| No.              | 2                            | Antal vägningar                                                                                                    |
| С                | 8.0006 kg                    | Totalvikt                                                                                                    |
| С                | 800 pcs                      | Totalt antal stycken                                                                                                    |
|                  | •                            |                                                                                                    |

## > Summering/menyinställning "F2 Prt→Form 3 (se avs. 12.2)

| 1. väg                                                                           | gning                                                                                                    |                                                                                                    |
|----------------------------------------------------------------------------------|----------------------------------------------------------------------------------------------------|----------------------------------------------------------------------------------------------------|
| S 1                                                                              |                                                                                                    | Aktiv våg (se avs. 7.3)                                                                                                    |
| ID:                                                                              | 123456                                                                                                   | Användarens identifieringsnummer (se avs. 12.2)                                                                                                    |
| ABC                                                                              | CDEF                                                                                                    | Artikelnamn (se avs. 11)                                                                                                    |
| Ν                                                                                | 2.5002 kg                                                                                                | Lagd nettovikt                                                                                                    |
| G                                                                                | 2.9999 kg                                                                                                | Lagd bruttovikt                                                                                                    |
| T                                                                                | 0.4997 kg                                                                                                | Taravikt                                                                                                    |
|                                                                                  | 10 g/Pcs                                                                                                 | Medelstyckvikt                                                                                                    |
|                                                                                  | 250 Pcs                                                                                                  | Lagt antal stycken                                                                                                    |
| HI                                                                               | 100 PCS                                                                                                  | Övre toleransgräns, se avs. 9.2                                                                                                    |
| LO                                                                               | 90 PCS                                                                                                   | Nedre toleransgräns, se avs. 9.2                                                                                                    |
|                                                                                  | HI                                                                                                    | Målantal stycken över inställd tolerans                                                                                                    |
| С                                                                                |                                                                                                    |                                                                                                    |
| No.                                                                              | 1                                                                                                    | Antal vägningar                                                                                                    |
| C                                                                                | 2.5002 kg                                                                                                | Totalvikt                                                                                                    |
| C                                                                                | 250 pcs                                                                                                  | Totalt antal stycken                                                                                                    |
|                                                                                  |                                                                                                    |                                                                                                    |
|                                                                                  |                                                                                                    |                                                                                                    |
| 2. väg                                                                           | gning                                                                                                    |                                                                                                    |
| 2. väç<br>S 1                                                                    | gning                                                                                                    | Aktiv våg (se avs. 7.3)                                                                                                    |
| 2. väç<br>S 1<br>ID:                                                             | ning<br>123456                                                                                           | Aktiv våg (se avs. 7.3)<br>Användarens identifieringsnummer (se avs. 12.2)                                                                                                    |
| 2. väç<br>S 1<br>ID:<br>AB(                                                      | ning<br>123456<br>CDEF                                                                                   | Aktiv våg (se avs. 7.3)<br>Användarens identifieringsnummer (se avs. 12.2)<br>Artikelnamn (se avs. 11)                                                                                                    |
| 2. väç<br>S 1<br>ID:<br>AB(<br>N                                                 | ning<br>123456<br>CDEF<br>0.5002 kg                                                                      | Aktiv våg (se avs. 7.3)<br>Användarens identifieringsnummer (se avs. 12.2)<br>Artikelnamn (se avs. 11)<br>Lagd nettovikt                                                                                                    |
| 2. väg<br>S 1<br>ID:<br>AB0<br>N<br>G                                            | gning<br>123456<br>CDEF<br>0.5002 kg<br>0.9999 kg                                                        | Aktiv våg (se avs. 7.3)<br>Användarens identifieringsnummer (se avs. 12.2)<br>Artikelnamn (se avs. 11)<br>Lagd nettovikt<br>Lagd bruttovikt                                                                                                    |
| 2. väg<br>S 1<br>ID:<br>AB(<br>N<br>G<br>T                                       | ning<br>123456<br>CDEF<br>0.5002 kg<br>0.9999 kg<br>0.4997 kg                                            | Aktiv våg (se avs. 7.3)<br>Användarens identifieringsnummer (se avs. 12.2)<br>Artikelnamn (se avs. 11)<br>Lagd nettovikt<br>Lagd bruttovikt<br>Taravikt                                                                                                    |
| 2. väg<br>S 1<br>ID:<br>AB(<br>N<br>G<br>T                                       | ning<br>123456<br>CDEF<br>0.5002 kg<br>0.9999 kg<br>0.4997 kg<br>10 g/Pcs                                | Aktiv våg (se avs. 7.3)<br>Användarens identifieringsnummer (se avs. 12.2)<br>Artikelnamn (se avs. 11)<br>Lagd nettovikt<br>Lagd bruttovikt<br>Taravikt<br>Medelstyckvikt                                                                                                    |
| 2. väg<br>S 1<br>ID:<br>AB(<br>N<br>G<br>T                                       | ning<br>123456<br>DEF<br>0.5002 kg<br>0.9999 kg<br>0.4997 kg<br>10 g/Pcs<br>50 Pcs                       | Aktiv våg (se avs. 7.3)<br>Användarens identifieringsnummer (se avs. 12.2)<br>Artikelnamn (se avs. 11)<br>Lagd nettovikt<br>Lagd bruttovikt<br>Taravikt<br>Medelstyckvikt<br>Lagt antal stycken                                                                                                    |
| 2. väç<br>S 1<br>ID:<br>AB(<br>N<br>G<br>T<br>HI                                 | gning<br>123456<br>CDEF<br>0.5002 kg<br>0.9999 kg<br>0.4997 kg<br>10 g/Pcs<br>50 Pcs<br>100 PCS          | Aktiv våg (se avs. 7.3)<br>Användarens identifieringsnummer (se avs. 12.2)<br>Artikelnamn (se avs. 11)<br>Lagd nettovikt<br>Lagd bruttovikt<br>Taravikt<br>Medelstyckvikt<br>Lagt antal stycken<br>Övre toleransgräns, se avs. 9.2                                                                                                    |
| 2. väg<br>S 1<br>ID:<br>AB(<br>N<br>G<br>T<br>HI<br>LO                           | ning<br>123456<br>CDEF<br>0.5002 kg<br>0.9999 kg<br>0.4997 kg<br>10 g/Pcs<br>50 Pcs<br>100 PCS<br>90 PCS | Aktiv våg (se avs. 7.3)<br>Användarens identifieringsnummer (se avs. 12.2)<br>Artikelnamn (se avs. 11)<br>Lagd nettovikt<br>Lagd bruttovikt<br>Taravikt<br>Medelstyckvikt<br>Lagt antal stycken<br>Övre toleransgräns, se avs. 9.2                                                                                                    |
| 2. väg<br>S 1<br>ID:<br>AB(<br>N<br>G<br>T<br>HI<br>LO                           | ning<br>123456<br>CDEF<br>0.5002 kg<br>0.9999 kg<br>0.4997 kg<br>10 g/Pcs<br>50 Pcs<br>100 PCS<br>90 PCS | Aktiv våg (se avs. 7.3)<br>Användarens identifieringsnummer (se avs. 12.2)<br>Artikelnamn (se avs. 11)<br>Lagd nettovikt<br>Lagd bruttovikt<br>Taravikt<br>Medelstyckvikt<br>Lagt antal stycken<br>Övre toleransgräns, se avs. 9.2<br>Nedre toleransgräns, se avs. 9.2                                                                                                    |
| 2. väg<br>S 1<br>ID:<br>AB(<br>N<br>G<br>T<br>HI<br>LO<br><br>C                  | ning<br>123456<br>CDEF<br>0.5002 kg<br>0.9999 kg<br>0.4997 kg<br>10 g/Pcs<br>50 Pcs<br>100 PCS<br>90 PCS | Aktiv våg (se avs. 7.3)<br>Användarens identifieringsnummer (se avs. 12.2)<br>Artikelnamn (se avs. 11)<br>Lagd nettovikt<br>Lagd bruttovikt<br>Taravikt<br>Medelstyckvikt<br>Lagt antal stycken<br>Övre toleransgräns, se avs. 9.2<br>Nedre toleransgräns, se avs. 9.2<br>Målantal stycken under inställd tolerans                                                         |
| 2. väg<br>S 1<br>ID:<br>AB(<br>N<br>G<br>T<br>HI<br>LO<br><br>C<br>No.           | 2000 2000 2000 2000 2000 2000 2000 200                                                                   | Aktiv våg (se avs. 7.3)<br>Användarens identifieringsnummer (se avs. 12.2)<br>Artikelnamn (se avs. 11)<br>Lagd nettovikt<br>Lagd bruttovikt<br>Taravikt<br>Medelstyckvikt<br>Lagt antal stycken<br>Övre toleransgräns, se avs. 9.2<br>Nedre toleransgräns, se avs. 9.2<br>Målantal stycken under inställd tolerans                                                         |
| 2. väg<br>S 1<br>ID:<br>ABC<br>N<br>G<br>T<br>HI<br>LO<br><br>C<br><br>No.<br>C  | 2000 2000 2000 2000 2000 2000 2000 200                                                                   | Aktiv våg (se avs. 7.3)<br>Användarens identifieringsnummer (se avs. 12.2)<br>Artikelnamn (se avs. 11)<br>Lagd nettovikt<br>Lagd bruttovikt<br>Taravikt<br>Medelstyckvikt<br>Lagt antal stycken<br>Övre toleransgräns, se avs. 9.2<br>Nedre toleransgräns, se avs. 9.2<br>Målantal stycken under inställd tolerans<br>Antal vägningar<br>Totalvikt                         |
| 2. väg<br>S 1<br>ID:<br>AB0<br>N<br>G<br>T<br>HI<br>LO<br><br>C<br>No.<br>C<br>C | 2000 2 2 2 2 2 2 2 2 2 2 2 2 2 2 2 2 2                                                                   | Aktiv våg (se avs. 7.3)<br>Användarens identifieringsnummer (se avs. 12.2)<br>Artikelnamn (se avs. 11)<br>Lagd nettovikt<br>Lagd bruttovikt<br>Taravikt<br>Medelstyckvikt<br>Lagt antal stycken<br>Övre toleransgräns, se avs. 9.2<br>Nedre toleransgräns, se avs. 9.2<br>Målantal stycken under inställd tolerans<br>Antal vägningar<br>Totalvikt<br>Totalt antal stycken |
| 2. väg<br>S 1<br>ID:<br>ABC<br>N<br>G<br>T<br>HI<br>LO<br><br>C<br>C<br>C        | 2<br>2<br>3.0004 kg<br>300 pcs                                                                           | Aktiv våg (se avs. 7.3)<br>Användarens identifieringsnummer (se avs. 12.2)<br>Artikelnamn (se avs. 11)<br>Lagd nettovikt<br>Lagd bruttovikt<br>Taravikt<br>Medelstyckvikt<br>Lagt antal stycken<br>Övre toleransgräns, se avs. 9.2<br>Nedre toleransgräns, se avs. 9.2<br>Målantal stycken under inställd tolerans<br>Antal vägningar<br>Totalvikt<br>Totalt antal stycken |

| 3. väg | ning      |                                                 |
|--------|-----------|-------------------------------------------------|
| S 1    |           | Aktiv våg (se avs. 7.3)                         |
| ID:    | 123456    | Användarens identifieringsnummer (se avs. 12.2) |
| ABC    | DEF       | Artikelnamn (se avs. 11)                        |
| N      | 1.0002 kg | Lagd nettovikt                                  |
| G      | 1.4999 kg | Lagd bruttovikt                                 |
| T      | 0.4997 kg | Taravikt                                        |
|        | 10 g/Pcs  | Medelstyckvikt                                  |
|        | 100 Pcs   | Lagt antal stycken                              |
| HI     | 100 PCS   | Övre toleransgräns, se avs. 9.2                 |
| LO     | 90 PCS    | Nedre toleransgräns, se avs. 9.2                |
|        | OK        | Målantal stycken inom inställt toleransområde   |
| C      |           |                                                 |
| No.    | 3         | Antal vägningar                                 |
| С      | 4.0006 kg | Totalvikt                                       |
| С      | 400 pcs   | Totalt antal stycken                            |
|        |           |                                                 |
| Totals | umma      | _                                               |
| S 1    |           | Aktiv våg (se avs. 7.3)                         |
| С      |           |                                                 |
| No.    | 3         | Antal vägningar                                 |
| С      | 4.0006 kg | Totalvikt                                       |
| С      | 400 pcs   | Totalt antal stycken                            |
|        |           |                                                 |

### 17.2.4 Utskriftsexempel — KERN YKB-01N/modell CFS 50K-3

#### > Summering

| 1. vägning                                                                           |                                                                                                    |
|--------------------------------------------------------------------------------------|----------------------------------------------------------------------------------------------------|
| LOCAL SCALE<br>ID: 123456<br>ABCDEFGHIJKL<br>6.500 kg NET<br>100 g U. W.<br>65 PCS   | Aktiv våg (se avs. 7.3)<br>Användarens identifieringsnummer (se avs. 12.2)<br>Artikelnamn (se avs. 11)<br>Lagd nettovikt<br>Medelstyckvikt<br>Lagt antal stycken |
| 6.500 kg NET<br>65 TPC<br>1 NO                                                       | Totalvikt<br>Totalt antal stycken<br>Antal vägningar                                                                                                    |
| 2. vägning                                                                           | -                                                                                                    |
| LOCAL SCALE<br>ID: 123456<br>ABCDEFGHIJKL<br>14.502 kg NET<br>100 g U. W.<br>145 PCS | Aktiv våg (se avs. 7.3)<br>Användarens identifieringsnummer (se avs. 12.2)<br>Artikelnamn (se avs. 11)<br>Lagd nettovikt<br>Medelstyckvikt<br>Lagt antal stycken |
| TOTAL                                                                                |                                                                                                    |
| 21.002 kg NET<br>210 TPC<br>2 NO                                                     | Totalvikt<br>Totalt antal stycken<br>Antal vägningar                                                                                                    |
| Totalsumma                                                                           |                                                                                                    |
| LOCAL SCALE                                                                          | Aktiv våg (se avs. 7.3)                                                                                                    |
| TOTAL                                                                                |                                                                                                    |
| 21.002 kg NET<br>210 TPC<br>2 NO                                                     | Totalvikt<br>Totalt antal stycken<br>Antal vägningar                                                                                                    |

#### 17.3 Fjärrstyrningskommandon

1 ⇒ Menyinställning (Alla modeller utom CFS 300-3, CFS 3K-5):

- F2 Prt + Prode+Print + "AU on
- ⇒ Menyinställning (Modeller CFS 300-3, CFS 3K-5): F2 Prt → ProdE→ RSF

#### 17.3.1 Alla Modeller

Poster ska inte avslutas med kommandon <CR><CF> (vagnretur/radflyttning).

| Kommando | Funktion                                                             | Utskriftsexempel               |
|----------|----------------------------------------------------------------------|--------------------------------|
| S        | Via RS232-gränssnittet sänds stabilt<br>vägningsvärde.               | ST,GS 0.616KG<br>ST,NT 0.394KG |
| W        | Via RS232-gränssnittet sänds (stabilt eller ostabilt) vägningsvärde. | US,GS 0.734KG<br>ST,GS 0.616KG |
| Т        | Inga data sänds, tarering utförs.                                    | -                              |
| Z        | Inga data sänds, nollindikering visas.                               | -                              |
| Р        | Med hjälp av RS232-gränssnittet visas antalet stycken.               | ST,GS 62PCS<br>US,NT 62PCS     |

#### 17.3.2 Modeller KERN CFS 6K0.1 / CFS 15K0.2 / CFS 30K0.5

Alla poster ska avslutas med kommandon <CR><CF> (vagnretur/radflyttning). Vid felaktig inmatning kommer indikeringen att föregås med "ER", ex. kommandot "NN<CR><LF>" ger felmeddelandet "ER NN<CR><LF>".

#### Styrkommandon:

| PLU <sub>xx</sub> | Hämtning av artikel från dataminnet                                        |
|-------------------|----------------------------------------------------------------------------|
| Т                 | Tarering av uppställd tarabehållare                                        |
| T123.456          | Numerisk inmatning av taravärde ex. 123.456                                |
| Z                 | Nollställning                                                              |
| Ρ                 | Utskrift (ST,GS 62pcs)                                                     |
| M+                | Addering av vägningsvärdet till summinnet och utskrift                     |
| MR                | Hämtning av data från summinnet                                            |
| MC                | Radering av summinnet                                                      |
| U123.456          | Numerisk inmatning av medelstyckvikt 123.456 [g] eller [lb]                |
| S123              | Bestämning av medelstyckvikt genom vägning. Identisk funktion som knappen. |
| SL                | Omkoppling till referensvåg                                                |
| SR                | Omkoppling till räknevåg                                                   |

#### Utskriftskommandon:

| \L | Val av referens- eller räknevåg  |
|----|----------------------------------|
| N. | Användarens identifieringsnummer |
| \S | Vågens identifieringsnummer      |
| \N | Nettovikt                        |
| \G | Bruttovikt                       |
| \U | Medelstyckvikt                   |
| ١T | Taravärde                        |
| ١P | Räkning                          |
| /C | Totalt antal stycken             |
| \W | Totalvikt                        |
| ١M | Antal summeringsprocesser        |
| \B | Infogning av tom rad             |

#### 17.4 Att spara användarens ID, vågens ID och användarnamnet

| SUID             | xxxxxx <cr></cr>                                 |
|------------------|--------------------------------------------------|
|                  | Användarens identifieringsnummer<br>max 6 tecken |
| SSID             | xxxxxx <cr></cr>                                 |
|                  | Vågens identifieringsnummer<br>max 6 tecken      |
| SSID xx,         | xxxxxxxxxxx <cr></cr>                            |
|                  |                                                  |
| Minnescell       | Artikelnamn                                      |
| 2 tecken + komma | max 12 tecken                                    |

1

Ej tillgängligt i CFS 50K-3 modellen

## 17.5 Att skapa/hämta artiklar över RS-232-gränssnittet Att skapa artikel:

|    | Funktion                                       | Kommando                  |
|----|------------------------------------------------|---------------------------|
| 1. | Inmatning av taravärde ex. 500 g.              | T0.500 <cr></cr>          |
|    | Om taravärde inte krävs mata in nollvärde.     | T0 <cr></cr>              |
| 2. | Inmatning av medelstyckvikt, ex. 12.3456 g/st. | U12.3456 <cr></cr>        |
| 3. | Att tilldela en minnescell, ex. 1 (PLU01)      | SPLU01,M4screws <cr></cr> |
|    | artikelnamn ex. "M4 screws".                   |                           |

#### Hämtning av artikel:

Kommandot "PLUxx <CR>", ex. "PLU01":

Följande data hämtas och visas: sparat taravärde, ex. 500 g, medelstyckvikt, ex. 12.3456 g och artikelnamn ex. "M4 screws".

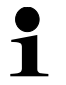

Ej tillgängligt i CFS 50K-3 modellen

#### 17.6 Ingångs-/utgångsfunktioner

RS-232

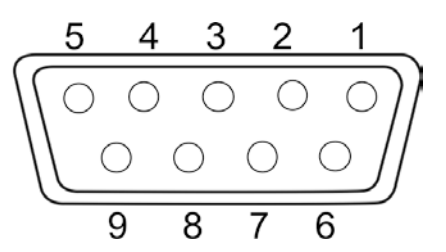

Fig.: 9-pin miniatyr D-sub-kontakt

|               | Pin 2 | RXD  |     |
|---------------|-------|------|-----|
|               | Pin 3 | TXD  |     |
| R3-232        | Pin 4 | VCC  | 5 V |
|               | Pin 5 | GND  |     |
|               | Pin 1 | VB   |     |
|               | Pin 5 | GND  |     |
| Omkopplingspu | Pin 6 | OK   |     |
| nkt           | Pin 7 | LOW  |     |
|               | Pin 8 | HI   |     |
|               | Pin 9 | BEEP |     |
|               |       |      |     |

#### Exempel på anslutningssystem med optisk signalanordning CFS-

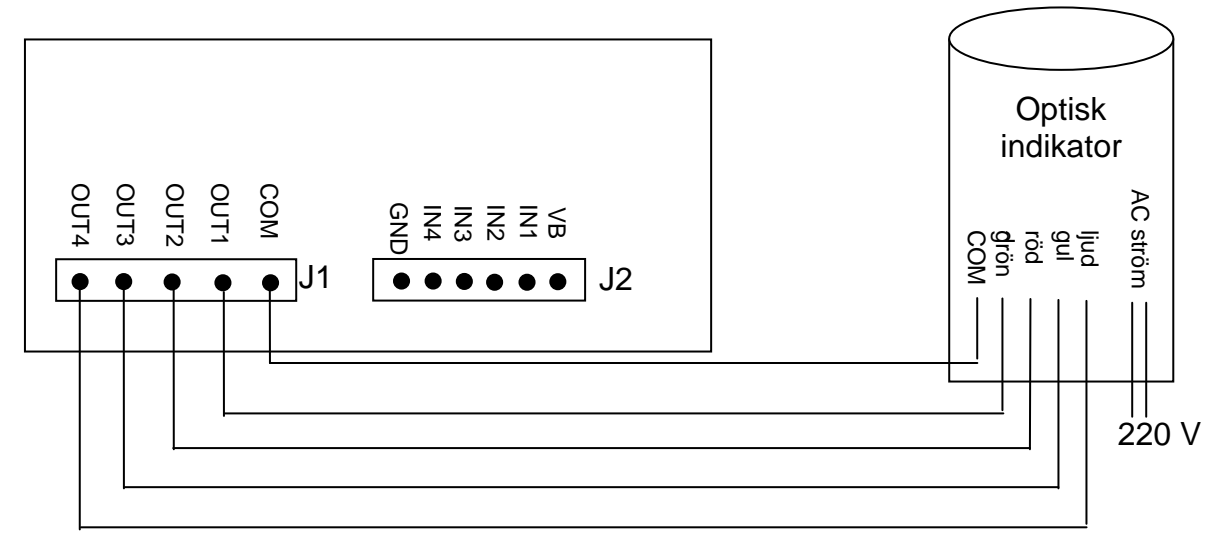

| U <sub>OH</sub> | Utspänning för hög status | 2,4 V |       |
|-----------------|---------------------------|-------|-------|
| U <sub>OL</sub> | Utspänning för låg status |       | 0,4 V |

# 18 Underhåll, upprätthållande av funktionsdugligt skick, bortskaffning

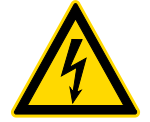

Bryt driftsspänningen till apparaten Innan några åtgärder i samband med underhåll, rengöring och reparation påbörjas.

#### 18.1 Rengöring

Använd inte aggressiva rengöringsmedel (lösningsmedel osv.) utan rengör apparaten endast med en trasa fuktad med mild tvättlut. Vätska får inte tränga in i apparaten. Torka upp med torr, mjuk trasa.

Lösa provrester / pulver kan tas bort försiktigt med hjälp av en pensel eller handdammsugare.

Spillt vägt material ska avlägsnas omedelbart.

#### 18.2 Underhåll, upprätthållande av funktionsdugligt skick

- ➡ Handhavande och underhåll av apparaten får endast utföras av KERN utbildad och auktoriserad personal.
- ⇒ Koppla bort vågen från elnätet innan höljet öppnas.

#### 18.3 Bortskaffning

Bortskaffning av förpackningen och enheten ska ske i enlighet med landets eller lokal lagstiftning som gäller på enhetens driftplats.

### 19 Hjälp vid små fel

Vid programfel ska vågen stängas av och kopplas ifrån nätet för en stund. Sedan starta om vägningsprocessen från början.

| Fel                                    | Möjlig orsak                                                                                                    |
|----------------------------------------|----------------------------------------------------------------------------------------------------|
| Viktindikeringen<br>lyser inte.        | <ul><li>Vågen är inte påslagen.</li><li>Avbruten nätkontakt (ej ansluten/skadad sladd).</li></ul>                                                                            |
|                                        | Spänningsbortfall.                                                                                                    |
| Viktindikeringen<br>ändras hela tiden. | Korsdrag/luftrörelser.                                                                                                    |
|                                        | Bordet/underlaget vibrerar.                                                                                                    |
|                                        | • Vågplattan är i kontakt med främmande föremål.                                                                                                    |
|                                        | <ul> <li>Elektromagnetiska fält/statiska laddningar (välj en<br/>annan uppställningsplats för vågen — om möjligt,<br/>stäng av utrustning som orsakar störningar)</li> </ul> |
| Vägningsresultatet                     |                                                                                                    |
| är uppenbarligen felaktigt.            | Viktindikeringen är inte nollställd                                                                                                    |
|                                        | Felaktig justering.                                                                                                    |
|                                        | <ul> <li>Vågen står inte i våg.</li> </ul>                                                                                                    |

Stora temperaturvariationer.

Elektromagnetiska fält/statiska laddningar (välj en

annan uppställningsplats för vågen - om möjligt,

stäng av utrustning som orsakar störningar)

• Åsidosatt uppvärmningstid.

•

•

CFS/CCS-BA-se-1927

#### 19.1 Felmeddelanden

| Felmeddelande | Beskrivning                                                                                                    | Möjlig orsak/åtgärd                                                                                                    |
|---------------|----------------------------------------------------------------------------------------------------|----------------------------------------------------------------------------------------------------|
| Err 4         | Överskridande av<br>nollställningsområdet vid<br>påslagning av vågen eller<br>tryckning på<br>(oftast 4% <i>Max</i> ) | <ul> <li>Föremål på vågplattan.</li> <li>Överbelastning under<br/>nollställning.</li> <li>Felaktig justering.</li> <li>Skadad lastcell.</li> <li>Skadad elektronik.</li> </ul> |
| Err 5         | Fel i tangentsatsen                                                                                                   | <ul> <li>Felaktigt handhavande av<br/>vågen.</li> </ul>                                                                                                    |
| Err 6         | Värdet utanför A/D-<br>omvandlarens (analog/digital)<br>område                                                        | <ul> <li>Vågplatta ej installerad.</li> <li>Skadad lastcell.</li> <li>Skadad elektronik.</li> </ul>                                                                            |
| Err 19        | Flyttad nollpunkt                                                                                                    | <ul> <li>Åtgärd:<br/>utför justering/linearisering</li> </ul>                                                                                                    |
| FAIL H/FAIL L | Justeringsfel                                                                                                    | <ul> <li>Felaktig justering.</li> </ul>                                                                                                    |

Vid andra meddelanden ska vågen stängas av och slås på igen. Kontakta tillverkaren om felmeddelandet inte försvinner.

## 20 Försäkran om överensstämmelse

Aktuell EG-/EU-försäkran om överensstämmelse finns tillgänglig på adressen:

## www.kern-sohn.com/ce